# AD77 INFINITY AD 77 Pro

# Rev. B+

System Board User's Manual Carte Mère Manuel Pour Utilisateur System-Platine Benutzerhandbuch Manual del Usuario de Placas Base

> 935-AD7703-000 60850307

#### Copyright

This publication contains information that is protected by copyright. No part of it may be reproduced in any form or by any means or used to make any transformation/adaptation without the prior written permission from the copyright holders.

This publication is provided for informational purposes only. The manufacturer makes no representations or warranties with respect to the contents or use of this manual and specifically disclaims any express or implied warranties of merchantability or fitness for any particular purpose. The user will assume the entire risk of the use or the results of the use of this document. Further, the manufacturer reserves the right to revise this publication and make changes to its contents at any time, without obligation to notify any person or entity of such revisions or changes.

© 2002. All Rights Reserved.

#### Trademarks

Microsoft<sup>®</sup> MS-DOS<sup>®</sup>, Windows<sup>™</sup>, Windows<sup>®</sup> 95, Windows<sup>®</sup> 98, Windows<sup>®</sup> 98 SE, Windows<sup>®</sup> ME, Windows<sup>®</sup> 2000, Windows NT<sup>®</sup> 4.0 and Windows<sup>®</sup> XP are registered trademarks of Microsoft Corporation. AMD, Athlon<sup>™</sup> XP, Athlon<sup>™</sup> and Duron<sup>™</sup> are registered trademarks of Advanced Micro Devices, Inc. VIA is a registered trademark of VIA Technologies, Inc. Award is a registered trademark of Award Software, Inc. Other trademarks and registered trademarks of products appearing in this manual are the properties of their respective holders.

#### Caution

To avoid damage to the system:

• Use the correct AC input voltage range.

To reduce the risk of electric shock:

• Unplug the power cord before removing the system chassis cover for installation or servicing. After installation or servicing, cover the system chassis before plugging the power cord.

Battery:

- Danger of explosion if battery incorrectly replaced.
- Replace only with the same or equivalent type recommend by the manufacturer.
- Dispose of used batteries according to the battery manufacturer's instructions.

Joystick or MIDI port:

• Do not use any joystick or MIDI device that requires more than 10A current at 5V DC. There is a risk of fire for devices that exceed this limit.

#### FCC and DOC Statement on Class B

This equipment has been tested and found to comply with the limits for a Class B digital device, pursuant to Part 15 of the FCC rules. These limits are designed to provide reasonable protection against harmful interference when the equipment is operated in a residential installation. This equipment generates, uses and can radiate radio frequency energy and, if not installed and used in accordance with the instruction manual, may cause harmful interference to radio communications. However, there is no guarantee that interference will not occur in a particular installation. If this equipment does cause harmful interference to radio or television reception, which can be determined by turning the equipment off and on, the user is encouraged to try to correct the interference by one or more of the following measures:

- Reorient or relocate the receiving antenna.
- Increase the separation between the equipment and the receiver.
- Connect the equipment into an outlet on a circuit different from that to which the receiver is connected.
- Consult the dealer or an experienced radio TV technician for help.

#### Notice:

- 1. The changes or modifications not expressly approved by the party responsible for compliance could void the user's authority to operate the equipment.
- 2. Shielded interface cables must be used in order to comply with the emission limits.

#### Notice

This user's manual contains detailed information about the system board. If, in some cases, some information doesn't match those shown in the multilingual manual, the multilingual manual should always be regarded as the most updated version. The multilingual manual is included in the system board package.

To view the user's manual, insert the CD into a CD-ROM drive. The autorun screen (Main Board Utility CD) will appear. Click "User's Manual".

#### System Board

This user's manual is for the AD77 INFINITY and AD77 Pro system boards. The differences between these boards are shown below.

|                             | AD77 INFINITY | AD77 Pro |
|-----------------------------|---------------|----------|
| Three IEEE 1394a connectors | ✓             | ×        |
| One Serial ATA connector    | ~             | ×        |
| One RAID IDE connector      | $\checkmark$  | ×        |
| RJ45 LAN port               | ~             | ×        |

# Table of Contents

| Chapter 1<br>Quick Setup Guide | 6   |
|--------------------------------|-----|
| Chapter 2<br>English           | 31  |
| Chapter 3<br>Français (French) | 55  |
| Chapter 4<br>Deutsch (German)  | 80  |
| Chapter 5<br>Español (Spanish) | 104 |

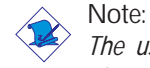

The user's manual in the provided CD contains detailed information about the system board. If, in some cases, some information doesn't match those shown in this manual, this manual should always be regarded as the most updated version.

# Chapter 1 - Quick Setup Guide

## Table of Contents

| 1.1 | System Board Layout      | 7  |
|-----|--------------------------|----|
| 1.2 | System Memory            | 9  |
| 1.3 | Jumpers                  | 10 |
| 1.4 | Real Panel I/O Ports     | 13 |
| 1.5 | Award BIOS Setup Utility | 26 |

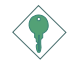

Important: To ensure proper boot up and operation of your system, you must power-off the system then turn off the power supply's switch or unplug the AC power cord prior to altering the setting of a jumper or replacing the CPU.

## 1.1 System Board Layout

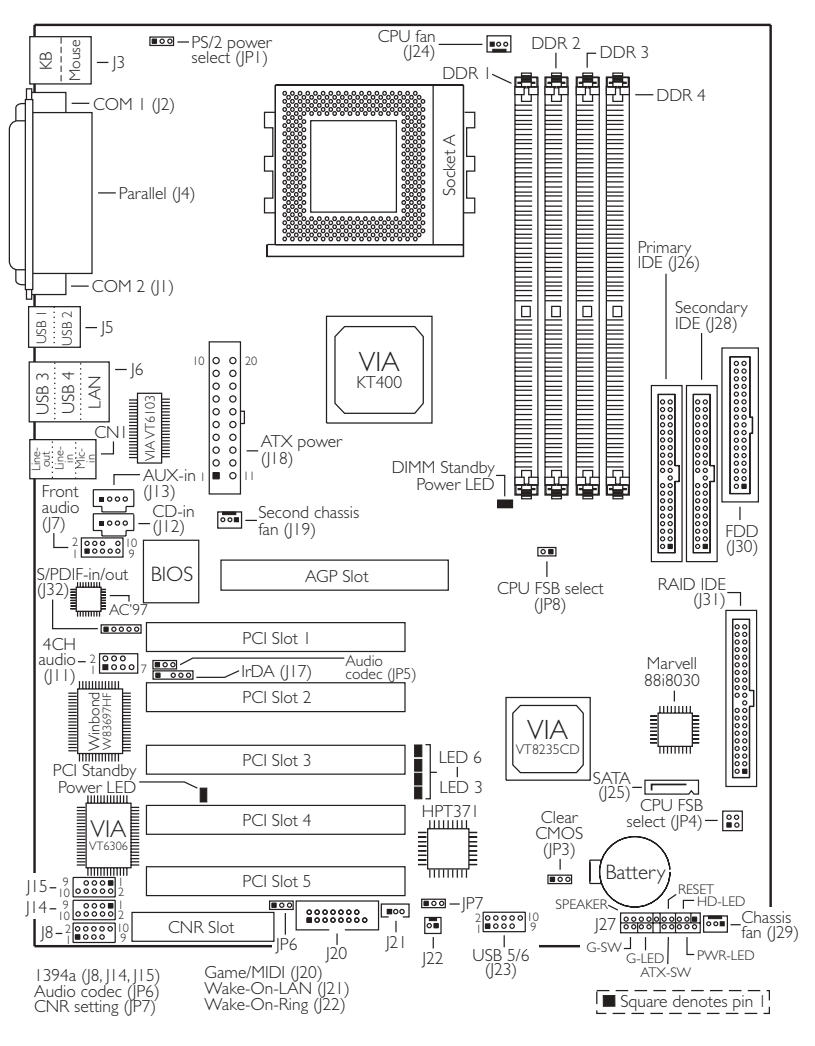

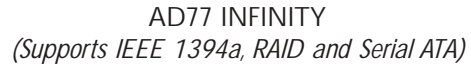

Quick Setup Guide

Quick Setup Guide

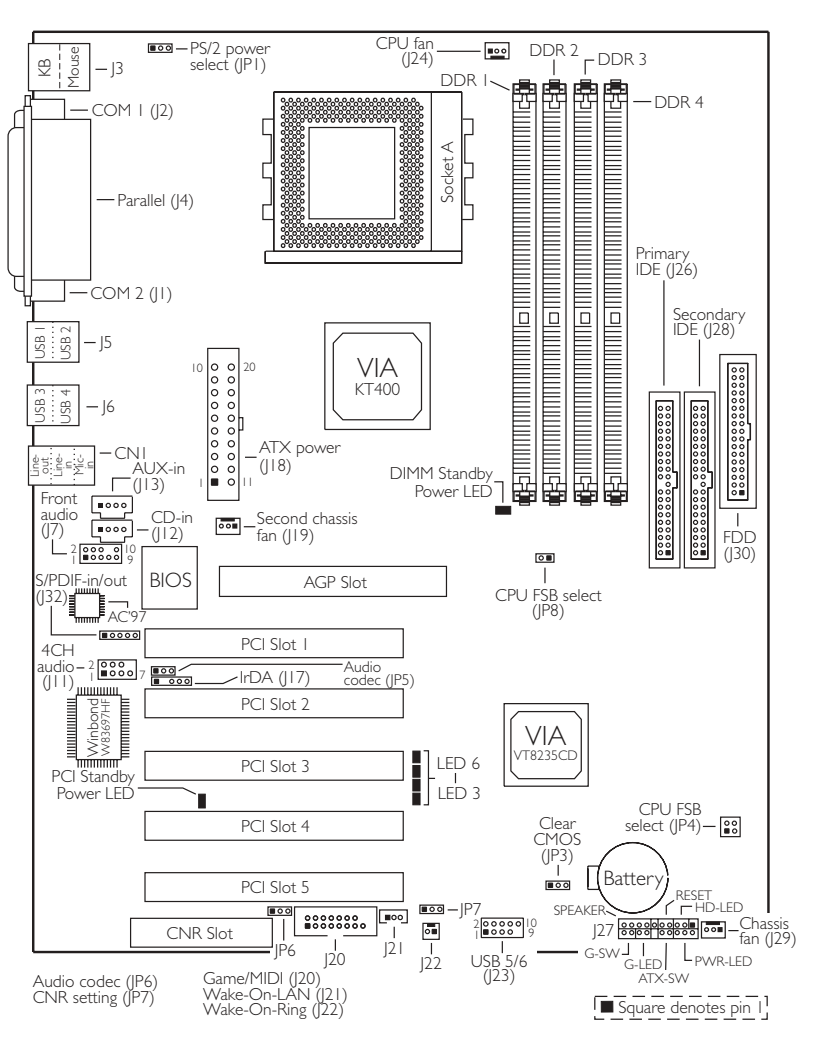

AD77 Pro

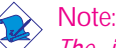

The illustrations on the following pages are based on the AD77 INFINITY system board that supports onboard LAN.

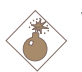

Warning:

- To ensure proper boot up and operation of your system, you must power-off the system then turn off the power supply's switch or unplug the AC power cord prior to altering the setting of a jumper or replacing the CPU.
- Electrostatic discharge (ESD) can damage your system board, processor, disk drives, add-in boards, and other components. Perform the upgrade instruction procedures described at an ESD workstation only. If such a station is not available, you can provide some ESD protection by wearing an antistatic wrist strap and attaching it to a metal part of the system chassis. If a wrist strap is unavailable, establish and maintain contact with the system chassis throughout any procedures requiring ESD protection.

## 1.2 System Memory

The system's memory speed differs according to the type and number of DIMM used. Please refer to the table below:

| Module  | 1pc Runs at | 2pcs Run at | 3pcs Run at | 4pcs Run at |
|---------|-------------|-------------|-------------|-------------|
| DDR 400 | 400MHz      | 400MHz      | 333MHz      | 266MHz      |
| DDR 333 | 333MHz      | 333MHz      | 333MHz      | 266MHz      |
| DDR 266 | 266MHz      | 266MHz      | 266MHz      | 266MHz      |

- 1.3 Jumpers
- 1.3.1 Clear CMOS Data JP3

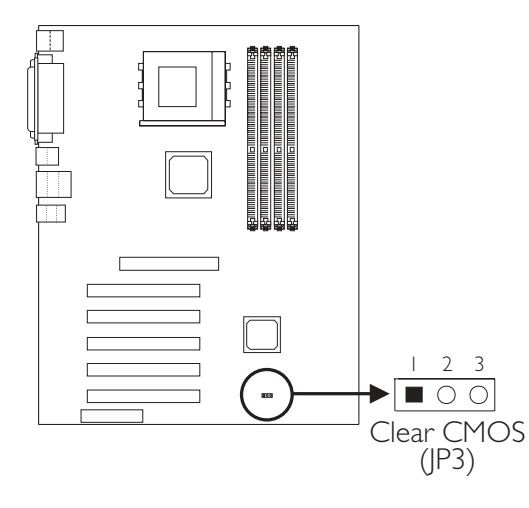

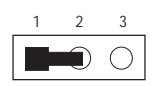

1-2 On: Normal (default)

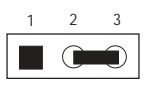

2-3 On: Clear CMOS Data

1.3.2 CNR Settings - JP7

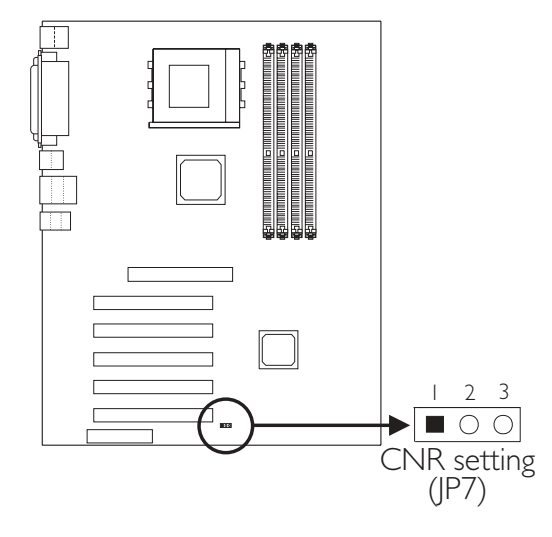

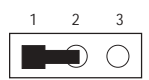

1-2 On: Secondary (default)

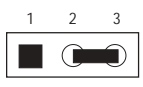

2-3 On: Primary

#### 1.3.3 CPU's Front Side Bus - JP4 and JP8

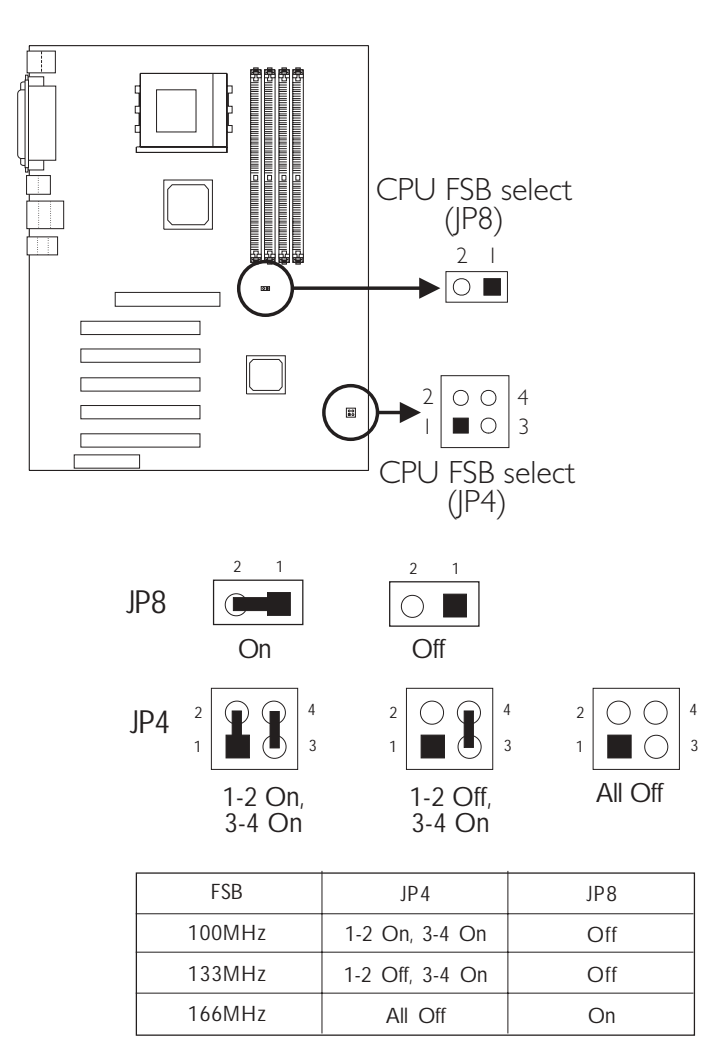

1.3.4 Power Select for PS/2 (JP1)

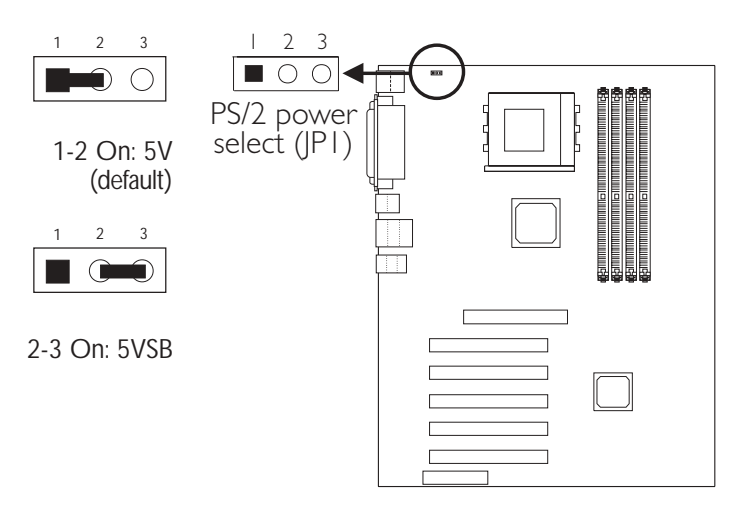

If you wish to use the Wake-On-PS/2 Keyboard/Mouse function, make sure this jumper is set to "2-3 On". "PS2KB Wakeup Select", "PS2KB Wakeup from S3/S4/S5" and "PS2MS Wakeup from S3/S4/S5" ("Wake Up Events" field) in the Power Management Setup submenu of the BIOS must be set accordingly.

1.3.5 Jumper Settings for the Onboard Audio Codec

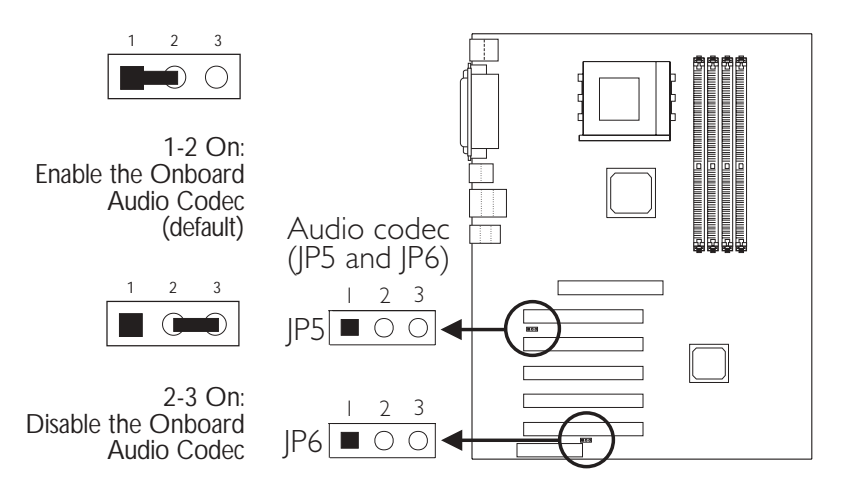

Ouick Setup Guide

### 1.4 Real Panel I/O Ports

1.4.1 PS/2 Mouse and PS/2 Keyboard Ports

PS/2 Mouse

PS/2 Keyboard

Make sure to turn off your computer prior to connecting or disconnecting a mouse or keyboard. Failure to do so may damage the system board.

#### 1.4.2 Serial Ports

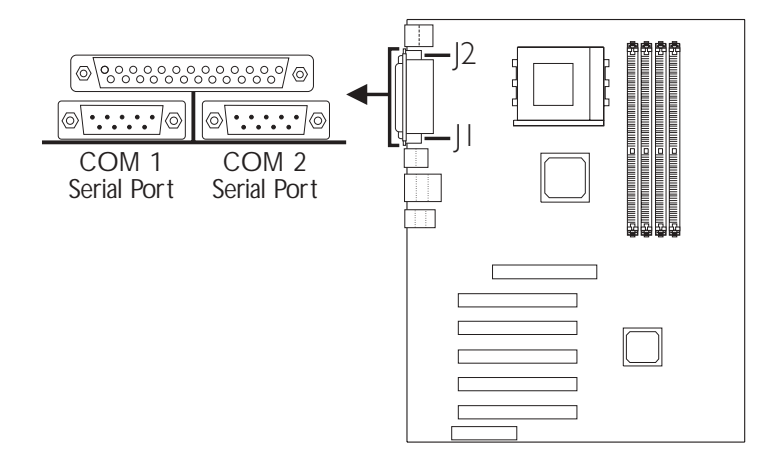

## 1.4.3 Parallel Port

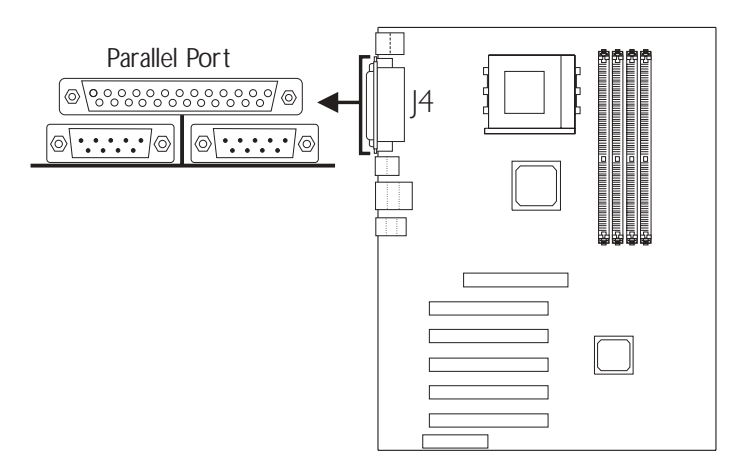

### 1.4.4 RJ45 Fast-Ethernet Port (AD77 INFINITY only)

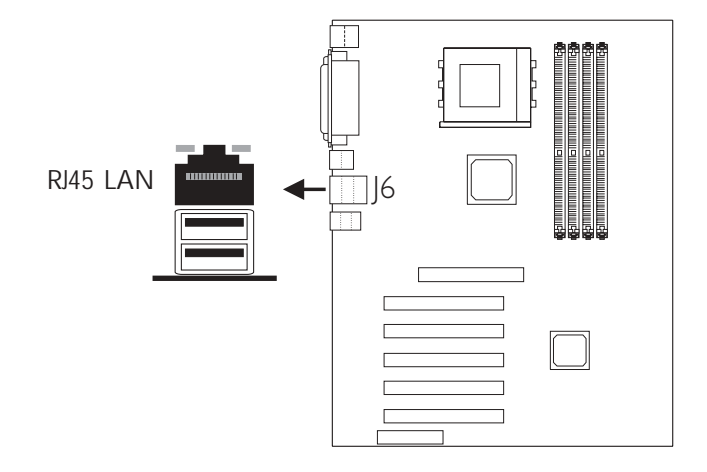

#### 1.4.5 Universal Serial Bus Ports

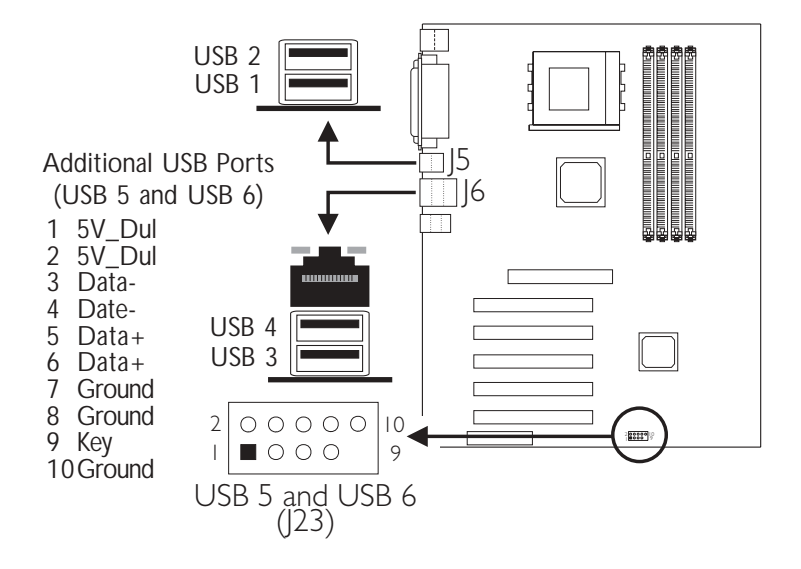

#### 1.4.6 Internal Audio Connectors

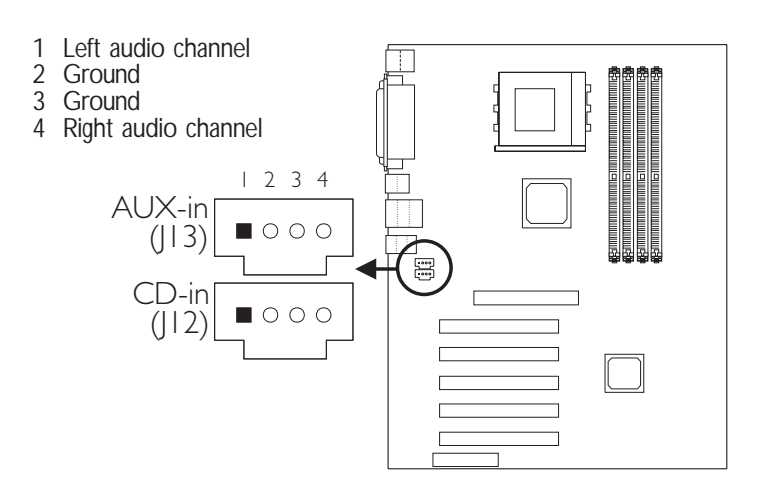

#### 1.4.7 Game/MIDI Port and Audio Jacks

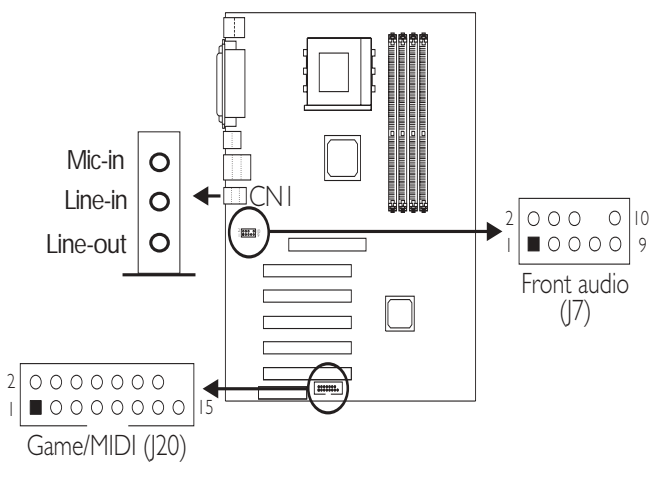

Front Audio (J7)

| 1 | Mic+      | 2 Ground              |
|---|-----------|-----------------------|
| 3 | Mic Power | 4 AuD_Vcc (Avcc)      |
| 5 | AuD_R_Out | 6 AuD_R_Return (GND)  |
| 7 | N. C.     | 8 Key                 |
| 9 | AuD_L_Out | 10 AuD_L_Return (GND) |

#### 1.4.8 S/PDIF-out Connector

1

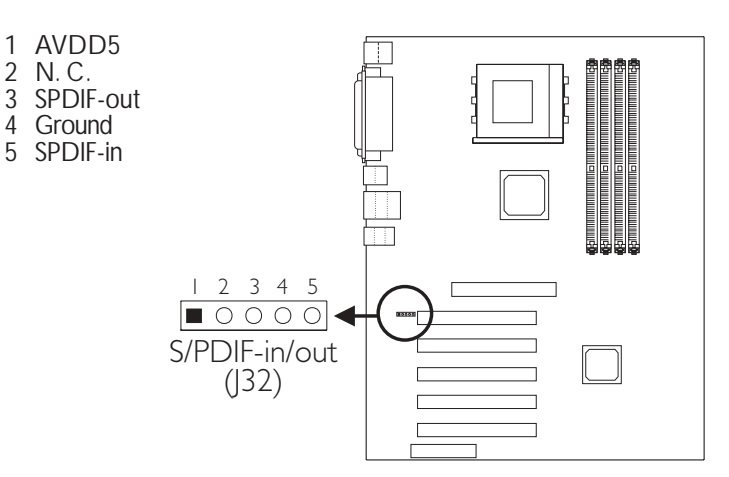

Quick Setup Guide

#### 1.4.9 4-Channel Audio Output Connector

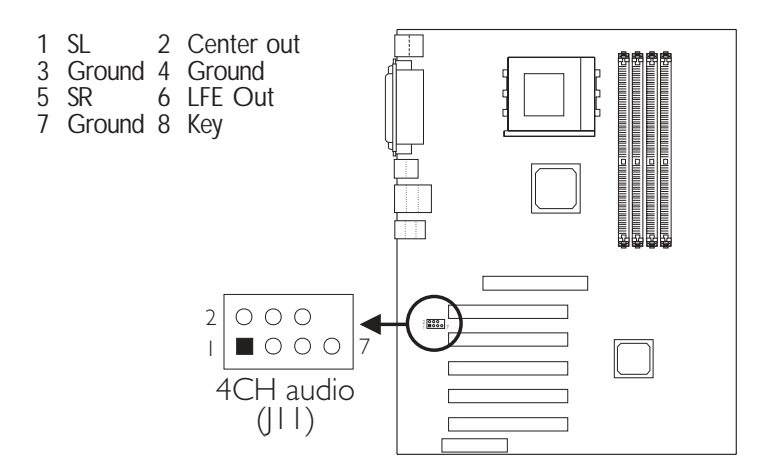

If, for any reason, you are not using the 4-channel audio connector which is made possible by connecting the 4-channel audio cable, the 6-channel audio output function can be supported via software.

#### 1.4.10 IrDA Connector

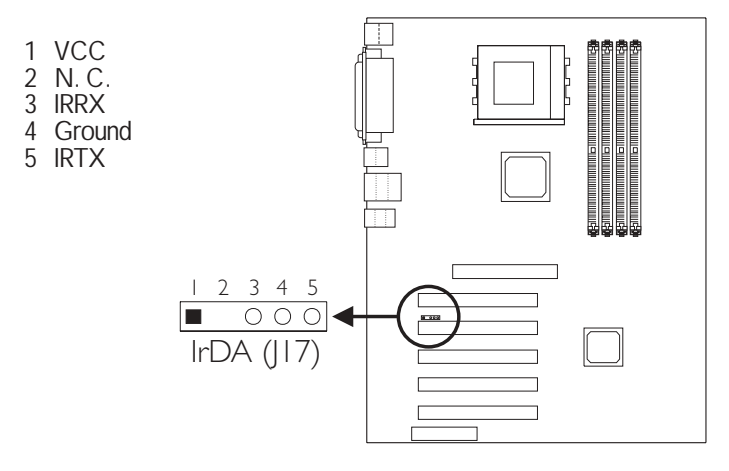

The sequence of the pin functions on some IrDA cable may be reversed from the pin function defined on the system board. Make sure to connect the cable to the IrDA connector according to their pin functions.

#### 1.4.11 IEEE 1394a Connectors (AD77 INFINITY only)

| 1 | TPA+   | 2  | TPA-     |
|---|--------|----|----------|
| 3 | Ground | 4  | Ground   |
| 5 | TPB+   | 6  | TPB-     |
| 7 | VCC    | 8  | VCC      |
| 9 | Key    | 10 | ) Shield |

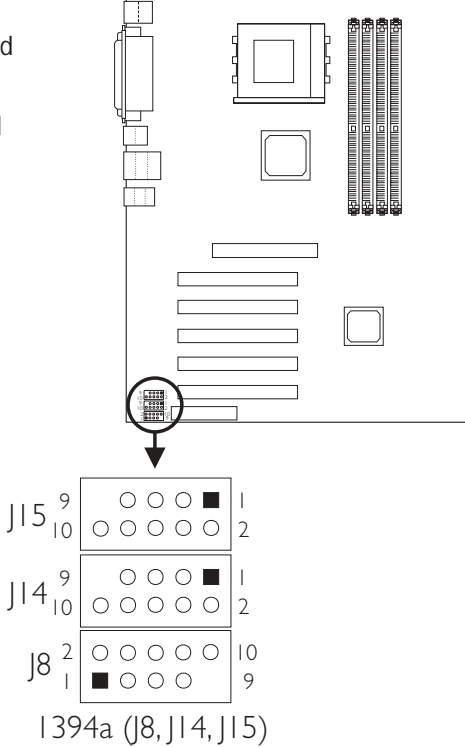

Quick Setup Guide

Duick

Ō

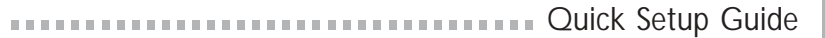

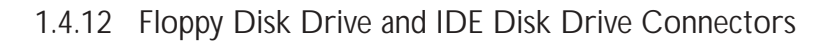

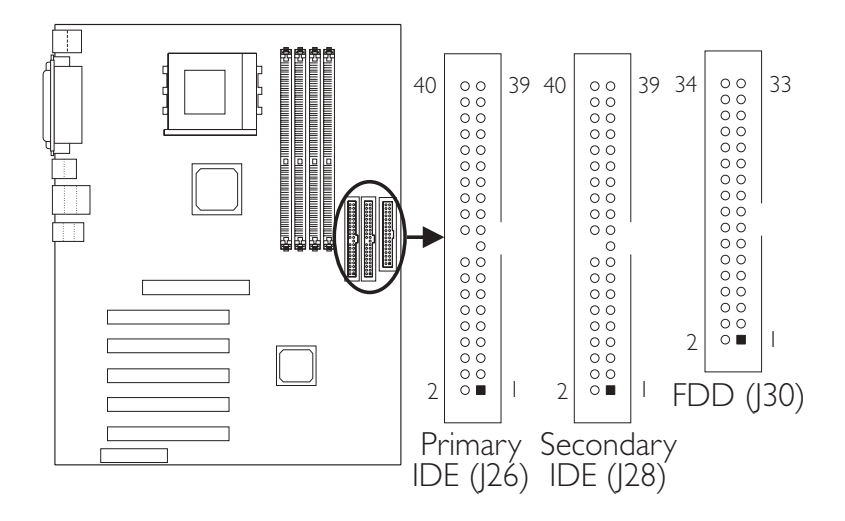

If you encountered problems while using an ATAPI CD-ROM drive that is set in Master mode, please set the CD-ROM drive to Slave mode. Some ATAPI CD-ROMs may not be recognized and cannot be used if incorrectly set in Master mode.

1.4.13 Serial ATA IDE Connector (AD77 INFINITY only)

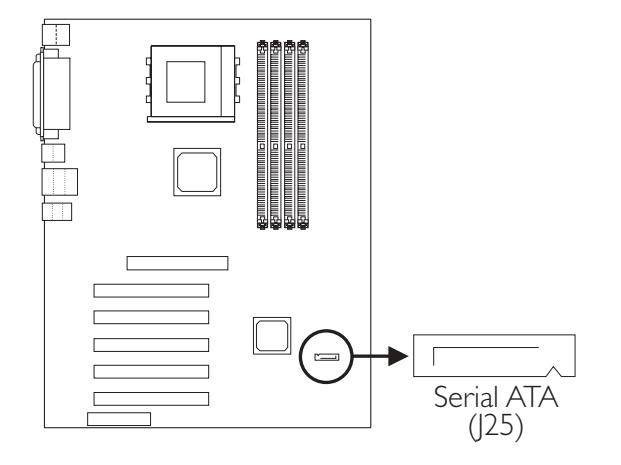

The Serial ATA and RAID functions cannot be used at the same time.

1.4.14 RAID IDE Disk Drive Connector (AD77 INFINITY only)

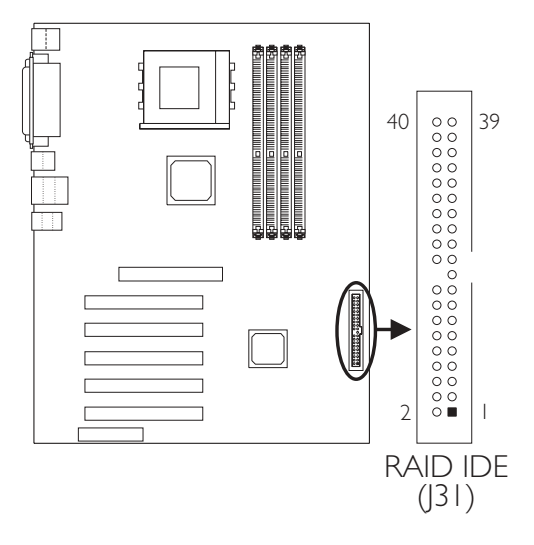

1.4.15 Fan Connectors

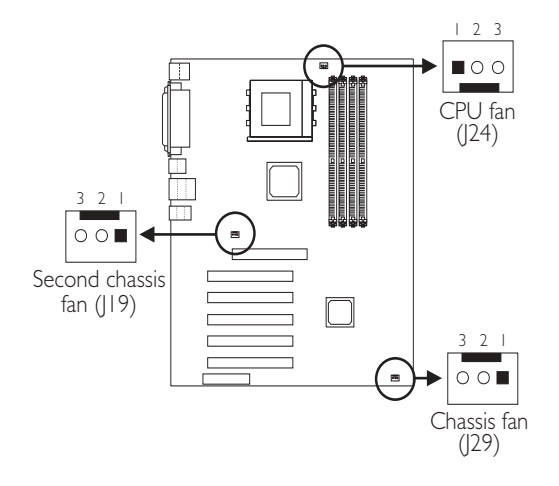

- CPU Fan
- 1 On
- 2 +12V
- 3 Sense

Chassis Fan

- 1 On/Off
- 2 +12V
- 3 Sense

Second Chassis Fan

- 1 Ground
- 2 +12V
- 3 N.C.

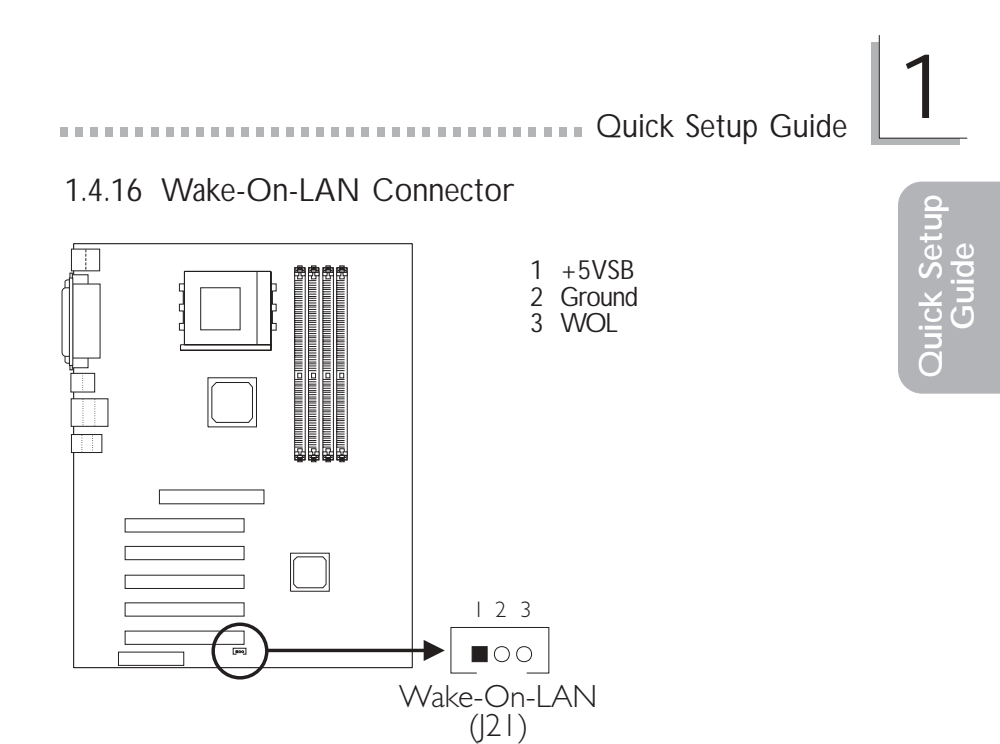

The 5VSB power source of your power supply must support ≥720mA.

#### 1.4.17 Wake-On-Ring Connector

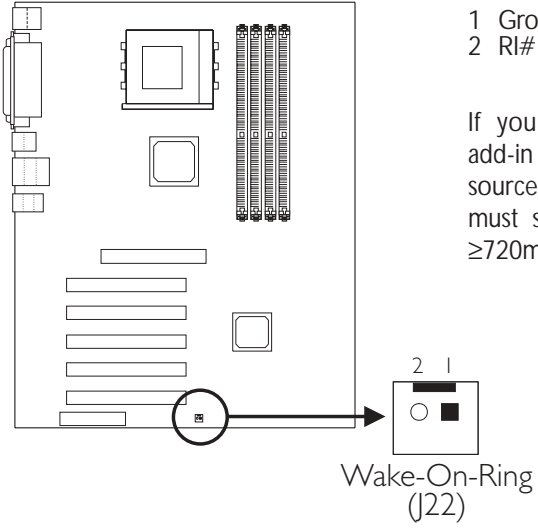

1 Ground

If you are using a modem add-in card, the 5VSB power source of your power supply must support a minimum of ≥720mA.

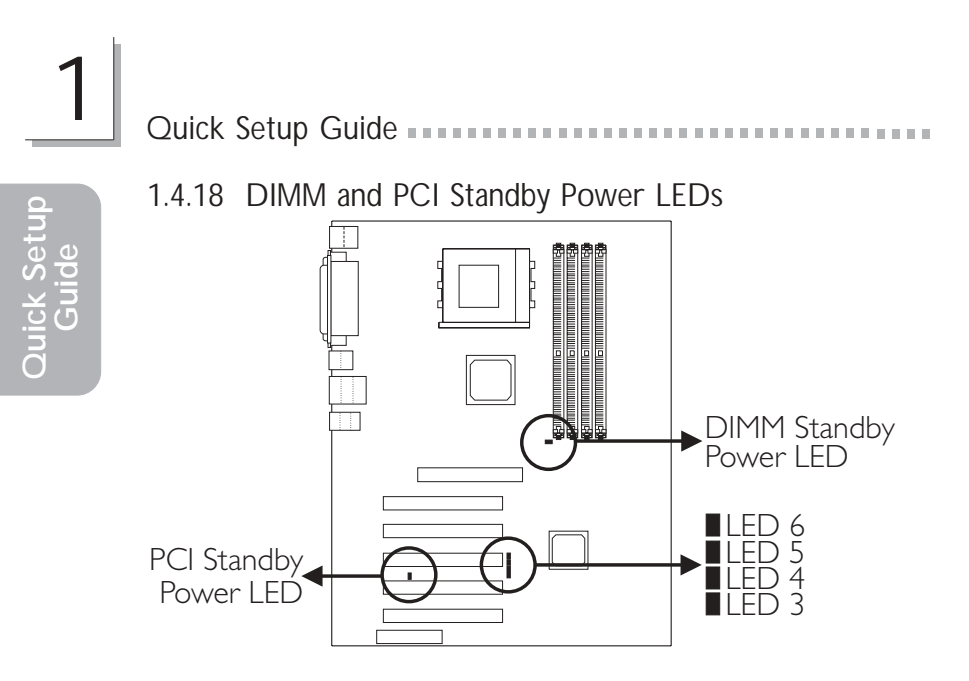

Lighted LEDs serve as a reminder that you must power-off the system then turn off the power supply's switch or unplug the power cord prior to installing any memory modules or add-in cards.

#### Diagnostic LEDs

LED 3 to LED 6 are diagnostic LEDs. These LEDs will indicate the current condition of the system.

|                                                        | LED 3 | LED 4 | LED 5 | LED 6 |
|--------------------------------------------------------|-------|-------|-------|-------|
| Early program chipset register before POST.            | On    | Off   | Off   | Off   |
| Testing memory presence.                               | Off   | On    | Off   | Off   |
| Initializing the DRAM controller (sizing).             | On    | On    | Off   | Off   |
| Initializing the FSB frequency.                        | Off   | Off   | On    | Off   |
| Initializing the DRAM frequency.                       | On    | Off   | On    | Off   |
| Programming the DRAM timing.                           | Off   | On    | On    | Off   |
| Programming the GTL timing.                            | On    | On    | On    | Off   |
| Checking CMOS checksum and battery.                    | Off   | Off   | Off   | On    |
| Initializing the clock generator.                      | On    | Off   | Off   | On    |
| Initializing USB.                                      | Off   | On    | Off   | On    |
| Testing all memory (cleared all extended memory to 0). | On    | On    | Off   | On    |
| Initializing the onboard Super<br>IO.                  | Off   | Off   | On    | On    |
| Detecting and installing an IDE device.                | On    | Off   | On    | On    |
| Final initialization.                                  | Off   | On    | On    | On    |
| Booting the system.                                    | On    | On    | On    | On    |

Ouick Setup Guide

#### 1.4.19 Power Connector

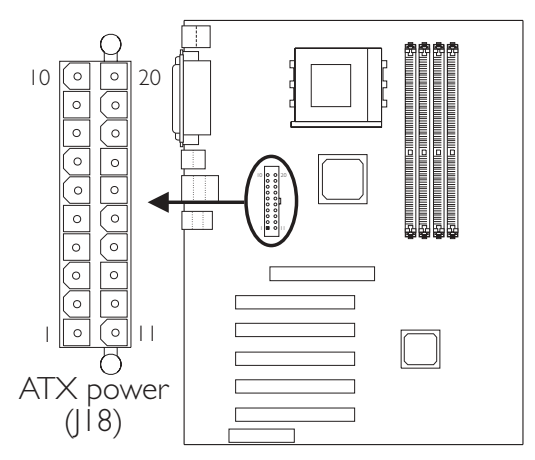

The pin assignment of the ATX power connector is shown below.

| Pin | Function | Pin | Function |
|-----|----------|-----|----------|
| 1   | 3.3V     | 11  | 3.3V     |
| 2   | 3.3V     | 12  | -12V     |
| 3   | Ground   | 13  | Ground   |
| 4   | +5V      | 14  | PS-ON    |
| 5   | Ground   | 15  | Ground   |
| 6   | +5V      | 16  | Ground   |
| 7   | Ground   | 17  | Ground   |
| 8   | PW-OK    | 18  | -5V      |
| 9   | 5VSB     | 19  | +5V      |
| 10  | +12V     | 20  | +5V      |

The system board requires a minimum of 300W electric current.

#### 1.4.20 Front Panel Connectors

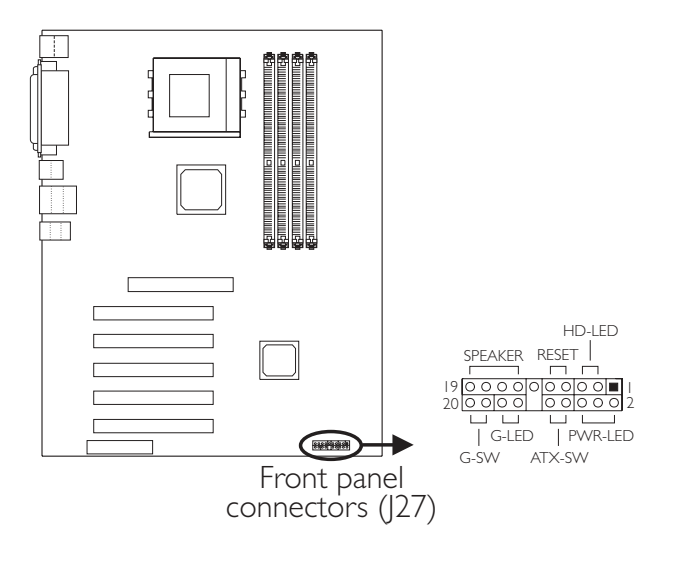

|                                | Pin                  | Pin Assignment                                                    |  |
|--------------------------------|----------------------|-------------------------------------------------------------------|--|
| HD-LED                         | 3                    | HDD LED Power                                                     |  |
| (Primary/Secondary IDE LED)    | 5                    | HDD                                                               |  |
| G-LED                          | 14                   | Green LED Power                                                   |  |
| (Green LED)                    | 16                   | Ground                                                            |  |
| ATX-SW                         | 8                    | PWRBT+                                                            |  |
| (ATX power switch)             | 10                   | PWRBT-                                                            |  |
| G-SW                           | 18                   | Ground                                                            |  |
| (Green switch)                 | 20                   | SMI                                                               |  |
| RESET                          | 7                    | Ground                                                            |  |
| (Reset switch)                 | 9                    | H/W Reset                                                         |  |
| SPEAKER<br>(Speaker connector) | 13<br>15<br>17<br>19 | 3 Speaker Data<br>5 N. C.<br>7 Ground<br>9 Speaker Power          |  |
| PWR-LED<br>(Power/Standby LED) | 2<br>4<br>6          | LED Power (+)<br>LED Power (+)<br>LED Power (-) or Standby Signal |  |

If a system did not boot-up and the Power/Standby LED did not light after it was powered-on, it may indicate that the CPU or memory module was not installed properly. Please make sure they are properly inserted into their corresponding socket.

## 1.5 Award BIOS Setup Utility

#### 1.5.1 Main Menu

Phoenix - AwardBIOS CMOS Setup Utility

| Standard CMOS Features                | Frequency/Voltage Control                                           |  |
|---------------------------------------|---------------------------------------------------------------------|--|
| Advanced BIOS Features                | Load Fail-Safe Defaults                                             |  |
| Advanced Chipset Features             | Load Optimized Defaults                                             |  |
| Integrated Peripherals                | Set Supervisor Password                                             |  |
| Power Management Setup                | Set User Password                                                   |  |
| PnP/PCI Configurations                | Save & Exit Setup                                                   |  |
| PC Health Status                      | Exit Without Saving                                                 |  |
| Esc : Quit<br>F10 : Save & Exit Setup | $\uparrow \downarrow \rightarrow \leftarrow  : \text{ Select Item}$ |  |
| Time, Date, Hard Disk Type            |                                                                     |  |

#### 1.5.2 Standard CMOS Features

Phoenix - AwardBIOS CMOS Setup Utility Standard CMOS Features

| Date (mm:dd:yy)                                                                                                    | Tue, May 21 2002                                                             | Item Help                                         |
|----------------------------------------------------------------------------------------------------|------------------------------------------------------------------------------|---------------------------------------------------|
| Time (hh:mm:ss)                                                                                                    | 4:35:5                                                                       | Menu Level                                        |
| <ul> <li>IDE Primary Master</li> <li>IDE Primary Slave</li> <li>IDE Secondary Master</li> <li>IDE Secondary Slave</li> </ul> | Press Enter None<br>Press Enter None<br>Press Enter None<br>Press Enter None | Change the day, month, year and century           |
| Drive A<br>Drive B                                                                                                    | 1.44M, 3.5 in.<br>None                                                       |                                                   |
| Video<br>Halt On                                                                                                    | EGA/VGA<br>All, But Keyboard                                                 |                                                   |
| Base Memory<br>Extended Memory<br>Total Memory                                                                               | 640K<br>129024K<br>130048K                                                   |                                                   |
|                                                                                                    |                                                                              |                                                   |
| ↑↓→← :Move Enter:Sele<br>F5:Previous Values                                                                                  | ct +/-/PU/PD:Value F10:Save<br>F6:Fail-Safe Defaults                         | ESC:Exit F1:General Help<br>F7:Optimized Defaults |

The settings on the screen are for reference only. Your version may not be identical to this one.

Quick Setup Guide

#### 1.5.3 Advanced BIOS Features

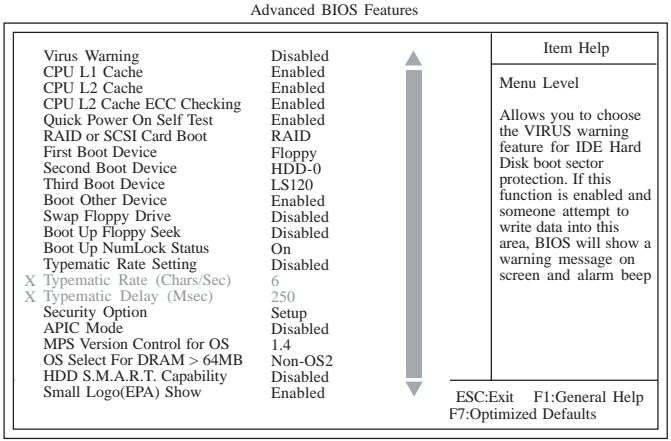

Phoenix - AwardBIOS CMOS Setup Utility

The screen above list all the fields available in the Advanced BIOS Features submenu, for ease of reference in this manual. In the actual CMOS setup, you have to use the scroll bar to view the fields. The settings on the screen are for reference only. Your version may not be identical to this one.

#### 1.5.4 Advanced Chipset Features

| Advanced Chipset Features                                                                                                    |                                                                |                                                   |  |  |
|----------------------------------------------------------------------------------------------------|----------------------------------------------------------------|---------------------------------------------------|--|--|
| DRAM Clock/Drive Control     Press Enter                                                                                                    | Item Help                                                      |                                                   |  |  |
| <ul> <li>AGP &amp; P2P Bridge Control</li> <li>CPU &amp; PCI Bus Control<br/>System BIOS Cacheable<br/>Video RAM Cacheable<br/>I/O Recovery Time</li> </ul> | Press Enter<br>Press Enter<br>Disabled<br>Disabled<br>Disabled | Menu Level                                        |  |  |
| ↑↓→← Move Enter:Select<br>F5:Previous Value                                                                                                    | +/-/PU/PD:Value F10:Save<br>s F6:Fail-Safe Defaults            | ESC:Exit F1:General Help<br>F7:Optimized Defaults |  |  |

Phoenix - AwardBIOS CMOS Setup Utility Advanced Chipset Features

#### 1.5.5 Integrated Peripherals

#### Item Help VIA OnChip IDE Device VIA OnChip PCI Device Press Enter Press Enter ► Menu Level Super IO Device Press Enter PCI Slot . Init Display First OnChip USB Controller USB Keyboard Support IDE HDD Block Mode All Enabled Disabled Disabled RAID/SATA Control IEEE1394 Chip Control Enabled Enabled $\uparrow \downarrow \rightarrow \leftarrow$ Move Enter:Select +/-/PU/PD:Value F10:Save ESC:Exit F1:General Help F5:Previous Values F6:Fail-Safe Defaults F7:Optimized Defaults

Phoenix - AwardBIOS CMOS Setup Utility Integrated Peripherals

The settings on the screen are for reference only. Your version may not be identical to this one.

#### 1.5.6 Power Management Setup

| Power Management Setup                                                                                                    |                                                                                                    |                                                   |  |  |  |
|----------------------------------------------------------------------------------------------------|----------------------------------------------------------------------------------------------------|---------------------------------------------------|--|--|--|
| ACPI Function<br>ACPI Suspend Type<br>Power Management Option<br>HDD Power Down<br>Suspend Mode<br>Video Off Option<br>Video Off Method<br>MODEM Use IRQ<br>Soft-Off By PWRBTN<br>PWR Lost Resume State<br>• Wake Up Events | Enabled<br>S1(POS)<br>User Define<br>Disabled<br>Suspend -> Off<br>V/H SYNC+Blank<br>3<br>Instant-off<br>Keep Off<br>Press Enter | Item Help<br>Menu Level                           |  |  |  |
| ↓→← Move Enter:Select +<br>F5:Previous Values                                                                                                    | /-/PU/PD:Value F10:Save<br>F6:Fail-Safe Defaults                                                                                 | ESC:Exit F1:General Help<br>F7:Optimized Defaults |  |  |  |

Phoenix - AwardBIOS CMOS Setup Utility Power Management Setup

#### 1.5.7 PnP/PCI Configurations

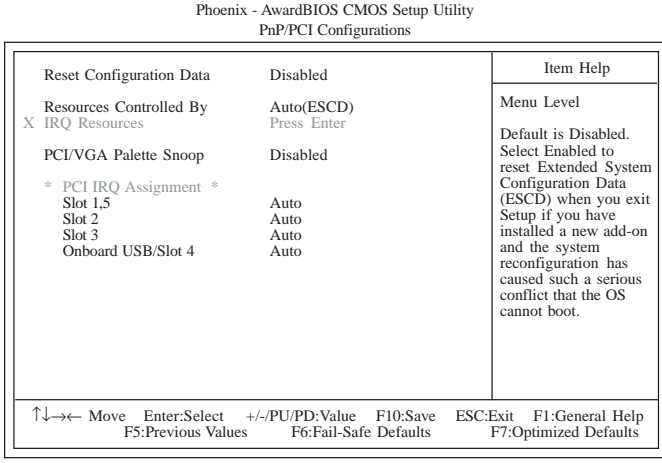

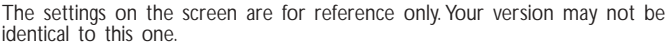

#### 1.5.8 PC Health Status

| re ficalui Status                                                                                                    |                                                                                                    |                         |  |  |
|----------------------------------------------------------------------------------------------------|----------------------------------------------------------------------------------------------------|-------------------------|--|--|
| CPU Fan Protection<br>CPU Temp. Prot. Function<br>X CPU Temp. Prot. Alarm<br>Current System Temp.<br>Current CPU FAN Speed<br>Current CPU FAN Speed<br>CPU(V)<br>+3.3 V<br>+5 V<br>+12 V<br>-12 V<br>-5 V<br>VBAT(V)<br>SVSB(V)<br>Shutdown Temperature | Disabled<br>Disabled<br>60<br>27C/80F<br>37C/98F<br>0 RPM<br>0 RPM<br>1.75 V<br>3.35 V<br>4.90 V<br>11.85 V<br>-11.45 V<br>-11.45 V<br>-5.14 V<br>3.24 V<br>5.37 V<br>Disabled | Item Help<br>Menu Level |  |  |
| ↑↓→← Move Enter:Select +/-/PU/PD:Value F10:Save ESC:Exit F1:General Help<br>F5:Previous Values F6:Fail-Safe Defaults F7:Optimized Defaults                                                                                                    |                                                                                                    |                         |  |  |

Phoenix - AwardBIOS CMOS Setup Utility PC Health Status

# 1.5.9 Frequency/Voltage Control

Phoenix - AwardBIOS CMOS Setup Utility Frequency/Voltage Control

Quick Setup Guide

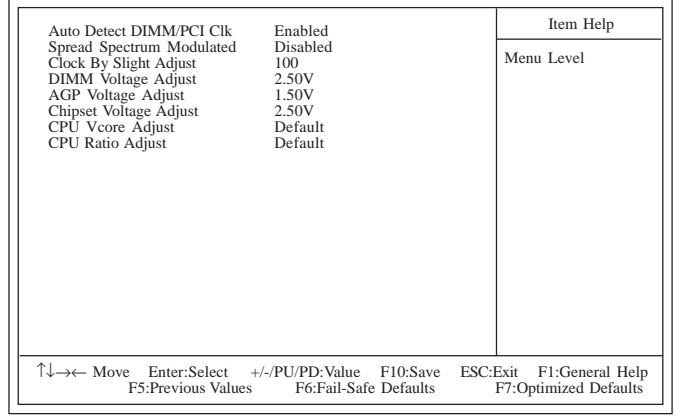

## Chapter 2 - English

#### Table of Contents

| 2.1 | Features and Specifications           | 33 |
|-----|---------------------------------------|----|
| 2.2 | Using the CPU Fan Protection Function | 41 |
| 2.3 | Using the Suspend to RAM Function     | 42 |
| 2.4 | Supported Softwares                   | 44 |
| 2.5 | 6-Channel Audio Output via Software   | 48 |
| 2.6 | Installation Notes                    | 49 |
| 2.7 | Troubleshooting                       | 50 |

#### Package Checklist

The system board package contains the following items:

- ☑ The system board
- A user's manual
- Two IDE cables for ATA/33, ATA/66, ATA/100 or ATA/133 IDE drives (AD77 INFINITY)
   One IDE cable for ATA/33, ATA/66, ATA/100 or ATA/133 IDE drives (AD77 Pro)
- ☑ One 34-pin floppy disk drive cable
- ☑ One card-edge bracket mounted with 2 1394a ports (AD77 INFINITY)
- ☑ One serial ATA cable (AD77 INFINITY)
- ☑ One card-edge bracket mounted with 2 USB 2.0/1.1 ports
- One card-edge bracket mounted with 1 S/PDIF-in port and 1 S/PDIF-out port (optional)
- □ One card-edge bracket mounted with a 4-channel audio output connector (optional)
- ☑ One "RAID Driver" floppy diskette
- One "Main Board Utility" CD

If any of these items are missing or damaged, please contact your dealer or sales representative for assistance.

# 2

## Note:

The user's manual in the provided CD contains detailed information about the system board. If, in some cases, some information doesn't match those shown in this manual, this manual should always be regarded as the most updated version.

English

## 2.1 Features and Specifications

#### 2.1.1 Features

Chipset

• VIA<sup>®</sup> KT400 and VT8235CD

#### Processor

The system board is equipped with Socket A for PGA processor. It is also equipped with a switching voltage regulator that automatically detects 1.100V to 1.850V.

English

- AMD Athlon<sup>™</sup> XP 266/333MHz FSB (1500+ to 2200+)
- AMD Athlon<sup>™</sup> 200/266MHz FSB (up to 1.4GHz)
- AMD Duron<sup>™</sup> 200MHz FSB (500MHz to 1.3GHz)

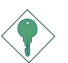

Important:

To ensure proper boot up and operation of your system, you must power-off the system then turn off the power supply's switch or unplug the AC power cord prior to replacing the CPU.

System Memory

- Supports up to 4GB memory (unbuffered DIMM)
- Uses PC1600 (DDR200), PC2100 (DDR266), PC2700 (DDR333) or PC3200 (DDR400) DDR SDRAM DIMM, 2.5V type
- Four 184-pin DDR SDRAM DIMM sockets
- L2 cache memory
  - Duron<sup>™</sup> processor: built-in 64KB Level 2 pipelined burst cache
  - Athlon<sup>™</sup> XP / Athlon<sup>™</sup> processor: built-in 256KB Level 2 pipelined burst cache

| DIMMs  | Memory Size | DIMMs   | Memory Size |
|--------|-------------|---------|-------------|
| 2MBx64 | 16MB        | 16MBx64 | 128MB       |
| 4MBx64 | 32MB        | 32MBx64 | 256MB       |
| 8MBx64 | 64MB        | 64MBx64 | 512MB       |

English

#### **Expansion Slots**

The system board is equipped with 1 AGP slot, 5 PCI slots (1 shared with CNR slot) and 1 CNR slot.

AGP is an interface designed to support high performance 3D graphics cards. It utilizes a dedicated pipeline to access system memory for texturing, z-buffering and alpha blending. The AGP slot supports AGP 8x with up to 2132MB/sec. bandwidth and AGP 4x with up to 1066MB/sec. bandwidth for 3D graphics applications. AGP in this system board will deliver faster and better graphics to your PC.

The CNR slot supports modem riser card only.

**Onboard Audio Features** 

- AC'97 2.2 S/PDIF extension compliant codec
- Supports Microsoft® DirectSound/DirectSound 3D
- AC'97 supported with full duplex, independent sample rate converter for audio recording and playback
- 6-channel audio output

Onboard LAN Features (AD77 INFINITY only)

- Uses VIA VT6103 Phy chip
- Integrated IEEE 802.3, 10BASE-T and 100BASE-TX compatible PHY
- VIA 8235 MI (Management Interface)
- Integrated power management functions
- Full duplex support at both 10 and 100 Mbps
- Supports IEEE 802.3u auto-negotiation
- Supports wire for management

# ATA RAID - Redundant Array of Inexpensive Disk (AD77 INFINITY only)

- RAID 0 (striping) or RAID 1 (mirroring)
- One independent IDE channel supports 2 hard disk drives (UDMA modes 33/66/100/133 or EIDE)
- Supports PIO modes 0/1/2/3/4, DMA modes 0/1/2 and UDMA modes 0/1/2/3/4/5/6

English

#### PCI Bus Master IDE Controller

- Two PCI IDE interfaces support up to four IDE devices
- Supports ATA/33, ATA/66, ATA/100 and ATA/133 hard drives
- UDMA Modes 3, 4, 5 and 6 Enhanced IDE (data transfer rate up to 133MB/sec.)
- Bus mastering reduces CPU utilization during disk transfer
- Supports ATAPI CD-ROM, LS-120 and ZIP

Serial ATA IDE Interface (AD77 INFINITY only)

- Uses Marvell 88i8030 chip
- Supports one SATA (Serial ATA) interface which is compliant with SATA 1.0 specification (1.5Gbps interface)

Serial ATA is a storage interface that is compliant with SATA 1.0 specification. With speed of up to 1.5Gbps, it improves hard drive performance even in data intensive environments such as audio/ video, consumer electronics and entry-level servers.

IEEE 1394a Interface (AD77 INFINITY only)

- Uses VIA VT6306 chip
- Supports three 100/200/400 Mb/sec ports

The VIA VT6306 controller is a complete single chip IEEE 1394a solution. It is fully compliant with the 1394a OHCI (Open Host Controller Interface) 1.1 specification. 1394a is a fast external bus standard that supports data transfer rates of up to 400Mbps. In addition to its high speed, it also supports isochronous data transfer which is ideal for video devices that need to transfer high levels of data in real-time. 1394a supports both Plug-and-Play and hot plugging allowing devices to be attached or removed from the system, even with the power on.

#### S/PDIF

The system board is equipped with the S/PDIF (Sony/Philips Digital Interface) digital audio interface. S/PDIF is a standard audio file transfer format that transfers digital audio signals to a device without having to be converted first to an analog format. This prevents the quality of the audio signal from degrading whenever it is converted to analog.

English

#### IrDA Interface

The system board is equipped with an IrDA connector for wireless connectivity between your computer and peripheral devices.

**USB** Ports

The system board supports USB 2.0 and USB 1.1 ports. USB 1.1 supports 12Mb/second bandwidth while USB 2.0 supports 480Mb/ second bandwidth providing a marked improvement in device transfer speeds between your computer and a wide range of simultaneously accessible external Plug and Play peripherals.

BIOS

- Award BIOS, Windows<sup>®</sup> 95/98/2000/ME/XP Plug and Play compatible
- Supports SCSI sequential boot-up
- Flash EPROM for easy BIOS upgrades
- Supports DMI 2.0 function
- 2Mbit flash memory
- Vcore and CPU external bus clock selectable in the BIOS

Desktop Management Interface (DMI)

The system board comes with a DMI 2.0 built into the BIOS. The DMI utility in the BIOS automatically records various information about your system configuration and stores these information in the DMI pool, which is a part of the system board's Plug and Play BIOS. DMI, along with the appropriately networked software, is designed to make inventory, maintenance and troubleshooting of computer systems easier.

Rear Panel I/O Ports (PC 99 color-coded connectors)

- Four USB 2.0/1.1 ports
- One RJ45 LAN port (AD77 INFINITY only)
- Two NS16C550A-compatible DB-9 serial ports
- One SPP/ECP/EPP DB-25 parallel port
- One mini-DIN-6 PS/2 mouse port
- One mini-DIN-6 PS/2 keyboard port
- Three audio jacks: line-out, line-in and mic-in
English

#### I/O Connectors

- One connector for 2 additional external USB 2.0/1.1 ports
- Three connectors for 3 external IEEE 1394a ports (AD77 INFINITY only)
- One connector for 1 external game/MIDI port
- One connector for external line-out and mic-in jacks
- Two internal audio connectors (AUX-in and CD-in)
- One 4-channel audio output connector
- One S/PDIF-in/out connector
- One connector for IrDA interface
- One RAID IDE connector (AD77 INFINITY only)
- One connector for serial ATA interface (AD77 INFINITY only)
- Two IDE connectors
- One floppy drive interface supports up to two 2.88MB floppy drives
- One ATX power supply connector
- One Wake-On-LAN connector
- One Wake-On-Ring connector
- CPU, chassis and second chassis fan connectors

#### 2.1.2 System Health Monitor Functions

The system board is capable of monitoring the following "system health" conditions.

- Monitors CPU/system temperature
- Monitors ±12V/±5V/3.3V/CPU/VBAT(V)/5VSB(V) voltages
- Monitors CPU/chassis fan speed
- Automatic chassis fan on/off control
- Read back capability that displays temperature, voltage and fan speed

#### 2.1.3 Intelligence

#### **CPU** Temperature Protection

The CPU Temperature Protection function has the capability of monitoring the CPU's temperature during system boot-up. Once it has detected that the CPU's temperature exceeded the CPU temperature limit defined in the BIOS, the system will automatically power-off after 5 warning beeps.

#### CPU Fan Protection

The CPU Fan Protection function has the capability of monitoring the CPU fan during system boot-up and will automatically power-off the system once it has detected that the CPU fan did not rotate. This preventive measure has been added to protect the CPU from damage and insure a safe computing environment.

Over Voltage

The Over Voltage function allows you to manually adjust to a higher core voltage that is supplied to the CPU. Although this function is supported, we do not recommend that you use a higher voltage because unstable current may be supplied to the system board causing damage.

**CPU** Overclocking

The CPU Overclocking function allows you to adjust the processor's bus clock. However, overclocking may result to the processor's or system's instability and are not guaranteed to provide better system performance.

Automatic Chassis Fan Off

The chassis fan will automatically turn off once the system enters the Suspend mode.

**Dual Function Power Button** 

Depending on the setting in the "Soft-Off By PWRBTN" field of the Power Management Setup, this switch will allow the system to enter the Soft-Off or Suspend mode.

Wake-On-Ring

This feature allows the system that is in the Suspend mode or Soft Power Off mode to wake-up/power-on to respond to calls coming through an internal or external modem.

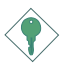

Important:

If you are using a modem add-in card, the 5VSB power source of your power supply must support a minimum of  $\geq$ 720mA.

RTC Timer to Power-on the System

The RTC installed on the system board allows your system to automatically power-on on the set date and time.

Wake-On-LAN

The Wake-On-LAN function allows the network to remotely wake up a Soft Power Down (Soft-Off) PC. Your LAN card must support the remote wakeup function.

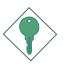

Important:

The 5VSB power source of your power supply must support a minimum of  $\geq$ 720mA.

RTC Timer to Power-on the System

The RTC installed on the system board allows your system to automatically power-on on the set date and time.

ACPI STR

The system board is designed to meet the ACPI (Advanced Configuration and Power Interface) specification. ACPI has energy saving features that enables PCs to implement Power Management and Plug-and-Play with operating systems that support OS Direct Power Management. Currently, only Windows® 98/2000/ME/XP supports the ACPI function allowing you to use the Suspend to RAM function.

With the Suspend to RAM function enabled, you can power-off the system at once by pressing the power button or selecting "Standby" when you shut down Windows<sup>®</sup> 98/2000/ME/XP without having to go through the sometimes tiresome process of closing files, applications and operating system. This is because the system is capable of storing all programs and data files during the entire operating session into RAM (Random Access Memory) when it powers-off. The operating session will resume exactly where you left off the next time you power-on the system.

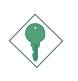

Important: The 5VSB power source of your power supply must support  $\geq$  1A.

AC Power Failure Recovery

When power returns after an AC power failure, you may choose to either power-on the system manually, let the system power-on automatically or return to the state where you left off before power failure occurs.

Virus Protection

Most viruses today destroy data stored in hard drives. The system board is designed to protect the boot sector and partition table of your hard disk drive.

# English

# 2.2 Using the CPU Fan Protection Function

The CPU must be kept cool by using a CPU fan with heatsink. Without sufficient air circulation across the CPU and heatsink, the CPU will overheat damaging both the CPU and system board.

The CPU Fan Protection function supported by the system board has the capability of monitoring the CPU fan during system boot-up and will automatically power-off the system once it has detected that the CPU fan did not rotate. This preventive measure has been added to protect the CPU from damage and insure a safe computing environment.

To use the CPU Fan Protection function, please follow the steps below.

- 1. Before you power-on the system, make sure the heatsink and CPU fan are correctly installed onto the CPU. The system is capable of monitoring the CPU fan, therefore you must use a fan with sense pin to support this function. Connect the CPU fan to the 3-pin fan connector at location J24 on the system board.
- 2. Make sure the "CPU Fan Protection" field in the PC Health Status submenu of the BIOS is set to "Enabled".
- 3. You may now power-on the system.

Two circumstances may occur causing the system to power-off automatically. A beeping alarm will sound before the system will power-off.

1. The CPU fan did not rotate because the CPU fan is damaged.

When you boot-up the system and the CPU fan did not rotate, it may indicate that the fan is damaged. Replace it with a new fan.

2. The CPU fan did not rotate immediately upon system boot-up or it took some time before the CPU fan rotated.

If the CPU fan did not rotate immediately upon system boot-up or it took some time before the fan rotated, check whether the heatsink and fan are mounted properly onto the CPU then restart the system. If the same problem occurs, you must replace it with a good quality fan - one that will rotate immediately once power comes in and also one that can dissipate heat more efficiently, otherwise, you have to disable this function in the "CPU Fan Protection" field (PC Health Status submenu) of the BIOS.

# 2.3 Using the Suspend to RAM Function

If you are using the Windows<sup>®</sup> 98 operating system, please follow the steps below.

- 1. Select "Power Management Setup" in the main menu screen and press <Enter>.
- 2. In the "ACPI Function" field, select "Enabled".
- 3. In the "ACPI Suspend Type" field, select "S3(STR)".
- 4. Press <Esc> to return to the main menu.
- 5. Select "Save & Exit Setup" and press <Enter>. Type <Y> and press <Enter>.
- 6. Install Windows<sup>®</sup> 98 by typing the following parameter. This is to ensure that the ACPI function is supported.

[drive]:>setup /p j

If you have previously installed Windows<sup>®</sup> 98, you need to upgrade the system in order to support ACPI. Please contact Microsoft for upgrade information.

7. Boot Windows<sup>®</sup> 98. In the Windows<sup>®</sup> 98 desktop, click the Start button. Move the cursor to Settings, then click Control Panel.

To check whether ACPI was properly installed, double-click the System icon. In the System Properties dialog box, click the "Device Manager" tab. In "View devices by type", click "System devices".

8. Double-click the System icon. In the System Properties dialog box, click the Performance tab.

- 9. Click File System. In the "Typical role of this computer" field, select "Mobile or docking system". Click Apply, then click OK. Restart the computer.
- 10. Repeat step 7 to open the Control Panel dialog box. Doubleclick the Power Management icon.
- 11. Click the Advanced tab. In the "When I press the power button on my computer" field, select "Standby".
- 12. After completing the steps above and you want to power-off the computer, you do not need to go through the process of closing files, applications and operating system. You can power-off the computer at once by pressing the power button or selecting "Standby" when you shut down Windows<sup>®</sup> 98.

To power-on the computer, just press the power button. The operating session where you left off when you power-off the computer will resume in not more than 8 seconds.

If you have changed the color or resolution (in the Display Properties dialog box), do not apply the settings without restarting. You must restart the computer.

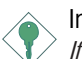

#### Important:

If you are unable to use the Suspend to RAM function (after performing the steps above in Windows<sup>®</sup> 98 or when you are in Windows<sup>®</sup> 2000/ME/XP), please check whether your add-in cards or devices support this function. If this function is not supported, you need to download the appropriate driver from their respective website. . . . . . . .

English

# 2.4 Supported Softwares

The CD that came with the system board contains drivers, utilities and software applications required to enhance the performance of the system board.

Insert the CD into a CD-ROM drive. The autorun screen (Main Board Utility CD) will appear. If after inserting the CD, "Autorun" did not automatically start (which is, the Main Board Utility CD screen did not appear), please go directly to the root directory of the CD and double-click "Setup".

## 2.4.1 VIA® Service Pack

The VIA® Service Pack contains the following drivers.

- VIA ATAPI Vendor Support Driver
- AGP VxD Driver
- IRQ Routing Miniport Driver
- VIA INF Driver

To install VIA Service Pack, please follow the steps below.

- 1. Click "VIA Service Pack". The "Welcome" screen will appear.
- 2. Click "Next". Please read the "VIA Service Pack Readme" carefully before proceeding to step 3.
- 3. Follow the prompts on the screen to complete the installation.
- 4. Reboot the system for the drivers to take effect.

VIA® Service Pack Installation Notes

The "AGP VxD Driver" and "VIA INF Driver" drivers in the "VIA Service Pack" are supported in Windows<sup>®</sup> 95, Windows<sup>®</sup> 98, Windows<sup>®</sup> 98 SE, Windows<sup>®</sup> ME and Windows<sup>®</sup> 2000.

You must first install VIA<sup>®</sup> Service Pack prior to installing any other drivers. However, this may not be the case for some AGP cards. Please read carefully the following information.

Important:

The VGA driver that came with some AGP cards is already bundled with the AGP VxD driver. Since the version of the bundled VxD driver may be older than the one provided in the CD, installing the bundled VxD driver may cause problems. If you are using this type of card, we recommend that you install first the AGP card's VGA driver before installing the VIA Service Pack.

Enalish

# 2.4.2 Audio Drivers

The audio drivers and audio playback software supports Windows<sup>®</sup> 98, Windows<sup>®</sup> 98 SE, Windows<sup>®</sup> ME, Windows NT<sup>®</sup> 4.0 and Windows<sup>®</sup> 2000 operating systems.

To install the audio driver, please follow the steps below.

- 1. Click "Audio Drivers".
- 2. Follow the prompts on the screen to complete installation.
- 3. Reboot the system for the driver to take effect.

# 2.4.3 LAN Drivers (AD77 INFINITY only)

The LAN drivers for Windows® ME, Windows® 2000 and Windows® XP support "Autorun".

To install the LAN driver, please follow the steps below.

- 1. Click "LAN Drivers".
- 2. Follow the prompts on the screen to complete installation.
- 3. Reboot the system for the driver to take effect.

The LAN drivers for Windows<sup>®</sup> 98, Windows<sup>®</sup> 98 SE, Windows NT<sup>®</sup> 4.0 does not support "Autorun". Once the system has detected the fast ethernet controller, it will prompt you to install the driver for the operating system you are using. The driver is in the "LANDRV" root directory of the CD. Please refer to README for the exact location of the drivers.

# 2.4.4 USB 2.0 Drivers

If you are using a USB 2.0 device, you must install the USB 2.0 driver. To install the USB 2.0 driver, please follow the steps below.

1. Click "USB 2.0 Drivers".

To install the USB 2.0 driver, please follow the steps below.

- 2. Follow the prompts on the screen to complete installation.
- 3. Restart the system.

# 2.4.5 Winbond Hardware Monitor

The system board comes with the Hardware Monitor utility contained in the provided CD. It is capable of monitoring the system's hardware conditions such as the temperature of the CPU and system, voltage, and speed of the CPU and system fans. It also allows you to manually set a range to the items being monitored. If the values are over or under the set range, a warning message will pop-up. The utility can also be configured so that a beeping alarm will sound whenever an error occurs. We recommend that you use the "Default Setting" which is the ideal setting that would keep the system in good working condition.

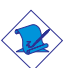

Note:

Use this utility only in Windows<sup>®</sup> 98, Windows<sup>®</sup> 98 SE, Windows<sup>®</sup> ME, Windows<sup>®</sup> 2000, Windows NT<sup>®</sup> 4.0 or Windows<sup>®</sup> XP operating system.

To install Hardware Monitor, please follow the steps below.

- 1. Click "Winbond Hardware Monitor".
- 2. Follow the prompts on the screen to complete installation.
- 3. Restart the system.

# 2.4.6 Microsoft DirectX 8.1 Driver

To install Microsoft DirectX 8.1, please follow the steps below.

- 1. Click "Microsoft DirectX 8.1 Driver".
- 2. Click "Yes" to continue.
- 3. Follow the prompts on the screen to complete installation.
- 4. Reboot the system for the driver to take effect.

#### 2.4.7 McAfee VirusScan Online

The McAfee VirusScan Online is the most reliable and convenient way of protecting your PC from computer viruses. When you install McAfee VirusScan Online, your computer is safe because it automatically scans for viruses and checks for virus updates so that PC protection stays up-to-date.

To install, please follow the steps below.

- 1. Click "McAfee VirusScan Online".
- 2. Click "Yes" to continue.
- 3. Follow the prompts on the screen to complete installation.
- 4. Restart the system.

2

English

# 2.5 6-Channel Audio Output via Software

The line-in and mic-in jacks (at the rear panel) together with the 4channel audio connector supports 6-channel audio output. If, for any reason, you are not using the 4-channel audio connector which is made possible by connecting a 4-channel audio cable, the 6-channel audio output function can be supported using software. Please follow the steps below.

- 1. Insert the provided CD into a CD-ROM drive. The autorun screen (Main Board Utility CD) will appear.
- 2. Install the audio driver. Refer to the "Realtek Audio Drivers" section in this chapter.
- 3. After installing the audio driver, the "SoundEffect" icon will appear on the taskbar.
- 4. Click the "SoundEffect" icon. The "AC97 Audio Configuration" screen will appear.
- 5. Click the "Speaker Configuration" tab, then select "6 channels mode for 5.1 speakers output".
- 6. Click the "Sound Effect" tab, then under "Environment", select the sound effect you want. You must select one to create 6-channel audio output.

# Note:

With the 6-channel mode supported using software, both the line-in and mic-jacks at the rear panel will instead function as line-out. Therefore you can connect your speakers to these jacks (line-out, line-in and mic-in) for 6-channel audio output. Under such circumstance, line-in will not be supported. Mic-in on the other hand is supported by using the Front Audio connector on the system board.

# 2.6 Installation Notes

- "Autorun" ONLY supports the Windows<sup>®</sup> 95, Windows<sup>®</sup> 98, Windows<sup>®</sup> 98 SE, Windows<sup>®</sup> ME, Windows<sup>®</sup> 2000, Windows NT<sup>®</sup> 4.0 and Windows<sup>®</sup> XP operating systems. If after inserting the CD, "Autorun" did not automatically start (which is, the Main Board Utility CD screen did not appear), please go directly to the root directory of the CD and double-click "Setup".
- Please go to DFI's web site at "http://www.dfi.com/support1/ download2.asp" for the latest version of the drivers or software applications.

Enalish

# 2.7 Troubleshooting

This section of the manual is designed to help you with problems that you may encounter with your personal computer. To efficiently troubleshoot your system, treat each problem individually. This is to ensure an accurate diagnosis of the problem in case a problem has multiple causes.

Some of the most common things to check when you encounter problems while using your system are listed below.

- 1. The power switch of each peripheral device is turned on.
- 2. All cables and power cords are tightly connected.
- The electrical outlet to which your peripheral devices are connected is working. Test the outlet by plugging in a lamp or other electrical device.
- 4. The monitor is turned on.
- 5. The display's brightness and contrast controls are adjusted properly.
- 6. All add-in boards in the expansion slots are seated securely.
- 7. Any add-in board you have installed is designed for your system and is set up correctly.

## **CPU Fan Protection**

After booting up the system, a beeping alarm sounded then the system's power was turned off:

- 1. The CPU fan did not rotate because the fan is damaged. Replace it with a new one.
- 2. The CPU fan did not rotate immediately or it took some time before the fan rotated. Check whether the heatsink and fan are mounted properly onto the CPU then restart the system. If the same problem occurs, you must replace it with a good quality fan - one that will rotate immediately once power comes in and also one that can dissipate heat more efficiently, otherwise, you have to disable this function in the "CPU Fan Protection" field (PC Health Status submenu) of the BIOS.

English

# Monitor/Display

If the display screen remains dark after the system is turned on:

- 1. Make sure that the monitor's power switch is on.
- 2. Check that one end of the monitor's power cord is properly attached to the monitor and the other end is plugged into a working AC outlet. If necessary, try another outlet.
- 3. Check that the video input cable is properly attached to the monitor and the system's display adapter.
- 4. Adjust the brightness of the display by turning the monitor's brightness control knob.

The picture seems to be constantly moving.

- 1. The monitor has lost its vertical sync. Adjust the monitor's vertical sync.
- 2. Move away any objects, such as another monitor or fan, that may be creating a magnetic field around the display.
- 3. Make sure your video card's output frequencies are supported by this monitor.

The screen seems to be constantly wavering.

1. If the monitor is close to another monitor, the adjacent monitor may need to be turned off. Fluorescent lights adjacent to the monitor may also cause screen wavering.

# Power Supply

When the computer is turned on, nothing happens.

- 1. Check that one end of the AC power cord is plugged into a live outlet and the other end properly plugged into the back of the system.
- 2. Make sure that the voltage selection switch on the back panel is set for the correct type of voltage you are using.
- 3. The power cord may have a "short" or "open". Inspect the cord and install a new one if necessary.

# Floppy Drive

The computer cannot access the floppy drive.

- 1. The floppy diskette may not be formatted. Format the diskette and try again.
- 2. The diskette may be write-protected. Use a diskette that is not write-protected.
- 3. You may be writing to the wrong drive. Check the path statement to make sure you are writing to the targeted drive.
- 4. There is not enough space left on the diskette. Use another diskette with adequate storage space.

## Hard Drive

Hard disk failure.

- 1. Make sure the correct drive type for the hard disk drive has been entered in the BIOS.
- 2. If the system is configured with two hard drives, make sure the bootable (first) hard drive is configured as Master and the second hard drive is configured as Slave. The master hard drive must have an active/bootable partition.

Excessively long formatting period.

1. If your hard drive takes an excessively long period of time to format, it is likely a cable connection problem. However, if your hard drive has a large capacity, it will take a longer time to format.

# Parallel Port

The parallel printer doesn't respond when you try to print.

- 1. Make sure that your printer is turned on and that the printer is on-line.
- 2. Make sure your software is configured for the right type of printer attached.
- 3. Verify that the onboard LPT port's I/O address and IRQ settings are configured correctly.
- 4. Verify that the attached device works by attaching it to a parallel port that is working and configured correctly. If it works, the printer can be assumed to be in good condition. If the printer remains inoperative, replace the printer cable and try again.

### Serial Port

The serial device (modem, printer) doesn't output anything or is outputting garbled characters.

- 1. Make sure that the serial device's power is turned on and that the device is on-line.
- 2. Verify that the device is plugged into the correct serial port on the rear of the computer.
- 3. Verify that the attached serial device works by attaching it to a serial port that is working and configured correctly. If the serial device does not work, either the cable or the serial device has a problem. If the serial device works, the problem may be due to the onboard I/O or the address setting.
- 4. Make sure the COM settings and I/O address are configured correctly.

## Keyboard

Nothing happens when a key on the keyboard was pressed.

- 1. Make sure the keyboard is properly connected.
- 2. Make sure there are no objects resting on the keyboard and that no keys are pressed during the booting process.

2

English

# System Board

- 1. Make sure the add-in card is seated securely in the expansion slot. If the add-in card is loose, power off the system, re-install the card and power up the system.
- 2. Check the jumper settings to ensure that the jumpers are properly set.
- 3. Verify that all memory modules are seated securely into the memory sockets.
- 4. Make sure the memory modules are in the correct locations.
- 5. If the board fails to function, place the board on a flat surface and seat all socketed components. Gently press each component into the socket.
- 6. If you made changes to the BIOS settings, re-enter setup and load the BIOS defaults.

# Table des Matières

| 3.1 | Caractéristiques et Spécifications                                 |    |  |  |
|-----|--------------------------------------------------------------------|----|--|--|
| 3.2 | Utilisation de la Fonction de Protection de CPU par<br>Ventilateur | 66 |  |  |
| 3.3 | Utilisation de la Fonction de Suspension sur RAM                   |    |  |  |
| 3.4 | Logiciels Supportés                                                |    |  |  |
| 3.5 | Sortie Audio à 6-Canaux via Logiciel                               |    |  |  |
| 3.6 | Notes pour l'Installation des Pilotes et des Utilitaires           |    |  |  |
| 3.7 | Dépannage                                                          | 75 |  |  |

# Liste de Vérification de l'Emballage

L'emballage de la carte système contient les éléments suivants:

- ☑ 1 carte système
- ☑ 1 manuel utilisateur
- ☑ 2 cables IDE pour les lecteurs IDE ATA/33, ATA/66, ATA/100 ou ATA/133 (AD77 INFINITY)
  - 1 cables IDE pour les lecteurs IDE ATA/33, ATA/66, ATA/100 ou ATA/133 (AD77Pro)
- ☑ 1 câble 34 broches pour lecteur de disquette
- ☑ 1 support pour cartes montée avec 2 1394a ports (AD77 INFINITY)
- ☑ 1 série ATA cables (AD77 INFINITY)
- ☑ 1 support pour cartes montée avec 2 USB 2.0/1.1 ports
- 1 support pour cartes montée avec 1 connecteurs entrée S/ PDIFet 1 connecteurs sortie - S/PDIF (optionnel)
- □ 1 support pour cartes montée avec 1 connecteurs entrée connecteur sortie audio 4-canaux (optionnel)
- ☑ 1 disquette de "RAID Driver"
- ☑ 1 CD "Main Board Utility"

Si l'un de ces éléments n'était pas dans l'emballage ou s'il était endommagé, veuillez contacter votre revendeur ou votre représentant.

#### Note:

Le manuel d'utilisateur dans le CD muni contient renseignement détaillé au sujet de carte de système. Si, en quelque cas, quelque renseignement n'appareille de ce que dit dans ce manuel, ce manuel doit toujours être considéré comme la plus nouvelle version.

# 3.1 Caractéristiques et Spécifications

#### 3.1.1 Caractéristiques

Chipset

• VIA<sup>®</sup> KT400 and VT8235CD

#### Processeur

La carte système est équipée d'un emplacement du type Socket A pour les processeurs PGA. Elle est également équipée d'un régulateur permutable du voltage qui détécte automatiquement la variation de la tension du circuit entre 1.100V et 1.850V.

- AMD Athlon<sup>™</sup> XP 266/333MHz FSB (1500+ jusqu'à 2200+)
- AMD Athlon<sup>™</sup> 200/266MHz FSB (jusqu'à 1.4GHz)
- AMD Duron<sup>™</sup> 200MHz FSB (500MHz jusqu'à 1.3GHz)

Importance:

Pour être sur que le système puisset correctement démarrer, avant changement du processeur, vous devrez éteindre la machine et débrancher la prise du courant éléctrique.

Mémoire Système

- Supporte jusqu'à 4Go de mémoire
- Supporte DDR SDRAM DIMM 2.5V PC1600 (DDR200) PC2100 (DDR266) / PC2700 (DDR333) / PC3200 (DDR400)
- 4 sockets DDR SDRAM DIMM 184 broches
- L2 mémoire cache
  - Processeur Duron<sup>™</sup>: Cache de pipeline burst intégré 64Ko Niveau 2
  - Processeur Athlon<sup>™</sup> XP / Athlon<sup>™</sup>: Cache de pipeline burst intégré 256Ko Niveau 2

| DIMMs  | Mémoire | DIMMs   | Mémoire |
|--------|---------|---------|---------|
| 2MBx64 | 16MB    | 16MBx64 | 128MB   |
| 4MBx64 | 32MB    | 32MBx64 | 256MB   |
| 8MBx64 | 64MB    | 64MBx64 | 512MB   |

#### Logements d'Extension

La carte système est équipée d'un slot AGP universel et 5 logements PCI dédiés. (Un slot partagé avec le slot pour carte CNR) et un slot CNR.

AGP est une interface conçue pour supporter des cartes graphiques 3D de haute performance. Elle utilise un pipeline dédié pour accéder à la mémoire système pour le texturage, le z-buffering et le mélange alpha. Le slot AGP universel supporte 8x AGP avec une bande passante allant jusqu'à 2132Mo/sec et 4x AGP avec une bande passante allant jusqu'à 1066Mo/sec pour les applications graphiques 3D. AGP sur cette carte système offrira des graphiques meilleurs et plus rapide à votre PC.

Le slot CNR est à utiliser avec une carte modem riser uniquement.

Caractéristiques Audio sur Carte

- Codec conforme à l'extension AC'97 2.2 S/PDIF
- Supporte DirectSound/DirectSound 3D de Microsoft®
- AC'97 supporté avec full duplex, convertisseur de vitesse d'échantillonnage indépendant pour enregistrement audio et lecture.
- Sortie audio 6-canaux

Installer les caractéristiques de LAN (AD77 INFINITY only)

- Utiliser VIA VT6103 Phy chip
- IEEE 802.3 10BASE-T integré et PHY 100BASE-TX compatible
- VIA 8235 MI (Management Interface)
- Fonctions d'administration de puissance integrée
- Full-Support complète en 10 et 100 Mbps
- Auto-négociation de supports IEEE 802.3u
- Les fils de support pour l'adminisatration

ATA RAID - Redundant Array of Inexpensive Disk (AD77 INFINITY seulement)

- RAID 0 (striping) ou RAID 1 (mirroring)
- Deux canaux IDE indépendants supportant jusqu'à 4 disques durs (en mode UDMA 33/66/100/133 ou EIDE)
- Supporte la mode PIO 0/1/2/3/4, mode DMA 0/1/2 et mode UDMA 0/1/2/3/4/5/6

Contrôleur IDE de BUS Maître PCI

- Deux interfaces PCI IDE supportant jusqu'à quatre matériels IDE
- Supporte des disques durs ATA/33, ATA/66, ATA/100 et ATA/133
- IDE Améliorés Mode 3, 4, 5 et 6 UDMA (vitesse de transfert de données allant jusqu'à 133Mo/sec.)
- La gestion de Bus réduit l'utilisation du CPU pendant les transferts sur disque
- Supporte les CD-ROM ATAPI, LS-120 et ZIP

Interface ATA IDE en Série (sur les cartes AD77 INFINITY uniquement)

- Utilisant la puce Marvell 88i8030
- Supportant une interface SATA (Serial ATA) compatible avec la spécification SATA 1.0 (bande passante à 1.5Gbps)

Serial ATA (ATA en Série) est une interface de stockage compatible avec la spécification SATA 1.0. Avec une vitesse de transfert pouvant atteindre 1.5Gbps, elle permet d'augmenter la performance de disques dures même dans un contexte ou la demande est extrèment exigeante, comme dans le cas des traitements de données audio/video, des élétroniques grande publics et des serveurs d'entrée-niveau.

Interface IEEE 1394A (sur AD77 INFINITY seulement)

- Utilisant la puce VIA VT6306
- Supportant 3 ports à 100/200/400 Mb/sec

Le contrôleur VIAVT6306 fonctionne ici avec pour supporter IEEE 1394A. Il est entièrement compatible avec la spécification 1394A OHCI (Open Host Controller Interface) 1.1. 1394A est un standard pour le bus externe à grande vitesse qui supporte une vitesse de transfert des données pouvant atteindre 400Mbps. En plus d'une grande vitesse de transfert, il supporte également un transfert isochrone des données, idéal pour les appareils vidéo qui demandent un transfert de haut niveau des données en temps réel. 1394A supporte aussi bien la funciton Plug-and-Play que hot plugging (branchement à chaud). Français (French)

#### s/pdif

La carte système est équipée d'une interface audio digitale S/PDIF (Sony/Philips Digital Interface). La S/PDIF est un format standardisé pour le transfert des fichiers audio permettant de transférer des signaux audio digitaux à un appareil périphérique sans la conversion en signaux analogues préalable. Ceci permet de conserver la qualité du signal audio en évitant la dégradation dûe à une conversion en analogue.

#### Interface IrDA

La carte mère est équipée d'un connecteur IrDA pour une connectivité sans fils entre votre ordinateur et des appareils périphériques.

#### Ports USB

La norme USB 1.1 supporte une bande passante pouvant atteindre 12Mb/seconde tandis que USB 2.0 peut aller jusqu'à 480Mb/ seconde. L'utilisation des ports USB vous procure une amélioration significative dans la vitesse de transfert des données entre votre ordinateur et les appareils périphériques externes connectés simultanemment d'une large possibilité tout en supportant la fonction Plug and Play.

#### BIOS

- Compatible avec Award BIOS, Windows<sup>®</sup> 95/98/2000/ME/XP Plug and Play
- Supporte l'amorçage séquentiel SCSI
- EPROM Flash pour une mise à niveau facile du BIOS
- Supporte la fonction DMI 2.0
- Mémoire Flash 2Mbit
- Vcore et l'horloge du bus du processeur pouvant être sélectionné dans le BIOS

Interface de Gestion de Bureau (DMI)

La carte système est livrée avec un DMI 2.0 intégré au BIOS. L'utilitaire DMI dans le BIOS enregistre automatiquement diverses informations concernant la configuration de votre système et stocke ces informations dans la liste DMI, qui est une partie du BIOS "Plug and Play" de la carte système. DMI, accompagné du logiciel en réseau approprié, est conçu pour rendre l'inventaire, l'entretien et le dépannage du système de l'ordinateur plus facile.

Le panneau des ports Entrée/Sortie en arrière (connecteurs PC 99 avec codes couleur)

- 4 ports USB2.0/1.1
- 1 port RJ45 LAN (AD77 INFINITY only)
- 2 port série DB-9/NS16C550A
- 1 port parallèle SPP/ECP/EPP DB-25
- 1 port souris PS/2 mini-DIN-6
- 1 port clavier PS/2 mini-DIN-6
- 3 prises audio: ligne de sortie, ligne d'entrée et entrée micro

#### I/O Connecteurs

- 1 connecteurs pour 2 ports externe USB 2.0/1.1
- Trois connecteurs pour 3 ports externes IEEE 1394a (sur les cartes AD77 INFINITY uniquement)
- 1 connecteur pour 1 pour de jeu/MIDI externe
- 1 connecteur pour des fiches de sortie ligne et d'entrée micro externes
- 2 connecteurs audio internes AUX-in et CD-in
- 1 connecteur de Sortie audio 4-canaux
- 1 connecteur pour entrée/sortie S/PDIF
- 1 connecteur pour interface IrDA
- 1 connecteur RAID IDE (AD77 INFINITY seulement)
- Un connecteur pour l'interface serial ATA (sur les cartes AD77 INFINITY uniquement)
- 2 connecteurs IDE
- 1 connecteur de lecteur de disquettes supportant jusqu'à deux lecteurs de disquettes de 2.88Mo
- 1 connecteurs d'alimentation ATX
- 1 connecteur Wake-On-LAN
- 1 connecteur Wake-On-Ring
- · Ventilateur de processeur et ventilateur de châssis

# 3.1.2 System Health Monitor Fonctions

La carte système est capable de gérer les conditions de "santé système" suivantes.

- Moniteurs de température de CPU/système
- Moniteurs de voltage de ±12V/±5V/3.3V/CPU/VBAT(V)/ 5VSB(V)
- Moniteurs de ventilateur de CPU/châssis
- Contrôle de marche/arrêt automatique de ventilateur de châssis
- Capacité de relecture affichant la température, le voltage et la vitesse de ventilateur

#### 3.1.3 Intelligence

Protection de Température de CPU

La fonction de Protection de Température de CPU possède la capacité de surveiller la température du CPU pendant l'amorçage du système. Si elle détecte que la température du CPU dépasse la limite de température de CPU définie dans le BIOS, le système s'éteint automatiquement après 5 bips d'aver tissement.

Protection du CPU par Ventilateur

La fonctionnalité de protection du CPU par Ventilateur a la possibilité de contrôler le ventilateur du CPU pendant l'amorçage du système et éteindra automatiquement le système si elle détecte que le ventilateur du CPU ne tourne pas. Cette fonctionnalité a été ajoutée pour protéger le CPU contre tout dommage et assurer un environnement informatique sûr.

#### Sur-Voltage

La fonction de Sur-Voltage vous permet d'ajuster manuellement dans un voltage interne plus faible appliqué au CPU. Bien que cette fonction soit supportée, nous ne vous conseillons pas d'utiliser un voltage plus élevé parce qu'un courant instable pourrait être appliqué à la carte système ce qui entraînerait des détériorations.

Français (French) D'accélération d'horloge de CPU

La fonction d'accélération d'horloge de CPU vous permet d'ajuster l'horloge du bus du processeur. Cependant, l'accélération d'horloge peut entraîner l'instabilité du processeur ou du système et ne garantit pas de meilleures performances du système.

Arrêt Automatique de Ventilateur de Châssis

Les ventilateurs de châssis s'arrêteront automatiquement une fois que le système est entré en mode Suspension.

Bouton d'Alimentation à Fonction Double

En fonction du paramétrage dans le champ "Soft-Off By PWRBTN" du Programme d'Installation de la Power Management Setup, ce commutateur permettra à votre système d'entrer en mode Soft-Off ou Suspension.

Wake-On-Ring

Cette caractéristique permet au système qui se trouve en mode Suspension ou en mode Arrêt Alimentation par Logiciel de se réveiller/s'allumer pour répondre à des appels provenant d'un modem interne ou externe.

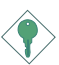

Importance:

Si vous utilisez une carte complémentaire de modem, la source d'alimentation de 5VSB de votre boîtier d'alimentation doit supporter un minimum de  $\geq$ 720mA.

Minuterie RTC pour Allumer le Système

Le RTC installé sur la carte système permet à votre système de s'allumer automatiquement à une date et heure présélectionnée.

#### Wake-On-LAN

La fonction Wake-On-LAN permet au réseau de réveiller à distance un PC Mis Hors Tension par Logiciel (Soft Power Down ou Soft-Off).Votre carte LAN doit supporter la fonction de réveil à distance.

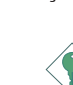

Importance:

La source d'alimentation 5VSB de votre boîtier d'alimentation doit supporter  $\geq$ 720mA (minimum).

Minuterie RTC pour Allumer le Système

Le RTC installé sur la carte système permet à votre système de s'allumer automatiquement à une date et heure présélectionnée.

#### ACPI STR

La carte système est conçue de façon à être conforme aux spécifications ACPI (Configuration Avancée et Interface d'Alimentation). ACPI comporte une fonction d'économie d'énergie qui permet aux PC de mettre en œuvre la Gestion d'Alimentation et "Plug and Play" avec des systèmes d'exploitation qui supportent la Gestion d'Alimentation Directe de Système d'Exploitation. Actuellement, seulement Windows<sup>®</sup> 98/2000/ME/XP supporte la fonction ACPI. Quand ACPI est activé dans le Programme de Power Management Setup, cela vous permet d'utiliser la fonction de Suspension sur RAM.

Quand la fonction de Suspension sur RAM est activée, vous pouvez éteindre le système immédiatement en appuyant sur le bouton d'alimentation ou en sélectionnant "Veille" quand vous éteignez Windows<sup>®</sup> 98/2000/ME/XP sans avoir à passer par le processus quelquefois ennuyeux de fermeture des fichiers, des applications et du système d'exploitation. Ceci est du au fait que le système est capable de stocker tous les fichiers programmes et de données pendant toute la session d'utilisation dans la RAM (Mémoire à Accès Aléatoire) lorsque qu'il s'éteint. La session d'utilisation reprendra exactement où vous l'avez laissée la prochaine fois que vous allumerez le système.

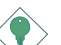

#### Importance:

La source d'alimentation 5VSB de votre boîtier d'alimentation doit supporter  $\geq 1A$ .

Récupération après Défaillance d'Alimentation CA

Quand l'alimentation revient après une défaillance d'alimentation CA, vous pouvez choisir d'allumer le système manuellement, de laisser le système s'allumer automatiquement ou de retourner à l'état que vous aviez quitté avant que la défaillance d'alimentation se produise.

Protection contre les Virus

La plupart des virus détruisent les données stockées sur les disques durs. La carte système est conçue pour protéger le secteur d'amorçage et la table de partition de votre disque dur.

# 3.2 Utilisation de la Fonction de Protection de CPU par Ventilateur

Le CPU doit être refroidi à l'aide d'un ventilateur de CPU et d'un radiateur. Sans une circulation d'air suffisante à travers le CPU et le radiateur, le CPU se mettrait à trop chauffer ce qui endommagerait le CPU et la carte système.

La fonction de Protection Ventilateur du CPU supportée par la carte système a la possibilité de contrôler le ventilateur de CPU pendant l'amorçage du système et éteindra automatiquement le système s'il détecte que le ventilateur du CPU ne tourne pas. Cette fonctionnalité a été ajoutée pour protéger le CPU contre tout dommage et assurer un environnement informatique sûr.

Pour utiliser la fonction de Protection Ventilateur du CPU, veuillez suivre les étapes ci-dessous.

- Avant de mettre le système sous tension, assurez vous que le radiateur et le ventilateur du CPU sont installés correctement sur le CPU. Le système est peut contrôler le ventilateur de CPU, cependant vous devez utiliser une broche de détection de ventilateur pour supporter cette fonction. Connectez le ventilateur du CPU au connecteur de ventilateur à 3 broches à l'emplacement J24 de la carte système.
- Assurez vous que la "CPU Fan Protection" enregistrée dans le sous-menu "PC Health Status" du BIOS est positionnée sur "Enabled".
- 3. Vous pouvez maintenant mettre le système sous-tension

Deux situations peuvent se présenter forçant le système à s'éteindre automatiquement. Un bip d'alarme se fera entendre avant que le système ne s'éteigne.

- 1. Le ventilateur du CPU ne tourne pas, cela peut indiquer que le ventilateur est endommagé. Remplacez-le par un nouveau ventilateur.
- 2. Le ventilateur du CPU ne tourne pas immédiatement lors de l'amorçage du système ou il se passe un moment avant que le ventilateur du CPU ne se mette à tourner.

Si le ventilateur du CPU ne tourne pas immédiatement lors de l'amorçage du système ou s'il se passe un moment avant que le ventilateur ne se mette à tourner, vérifiez si le radiateur et le ventilateur sont montés correctement sur le CPU puis redémarrez le système. Si le même problème se produit, vous devez remplacer le ventilateur avec un ventilateur de bonne qualité – un qui se mettra à tourner dès la mise sous tension et qui de plus peut dissiper la chaleur avec plus d'efficacité, sinon, vous devrez désactiver cette fonction dans le champ "CPU Fan Protection" (Sous-menu PC Health Status) du BIOS.

# 3.3 Utilisation de la Fonction de Suspension sur RAM

Si vous utilisez le système d'opération Windows<sup>®</sup> 98, veuillez suivre les étapes suivantes.

- 1. Sélectionnez "Power Management Setup" dans l'écran de programme principal et appuyez sur <Enter>.
- 2. Dans le champ "ACPI Function", sélectionnez "Enabled".
- 3. Dans le champ "ACPI Suspend Type", sélectionnez "S3(STR)".
- 4. Appuyez sur < Esc> pour retourner au menu principal.
- 5. Sélectionnez "Save & Exit Setup" et appuyez sur <Enter>, Tapez <Y> et appuyez sur <Enter>.
- 6. Installez Windows<sup>®</sup> 98 en tapant les paramètres suivants. Ceci sert à vous assurer que la fonction ACPI est supportée.

[lecteur]:>setup /p j

Si vous avez installé Windows<sup>®</sup> 98 préalablement, vous avez besoin de mettre le système à niveau de façon à supporter ACPI. Veuillez contacter Microsoft pour les informations de mise à niveau.

 Démarrez Windows<sup>®</sup> 98. Sur le bureau de Windows<sup>®</sup> 98, cliquez sur le bouton Démarrer. Déplacez le curseur sur Paramètres, puis cliquez sur Panneau de Configuration.

- 8. Double cliquez sur l'icône Système. Dans la boîte de Propriétés Système, cliquez sur l'onglet Performances.
- Cliquez sur le Fichier Système. Dans le champ "Rôle Typique de cet Ordinateur", sélectionnez "Système Portable ou Station d'Accueil". Cliquez sur Appliquer, puis cliquer sur OK. Redémarrez l'ordinateur.
- Répétez l'étape 7 pour ouvrir la boîte de dialogue du Panneau de Configuration. Double cliquez sur l'icône Gestion d'Alimentation.
- 11. Cliquez sur l'onglet Avancé. Dans le champ "Quand j'appuie sur le bouton d'alimentation de mon ordinateur", sélectionnez "Mise en Veille".
- 12. Après avoir réalisé les étapes ci-dessus et si vous voulez éteindre l'ordinateur, vous n'avez pas besoin de passer par le processus de fermeture des fichiers, des applications et du système d'exploitation. Vous pouvez éteindre l'ordinateur directement en appuyant sur le bouton d'alimentation ou en sélectionnant "Mise en Veille" quand vous fermez Windows<sup>®</sup> 98.

Pour allumer l'ordinateur, appuyez simplement sur le bouton d'alimentation. La session que vous avez laissée quand vous avez éteint l'ordinateur reprendra en moins de 8 secondes.

Si vous avez changé la couleur ou la résolution (dans la boîte de dialogue de Propriétés d'Affichage), n'appliquez pas les paramètres sans redémarrer. Vous devez redémarrer l'ordinateur.

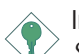

#### Importance:

Si vous ne pouvez pas utiliser le Suspend à la RAM fonction (après exécuter les marches ci-dessus dans Windows<sup>®</sup> 2000/ ME/XP), veuillez verifier si votre add-in-cartes ou le périphérique qui supporte cette fonction. Si cette fonction n'est pas supportée, vous avez besoin de télécharger le driver convenable à sa respective site Web.

# 3.4 Logiciels Supportés

## 3.4.1 VIA Service Pack

......

Le CD contenu dans l'emballage de la carte système est aussi accompagné du VIA Service Pack. Le Service Pack comprend les pilotes suivants:

- VIA ATAPI Vendor Support Driver
- AGP VxD Driver
- IRQ Routing Miniport Driver
- VIA INF Driver

Pour installer les pilotes, insérez le CD dans le lecteur CD-ROM. L'écran autorun (Main Board Utility CD) apparaîtra. Cliquez sur le bouton "VIA Service Pack". Pour les instructions d'installation ou pour les informations concernant leur fichier "readme" correspondant, cliquez sur le bouton "Read Me" situé dans l'écran autorun.

Pour installer le VIA Service Pack, veuillez suivre les étapes ci-dessous.

- Insérez le CD qui accompagne l'ensemble carte système dans le lecteur CD-ROM. L'écran d'exécution automatique (Main Board Utility CD) apparaîtra.
- 2. Cliquez sur "VIA Service Pack".
- L'écran de "Welcome" apparaîtra. Cliquez sur "Next". Veuillez lire soigneusement le fichier "VIA Service Pack readme" avant de passer à l'étape 4.
- 4. Suivez les invites d'écran pour réaliser l'installation.
- 5. Réamorcez le système pour que les pilotes soient opérationnels.

Notes d'Installation de VIA® Service Pack

"VIA Service Pack" qui se trouve dans le CD fourni comprend les pilotes "AGP VxD Driver" et "VIA INF Driver". Ces pilotes sont supportés sous Windows<sup>®</sup> 95, Windows<sup>®</sup> 98, Windows<sup>®</sup> 98 SE, Windows<sup>®</sup> ME et Windows<sup>®</sup> 2000. Vous devez tout d'abord installer VIA Service Pack avant d'installer tout autre pilote. Cependant, ceci peut ne pas être le cas pour certains cartes AGP. Veuillez lire soigneusement les informations ci-dessous.

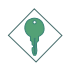

Importance:

Le pilote VGA qui accompagne les cartes AGP est déjà groupé avec le pilote AGP VxD. Etant donné que la version du pilote groupé VxD est peut-être plus ancienne que celle fournie dans le CD, l'installation du groupe VxD peut poser des problèmes. Si vous utilisez ce type de carte, nous vous conseillons d'installer tout d'abord le pilote VGA de la carte AGP avant d'installer le VIA Service Pack.

# 3.4.2 Les Pilotes audio

Les Pilotes audio et le logiciel de lecture audio supportent les systèmes d'exploitation Windows<sup>®</sup> 98, Windows<sup>®</sup> 98 SE, Windows<sup>®</sup> ME, Windows NT<sup>®</sup> 4.0 et Windows<sup>®</sup> 2000.

Pour installer le programme, veuillez suivre les étapes suivantes.

- 1. Cliquer sur "Audio Drivers".
- 2. Suivez les instrucions apparaissent sur l'écran pour continuer l'installation.
- 3. Redémarrer le system àfin que l'installation soit complète.

# 3.4.3 Les Pilotes LAN (AD77 INFINITY seulement)

Le pilote pour Windows® 98, Windows® 98 SE, Windows® ME, Windows® 2000 et Windows® XP supporte le mode d'auto execution.

Pour installer le programme, veuillez suivre les étapes suivantes.

- 1. Cliquer sur "LAN Drivers".
- 2. Suivez les instrucions apparaissent sur l'écran pour continuer l'installation.
- 3. Redémarrer le system àfin que l'installation soit complète.

L'installation du pilote du reseau pour Windows NT® 4.0, ne se lance pas automatiquement. Une foie que votre système ait détecté la présence de la carte contrôlleur Fast Ethernet de VIA LAN, apparaitra une fenêtre du dialogue vous invitant à installer les pilotes correspondants. Les pilotes sont dans le répertoire "Landrv" dans le CD.

## 3.4.4 Pilotes VIA USB 2.0

Si vous utilisez un périphérique USB 2.0, vous devez installer le pilote USB 2.0.

Pour installer le pilote USB 2.0, veuillez suivre les étapes ci-dessous.

- 1. Cliquez sur "Pilotes VIA USB 2.0" . L'écran de "Bienvenue" apparaîtra.
- 2. Suivez les invitations à l'écran pour réaliser l'installation
- 3. Redémarrez le système pour que le pilote prenne effet.

#### 3.4.5 Winbond Hardware Monitor

La carte système est livrée avec un utilitaire de "Hardware Monitor" contenu dans le CD fourni. Il peut gérer les conditions du système du matériel telle que la température du CPU et du système, le voltage et la vitesse des ventilateurs de CPU et de châssis. Il vous permet aussi de positionner manuellement un éventail de matériels pouvant être gérés. Si les valeurs sont situées au-dessus ou en dessous de l'éventail présélectionné, un message d'avertissement apparaîtra. L'utilitaire peut aussi être configuré de sorte que l'alarme sonore retentisse chaque fois qu'une erreur se produit. Nous vous recommandons d'utiliser les "Default Setting" qui sont les paramètres idéaux pour maintenir le système en bon état de fonctionnement.

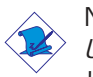

Note:

Utilisez cet utilitaire seulement dans les systèmes d'exploitation Windows<sup>®</sup> 95, Windows<sup>®</sup> 98, Windows<sup>®</sup> 98 SE, Windows<sup>®</sup> ME, Windows<sup>®</sup> 2000 ou Windows NT<sup>®</sup> 4.0.

Pour installer l'utilitaire, insérez le CD dans le lecteur CD-ROM. L'écran autorun (CD Main Board Utility) apparaîtra. Cliquez sur le bouton "Hardware Monitor" pour installer l'utilitaire. Reportez vous à son fichier "readme" pour les instructions sur l'utilisation de l'utilitaire.

# 3.4.6 Pilote de Microsoft DirectX 8.1

- Insérez le CD qui accompagne l'ensemble carte système dans le lecteur CD-ROM. L'écran d'exécution automatique (Main Board Utility CD) apparaîtra.
- 2. Cliquez sur "Microsoft DirectX 8.1 Driver".
- 3. Cliquez sur "Yes" afin d'en continuer.
- 4. Suivez les instructions affichées sur le texte de boîte de dialogue afin de compléter l'installation.
- 5. Redémarrez votre système.

# 3.4.7 McAfee VirusScan En Ligne

Le VirusScan En Ligne de McAfee est la méthode la plus sérieuse et simple d'utilisation pour protéger votre ordinateur contre les virus informatiques. Après avoir installé le VirusScan En Ligne de McAfee, votre machine restera en sécurité parce que le VirusScan En Ligne recherche automatiquement les virus pour vous et actualise luimême la liste des des virus détectables pour que la protection de votre PC soit toujour optimale.

Pour installer le programme, veuillez suivre les étapes suivantes.

- 1. Cliquez "More".
- 2. Cliquez sur "McAfee VirusScan Online".
- 3. Cliquez sur "Yes" afin d'en continuer.
- 4. Suivez les instructions affichées sur le texte de boîte de dialogue afin de compléter l'installation.
- 5. Redémarrez votre système.
## 3.5 Sortie Audio à 6-Canaux via Logiciel

Avec les prises line-in (entrée audio) et mic-in (entrée micro) (sur le paneau arrière) combinant à la prise sorti audio à 4-canaux, vous pouvez obtenir une sortie audio à 6 canaux. Si, pour une raison quelconque, vous n'utilisez pas la prise sorie audio à 4-canaux qui fonctionne normalement avec un câble audio à 4 voies, vous pouvez par utilisation du logiciel, avoir une sortie audio à 6 canaux. Suivez les instructions ci-dessous.

- Mettez le CD accompagnant votre carte système dans un lecteur du CD-ROM. L'écran autorun apparaitra alorsautomatiquement (Main Board Utility CD).
- 2. Installez les pilotes audio. Pour plus d'explications, veuillez consulter la section "Realtek Audio Drivers"
- Après avoir installé les pilotes, vous verrez apparaitre une icône représentant le programme "SoundEffect" sur la barre de travail.
- 4. Cliquez sur l'icône "SoundEffect". Apparaitra alors sur l'écran la page d'accuei "AC97 Audio Configuration".
- 5. Cliquez sur la languette "Speaker Configuration" et séléctionnez "6 channels mode for 5.1 speakers output"
- Cliquez sur la languette "Sound Effect", et sous l'option "Environment", choisissez les effets sonores que vous désirez avoir. Vous devrez en choisir un pour pouvoir créer une sor tie audio à 6-canaux.

# Note:

Avec le mode audio à 6-canaux activé par logiciel, les prises line-in (entrée audio) et mic-jacks (prise micro) situées sur le paneau arrière fonctionneront toutes les deux comme des prises sortie audio. Vous pouvez donc connecter vos enceintes à ces prises (line-out, line-in et mic-in) pour avoir une sortie audio à 6 canaux. Dans une telle circonstance, il n'y a pas de possibilité pour une entrée audio. Mais pour l'entrée micro (Mic-in), vous pouvez toujours utiliser la prise Front Audio connector sur la carte mère.

# 3.6 Notes pour l'Installation des Pilotes et des Utilitaires

- "Autorun" SEULEMENT supporte les systèmes d'exploitation Windows<sup>®</sup> 98, Windows<sup>®</sup> 98 SE, Windows<sup>®</sup> ME, Windows<sup>®</sup> 2000, Windows NT<sup>®</sup> 4.0 et Windows<sup>®</sup> XP. Si, après avoir inséré le CD, "Autorun" ne démarre pas automatiquement (Dans ce cas, l'écran de CD Main Board Utility n'apparaîtra pas), veuillez aller directement au répertoire racine du CD et double cliquez sur "Setup".
- 2. Veuillez vous rendre sur le site web de DFI à "http:// www.dfi.com/support1/download2.asp" pour trouver la dernière version des pilotes ou logiciel d'applications.

## 3.7 Dépannage

Ce chapitre du manuel est destiné à vous aider résoudre les problèmes éventuels que vous pourriez rencontrer avec votre ordinateur. Pour dépanner efficacement votre système, traitez chaque problème individuellement. Ceci permettra de faire un diagnostique exact du problème dans le cas ou celui-ci aurait des causes multiples.

Certains des points les plus courants, à vérifier lorsque vous rencontrez des problèmes lors de l'utilisation de votre système sont énumérés ci-dessous.

- 1. L'interrupteur d'alimentation de chaque périphérique est sur la position marche.
- 2. Tous les câbles et cordons d'alimentation sont bien connectés.
- La prise secteur sur laquelle vos périphériques sont branchés fonctionne correctement. Testez la prise en branchant une lampe ou tout autre appareil électrique.
- 4. Le moniteur est allumé.
- 5. Les contrôles de luminosité et de contraste d'affichage sont correctement réglés.
- 6. Toutes les cartes d'extension situées dans les logements d'extension sont correctement enfichées.
- 7. Chaque carte d'extension installée est conçue pour votre système et paramétrée correctement.

### Protection CPU par Ventilateur

Après avoir amorcé le système, une alarme sonore retentit puis l'alimentation du système est mise hors tension.

- 1. Le ventilateur du CPU ne tourne pas car le ventilateur est endommagé. Remplacez-le par un neuf.
- 2. Le ventilateur du CPU ne tourne pas immédiatement ou il faut attendre un moment avant que le ventilateur ne tourne. Vérifiez que le radiateur et le ventilateur sont montés correctement sur le CPU, puis redémarrez le système. Si le problème persiste, vous devez le remplacer le ventilateur par un ventilateur de bonne qualité – un ventilateur qui se mettra immédiatement à tourner à la mise sous tension et qui pourra dissiper la chaleur plus efficacement, sinon, vous devrez désactiver cette fonction dans le

champ "CPU Fan Protection" (Sous-menu PC Health Status) du BIOS.

### Moniteur/Affichage

Si l'écran d'affichage reste éteint après la mise sous tension du système.

- 1. Assurez vous que le bouton d'alimentation est sur la position marche.
- Vérifiez que l'une des extrémités du cordon d'alimentation du moniteur est correctement connectée au moniteur et que l'autre extrémité est branchée à une prise de courant CA en état de marche. Si nécessaire, essayez une autre prise.
- 3. Vérifiez que le câble d'entrée vidéo est correctement connecté au moniteur et à l'adaptateur d'affichage du système.
- 4. Ajustez la luminosité de l'affichage en tournant le bouton de contrôle de luminosité du moniteur.

L'image bouge constamment.

- 1. Le moniteur a perdu sa synchronisation verticale. Ajustez la synchronisation verticale du moniteur.
- 2. Eloignez tous les objets, tel qu'un autre moniteur ou un ventilateur, qui pourrait créer un champ magnétique autour de l'affichage.
- 3. Assurez vous que les fréquences de sortie de votre carte vidéo sont supportées par ce moniteur.

L'écran ondule constamment.

 Si le moniteur est proche d'un autre moniteur, il est peut-être nécessaire d'éteindre ce dernier. Les lampes fluorescentes situées à proximité du moniteur peuvent aussi faire onduler l'image à l'écran.

## Alimentation

A la mise sous tension de l'ordinateur rien ne se passe.

1. Vérifiez que l'une des extrémités du cordon d'alimentation CA est branchée dans une prise de courant en état de marche et que l'autre extrémité est correctement branchée au dos du système.

- Assurez vous que l'interrupteur de sélection de voltage situé sur le panneau arrière est positionné pour le type correct de voltage que vous utilisez.
- Le cordon d'alimentation présente peut-être un "court circuit" ou une "coupure". Inspectez le cordon et installez-en un nouveau si nécessaire.

Lecteur de Disquettes

L'ordinateur ne peut pas accéder au lecteur de disquettes.

- 1. La disquette n'est peut-être pas formatée. Formatez la disquette et réessayez.
- 2. La disquette est peut-être protégée en écriture. Utilisez une disquette qui n'est pas protégée en écriture.
- Vous êtes peut-être en train d'écrire sur le mauvais lecteur. Vérifiez le chemin d'accès pour vous assurer que vous écrivez bien sur le lecteur visé.
- 4. L'espace est insuffisant sur la disquette. Utilisez une autre disquette comportant un espace de stockage adéquat.

Disque Dur

Défaillance du disque dur.

- 1. Assurez vous que le type correct de lecteur pour le disque dur a été entré dans le BIOS.
- Si le système est configuré avec deux disques durs, assurez vous que le disque dur amorçable (premier) est configuré en Maître et le second disque dur est configuré en Esclave. Le disque dur maître doit avoir une partition active/amorçable.

Durée de formatage trop longue.

 Si votre disque dur met trop de temps à se formater, cela provient sûrement d'un problème de connexion de câble. Cependant, si votre disque dur a une grande capacité, il mettra plus de temps à se formater.

## Port Parallèle

L'imprimante parallèle ne répond pas quand vous essayez d'imprimer.

- 1. Assurez vous que votre imprimante est allumée et que l'imprimante est en ligne.
- 2. Assurez vous que votre logiciel est configuré pour le type d'imprimante connectée.
- 3. Vérifiez que l'adresse d'E/S et les paramètres IRQ du port LPT sur carte sont configurés correctement.
- 4. Vérifiez que le périphérique connecté fonctionne en le connectant à un port parallèle qui fonctionne et configuré correctement. S'il fonctionne, l'imprimante peut être considérée comme étant en bon état de marche. Si l'imprimante ne fonctionne toujours pas, remplacez le câble d'imprimante et essayez à nouveau.

### Port Série

Le périphérique série (modem, imprimante) n'émet aucun caractère ou émet des caractères incohérents.

- 1. Assurez vous que le périphérique série est allumé et qu'il est en ligne.
- 2. Vérifiez que le périphérique est branché sur le port série correct au dos de l'ordinateur.
- 3. Vérifiez que le périphérique série connecté fonctionne, en le branchant à un port série qui fonctionne et configuré correctement. Si le périphérique série ne fonctionne pas, cela signifie que le câble ou le périphérique série a un problème. Si le périphérique fonctionne, le problème est peut-être dû à la carte d'E/S ou au paramétrage d'adressage.
- 4. Assurez vous que les paramètres COM et d'adressage d'E/S sont configurés correctement.

## Clavier

Rien ne se passe quand une touche du clavier est enfoncée.

- 1. Assurez vous que le clavier est connecté correctement.
- 2. Assurez vous qu'aucun objet n'appuie sur le clavier et qu'aucune touche n'est enfoncée pendant le processus d'amorçage.

### Carte Système

- 1. Assurez vous que la carte d'extension est correctement placée dans le logement d'extension. Si la carte d'extension a du jeu, éteignez le système, réinstallez la carte et allumez le système.
- 2. Vérifiez les paramétrages de cavaliers pour vous assurer que les cavaliers sont positionnés correctement.
- 3. Vérifiez que tous les modules mémoire sont correctement installés dans les sockets mémoire.
- 4. Assurez vous que les modules mémoire se trouvent dans les emplacements appropriés.
- 5. Si la carte ne fonctionne pas, placez la carte sur une surface plane et vérifiez tous les composants sur socket. Appuyez doucement sur chaque composant pour l'enfoncer dans le socket.
- Si vous avez apporté des modifications aux paramètres du BIOS, ré entrez dans le programme d'installation et chargez les paramètres par défaut du BIOS.

# Inhaltsverzeichnis

| 4.1 | Leistungsmerkmale und Technische Daten            | 82 |
|-----|---------------------------------------------------|----|
| 4.2 | Anwendung der Funktion Schutz des CPU-Ventilators | 90 |
| 4.3 | Anwendung der Funktion "Suspendieren auf RAM"     | 91 |
| 4.4 | Unterstützte Software                             | 93 |
| 4.5 | 6-Kanal Audioausgang durch Software               | 97 |
| 4.6 | Unterstützte Software                             | 98 |
| 4.7 | Fehlersuche                                       | 99 |

# Verpackungsliste

In der Verpackung der Systemplatine sind folgende Artikel enthalten:

- ☑ 1 Systemplatine
- ☑ 1 Benutzerhandbuch
- ☑ 2 IDE-Kabel für ATA/33-IDE-Laufwerke, ATA/66-IDE-Laufwerke, ATA/100-IDE-Laufwerke oder ATA/133-IDE-Laufwerke (AD77 INFINITY)

1 IDE-Kabel für ATA/33-IDE-Laufwerke, ATA/66-IDE-Laufwerke, ATA/100-IDE-Laufwerke oder ATA/133-IDE-Laufwerke (AD77 Pro)

- ☑ 1 Floppylaufwerkskabel mit 34poligen Anschlußstecker
- ☑ 1 Direktbracket mit 2 1394a ports (AD77 INFINITY)
- ☑ 1 serieller ATA-Kabel (AD77 INFINITY)
- ☑ 1 Direktbracket mit 2 USB 2.0/1.1 ports
- □ 1 Direktbracket mit 1 S/PDIF-In Steckverbindern und 1 S/PDIF-Aus Steckverbindern montiert (Auf Wunsch erhältlich)
- □ 1 Direktbracket mit 4-Kanal-Audioausgangssteckverbinder (Auf Wunsch erhältlich)
- ☑ 1 RAID-Driver-Floppylaufwerken
- ☑ 1 CD mit "Main Board Utility"

Fehlt einer dieser Artikel oder weist einer dieser Artikel Beschädigungen auf, wenden Sie sich an Ihren Händler oder Vertreter.

# Hinweis:

Das Benutzerhandbuch in der angebotenen CD enthält detaillierte Informationen über die Hauptplatine. Wenn in manchen Fällen manche Informationen nicht denjenigen Informationen dargestellt in diesem Handbuch entsprechen, soll dieses Handbuch als die meist aktualisierte Ausgabe gelten.

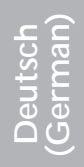

# 4.1 Leistungsmerkmale und Technische Daten

4.1.1 Leistungsmerkmale

Chipset

• VIA® KT400 and VT8235CD

#### Prozessor

Die Hauptplatine ist mit Socket A für PGA-Prozessor ausgestattet. Sie ist auch mit einem Schaltspannungsregler ausgestattet, der automatisch 1.100V als 1.850V wahrnimmt.

- AMD Athlon<sup>™</sup> XP 266/333MHzFSB (1500+ von bis zu 2200+)
- AMD Athlon<sup>™</sup> 200/266MHz FSB (von bis zu 1.4GHz)
- AMD Duron<sup>™</sup> 200MHz FSB (500MHz von bis zu 1.3GHz)

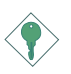

Wichtig:

Sie müssen das System herunterfahren lassen und dann den Stromversorgungsschalter ausschalten oder das AC-Stromkabel auftrennen, bevor Sie den Prozessor auswechseln, um richtige Urladung und Betrieb Ihres Systems sicherzustellen.

Systemspeicher

- Unterstützt einen Speicher von bis zu 4GB
- Unterstützung 2.5V DDR SDRAM DIMM PC1600 (DDR200) / PC2100 (DDR266) / PC2700 (DDR333) / PC3200 (DDR400)
- 4 DDR-SDRAM-DIMM-Fassungen mit 184poligem Anschlußstecker
- L2-Cache-Speicher
  - Duron<sup>™</sup>-Prozessor: eingebauter 64-KB-Burst-Cache der Stufe 2 und mit Pipeline
  - Athlon<sup>™</sup> XP / Athlon<sup>™</sup>-Prozessor: eingebauter 256-KB-Burst-Cache der Stufe 2 und mit Pipeline

| DIMMs  | Speicher | DIMMs   | Speicher |
|--------|----------|---------|----------|
| 2MBx64 | 16MB     | 16MBx64 | 128MB    |
| 4MBx64 | 32MB     | 32MBx64 | 256MB    |
| 8MBx64 | 64MB     | 64MBx64 | 512MB    |

Erweiterungssteckfasssungen

Die Systemplatine ist mit einer universellen AGP-Steckfassung ausgerüstet und 5 dedizierten PCI-Steckfassungen. (1 mit CNR-Einbauplatz geteilt) and 1 CNR-Einbauplatz

AGP ist eine Schnittstelle, die zum Unterstützen der Hochleistungs-3D-Grafikkarten bestimmt ist und die für den Zugriff zum Speicher für die Textur, das Z-Puffern und Alpha-Mischen eine dedizierte Leitung verwendet. Für die 3D-Grafikanwendungen unterstützt die universelle AGP-Steckfassung einen AGP 2x mit einer Bandweite von bis zu 533MB/Sek. sowie einen AGP 4x mit einer Bandweite von bis zu 1066MB/Sek. Durch den AGP in diesem System werden bessere Grafiken schneller an Ihren PC übertragen.

Der CNR-Einbauplatz unterstützt nur Modem-Riserkarte

Audiomerkmale auf Platine

- Codec für AC'97 2.2 S/PDIF-Erweiterung
- Unterstützung der Microsoft DirectSound/DirectSound 3D
- AC'97 Unterstützung des Audiotreiber und Audiowiedergabe
- 6-Kanal-Audioausgang

Merkmale des LANs auf Platine (AD77 INFINITY Unendlichkeit)

- Benutzung des VIA VT6103 Phy chip
- Integrierter IEEE 802.3, 10BASE-T und 100BASE-TX kompatibler PHY
- VIA 8235 MI (Management Interface)
- Integrierte Power-Management-Funktionen
- Vollduplex-Unterstützung bei 10 und 100 Mbps
- Unterstützung der IEEE-802.3u-Auto-Negotiation
- Unterstützung des Leiters für das Management

ATA RAID - Redundant Array of Inexpensive Disk (AD77 INFINITY Unendlichkeit)

- RAID 0 (Streifen)(striping) oder RAID 1 (Duplizieren)(mirroring)
- Zwei unabhängige IDE-Kanäle unterstützen bis zu 4 Laufwerken (UDMA-Modi 33/66/100/133 oder EIDE)
- Unterstützt PIO-Modi 0/1/2/3/4, DMA-Modi 0/1/2 und UDMA-Modi 0/1/2/3/4/5/6

- Unterstützung von bis zu vier IDE-Geräten durch zwei PCI-IDE-Schnittstellen
- Unterstützung der Festplatten ATA/33, ATA/66, ATA/100 und ATA/133
- Erweitertes IDE des UDMA-Modus 3, 4, 5 und 6 (Datenübertragungsgeschwindigkeit von bis zu 133MB/Sek.).
- Verminderte CPU-Benutzung während Diskettenübertragung dank dem Bus-Master
- Unterstützung des ATAPI CD-ROMs, LS-120 und ZIP

Serielle ATA IDE Schnittstelle (AD77 INFINITY Unendlichkeit)

- verwendet Marvell 88i8030 Chip.
- unterstützt ein SATA(Serielle ATA)-Schnittstelle, die mit SATA 1.0 Spezifikation (1.5Gigabits Schnittstelle) konform ist.

Serielle ATA ist eine Speicherschnittstelle, die mit SATA 1.0 Spezifikation konform ist. Mit Geschwindigkeit von bis zu 1.5Gigabits verbessert sie Hartlaufwerksleistung sogar in datenintensiven Umgebungen wie Audio/Video, Konsumelektronik und Einsteigerniveau-Server.

IEEE 1394a Schnittstelle (AD77 INFINITY Unendlichkeit)

- verwendet VIA VT6306 Chip
- unterstützt drei 100/200/400 MB/Sek Porte

Der VIAVT6306 Kontroller arbeitet mit dem complete single Chip, um IEEE 1394A zu unterstützen, Er ist ganz kompatibel mit der 1394A OHCI (Open Host Controller Interface) (Open Host Kontroller Schnittstelle) 1.1 Spezifikation. 1394A ist ein schneller externer Busstandard, der Transfergeschwindigkeit bis zu 400Megabits unterstützt, Zusätzlich zu seiner hohen Geschwindigkeit unterstützt er auch isochrone Datenübertragung ist, die ideal für Videogeräte, die brauchen, hohe Stufen von Daten in Echtzeit zu übertragen. 1394A unterstützt Plug-and-Play und heißes Reinstecken beide.

#### S/PDIF

Die Hauptplattine ist mit der S/PDIF (Sony/Philips Digital Interface)-Digitalaudioschnittstelle ausgestattet. S/PDIF ist ein Standard-Audiodateitransfer-Format, das einem Gerät Digitalaundiosignale überträgt, ohne zunächst in ein analoges Format konvertiert sein zu müssen, Das verhindert Qualitätsverschlechterung des Audiosignals, wann immer es in analoges konvertiert wird.

#### IrDA-Schnittstelle

Die Systemplatine ist mit einem IrDA-Anschluß versehen, durch welche eine kabellose Verbindung zwischen Ihrem Computer und Peripheriegeräten hergestellt werden kann.

#### USB-Anschlüsse

USB 1.1 unterstützt 12Megabit/Sekunde Bandbreite, während USB 2.0 480Megabit/Sekunde Bandbreite unterstützt, was eine spürbare Verbesserung der Geräteübertragungs-Geschwindigkeiten zwischen Ihrem Computer und einem breiten Sortiment von simultanzzugreifbaren externen Plug und Play Peripheriegeräten bietet.

#### BIOS

Plug and Play

- Unterstützung des sequentiellen SCSI-Ladens
- Flash EPROM für ein einfaches Aktualisieren des BIOS
- Unterstützung der DMI-2.0-Funktion
- Flash-Speicher (2Mbit)
- Wählbarer Vcore und Bus-Taktgeber des Prozessors im BIOS

Desktop-Management-Schnittstelle (DMI)

Die Systemplatine ist mit einem DMI 2.0 ausgestattet, die im BIOS integriert ist. Durch das DMI-Dienstprogramm im BIOS werden automatisch verschiedene Informationen über die Konfiguration Ihres Systems registriert, wonach diese Informationen im DMI-Speicher gespeichert werden. Dieser DMI-Speicher bildet einen Teil des "Plug and Play" BIOS und des DMI der Systemplatine, zusammen mit der richtig mit dem Netzwerk verbundenen Software. Auf diese Weise soll der Unterhalt und die Fehlersuche des PC-Systems erleichtert werden.

Ein-/Ausgabe-Porte an der Rückwand (PC 99 mit farbkodierten Steckverbindungen)

- 4 USB2.0/1.1-Anschlüsse
- 1 RJ45 LAN port (AD77 INFINITY Unendlichkeit)
- 2 serieller DB-9-Anschluß, kompatibel mit NS16C550A
- 1 DB-25-Parallelanschluß SPP/ECP/EPP
- 1 Mini-DIN-6-Anschluß für eine PS/2-Maus
- 1 Mini-DIN-6-Anschluß für eine PS/2-Tastatur
- 3 Audio-Anschlußbuchsen: Ausgangsleitung, Eingangsleitung und Mikrofon-Eingang

#### Anschlußstecker

- 1 Anschlußfassung für 2 zusätzliche externe USB 2.0/1.1-Anschlüsse
- 3 Anschlußfassung für 3 zusätzliche externe IEEE 1394a Anschlüsse (AD77 INFINITY Unendlichkeit)
- 1 Anschluß für einen externen game/MIDI
- 1 Anschlußfassung für Ausgangsleitung undMikrofon-Eingang
- 2 interne Audioanschlüsse CD-in und AUX
- 1 4-Kanal-Audioausgang Anschluß
- 1 S/PDIF-Aus-Steckverbinder
- 1 Anschluß für die IrDA-Schnittstelle
- 1 RAID-IDE-Anschlüsse (AD77 INFINITY Unendlichkeit)
- 1 Steckverbinder für serielle ATA-Schnittstelle (AD77 INFINITY Unendlichkeit)
- 2 IDE-Anschlüsse
- Unterstützung von bis zu zwei 2,88MB-Floppylaufwerken durch einen Floppylaufwerksanschluß
- 1 Anschlußstecker für das ATX-Netzgerät
- 1 Anschlußstecker für Wecken durch LAN
- 1 Anschlußstecker für Wecken durch Ring
- CPU-, Chassis- und zweiter-chassis-ventilator-Anschlüsse

## 4.1.2 System Health Monitor Funktions

Durch die Systemplatine können die folgenden "gesundheitlichen Bedingungen" Ihres Systems überwacht werden.

- Überwachung der Temperatur des CPU/Systems
- Überwachung der  $\pm 12V/\pm 5V/3.3V/CPU/VBAT(V)/5VBB(V)-Spannungen$
- Überwachung der Geschwindigkeit des CPU-/Chassisventilators
- Automatisches Ein-/Ausschalten der des Chassisventilator
- Anzeige der Temperatur, Spannung und der Geschwindigkeit des Ventilators

## 4.1.3 Intelligente Ausstattungsteile

CPU Temperaturschutz

Die CPU-Temperaturschutzfunktion überwacht die CPU-Temperatur während des Systemstarts. Wenn erkannt wird, dass die CPU'-Temperatudas im BIOS definier te Temperaturlimit überschreitet, schaltet sich das System automatisch nach fünf Warntönen aus.

CPU-Ventilator-Schutzfunktion

Mit der CPU-Ventilator-Schutzfunktion kann der CPU-Ventilator beim Starten des Systems überwacht werden. Das System wird durch diese Funktion automatisch ausgeschaltet, nachdem das System.

### Überspannung

Mit der Überspannungsfunktion können Sie eine niedrigere Kernspannung, mit der der CPU versorgt wird, von Hand einstellen. Trotz der Unterstützung dieser Funktion wird von der Verwendung einer höheren Spannung abgeraten, da die Systemplatine mit einer unstabilen Spannung versorgt und dadurch beschädigt werden kann.

Mit der Funktion zum Einstellen des CPU-Taktgebers Können

Sie den Bus-Taktgeber des Prozessors von Hand und schrittweise. Eine zu hohe Einstellung des Taktgebers kann jedoch zu einer Unstabilität des Prozessors oder des Systems führen und gewährleistet keine bessere Betriebsleistung des Systems.

Automatisches Ausschalten des Chassis-Ventilators

Die Chassisventilatoren werden automatisch ausgeschaltet, wenn das System in den Suspendier-Modus geschaltet wird.

Netzschalter mit Doppelter Funktion

Je nach der Einstellung im Feld "Soft-Off By PWRBTN" im Power Management Setup kann das System durch diesen Schalter ausgeschaltet oder in den Suspendier-Modus geschaltet werden.

Aufwachen bei Klingeln (Wake-On-Ring)

Mit diesem Merkmal kann das System, welches in den Suspendoder Soft-Power-Off-Modus geschaltet ist, aufgeweckt/eingeschaltet werden, um eingehende Anrufe zu beantworten, die über ein internes oder externes Modem geleitet werden.

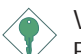

Wichtig:

Falls Sie eine interne Modemkarte verwenden muß die 5VSB-Stromquelle des Netzgerätes in Ihrem PC mindestens ≥720mA unterstützen.

RTC-Taktgeber zum Einschalten des Systems

Durch den auf der Systemplatine installierten RTC kann Ihr System automatisch am eingestellten Datum und zur eingestellten Uhrzeit eingeschaltet werden.

Wecken bei LAN (Wake-On-LAN)

Durch die Funktion "Wecken bei LAN-Bereitschaft" kann ein ausgeschalteter PC ferngesteuert durch das Netzwerk eingeschaltet werden. Ihre LAN-Karte muß dazu jedoch die Weckfunktion durch Fernsteuerung unterstützen.

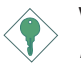

#### Wichtig:

Die 5VSB-Stromversorgung Ihres Netzgerätes muß (mindestens) ≥720mA unterstützen.

RTC-Taktgeber zum Einschalten des Systems

Durch den auf der Systemplatine installierten RTC kann Ihr System automatisch am eingestellten Datum und zur eingestellten Uhrzeit eingeschaltet werden.

#### ACPI STR

Diese Systemplatine entspricht der ACPI-Vorschrift (Erweiterte Konfiguration und Leitsungsschnittstelle). ACPI besitzt Energiesparfunktionen, die es dem PC ermöglichen, das Power-Management und "Plug and Play" mit Betriebssystemen anzuwenden, durch welche das direkte OS-Power-Management unterstützt wird. Gegenwärtig wird die ACPI-Funktion nur durch Windows<sup>®</sup> 98/2000/ ME/XP unterstützt. Die Suspendieren-auf-RAM-Funktion kann angewendet werden, wenn ACPI im Power-Management-Setup aktiviert ist.

Wurde die Suspendieren-auf-RAM-Funktion aktiviert, kann das System umgehend durch Drücken des Netzschalters oder durch Auswählen von "Standby" beim Herunterfahren des Windows<sup>®</sup> 98/ 2000/ME/XP ausgeschaltet werden, ohne daß Sie dabei den manchmal mühsamen Vorgang zum Schließen aller Dateien, Anwendungsprogramme und des Betriebssystems durchmachen müssen, da das System imstande ist, sämtliche Programme und Dateien während dem ganzen Arbeitsabschnitt beim Ausschalten in den RAM (Direktzugriffspeicher) zu speichern. Beim nächsten Einschalten des Systems wird der Arbeitsabschnitt genau an der Stelle fortgesetzt, wo Sie ihn unterbrochen haben.

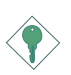

Wichtig:

Die 5VSB-Stromquelle Ihres Netzgerätes muß eine Leistung von  $\geq$ 1A unterstützen.

Wiederherstellung der Wechselstromversorgung nach einem Ausfall

Bei der Wiederherstellung der Stromversorgung nach einem Ausfall kann das System entweder manuell oder automatisch eingeschaltet werden, oder Sie können den Betrieb des Systems an der Stelle fortsetzen, wo der Betrieb durch den Stromausfall unterbrochen wurde.

#### Virusschutz

Durch die meisten Viren werden heutzutage Daten auf Festplatten zerstört. Diese Systemplatine wurde so entworfen, um dem Boot-Sektor und der Partitionstabelle Ihres Festplattenlaufwerkes einen entsprechenden Schutz zu bieten.

# 2 Anwondung dor Euroption Schutz dos CPU

# 4.2 Anwendung der Funktion Schutz des CPU-Ventilators

Der CPU muß durch einen CPU-Ventilator mit Kühlkörper stets kühl gehalten werden. Ohne eine angemessene Luftzirkulation um den CPU und den Kühlkörper kann eine Überhitzung des CPUs entstehen, wodurch der CPU und die Systemplatine beschädigt werden.

Mit der durch die Systemplatine unterstützten CPU-Ventilator-Schutzfunktion kann der CPU-Ventilator beim Starten des Systems überwacht werden. Das System wird durch diese Funktion automatisch ausgeschaltet, nachdem das System festgestellt hat, daß der CPU-Ventilator nicht rotiert. Durch diese zusätzliche Vorbeugungsmaßnahme kann der CPU vor Beschädigungen geschützt sowie eine sichere Betriebsumgebung gewährleistet werden.

Zur Anwendung der Schutzfunktion für den CPU-Ventilator gehen Sie wie folgt vor:

- Stellen Sie vor dem Einschalten des Systems sicher, daß der Kühlkörper und der CPU-Ventilator richtig im CPU installiert wurden. Der System kann den CPU-Ventilator überwachen. Verwenden Sie daher einen Ventilator mit einem Fühlerstift, um diese Funktion zu unterstützen. Schließen Sie den CPU-Ventilator an den 3poligen Ventilatoranschluß an der Stelle J24 auf der Systemplatine an.
- 2. Stellen Sie sicher, daß "CPU Fan Protection" im "PC Health Status"-Submenü des BIOS auf "Enabled" eingestellt ist.
- 3. Schalten Sie das System nun ein.

Durch die zwei folgenden Umstände, die auftreten können, wird das System automatisch ausgeschaltet. Vor einem solchen automatischen Ausschalten des Systems ertönt ein akustisches Warnsignal.

- Der CPU-Ventilator wird nicht rotiert, was darauf hindeutet, daß der Ventilator beschädigt ist. Ersetzen Sie ihn durch einen neuen Ventilator.
- 2. Der CPU-Ventilator wurde unmittelbar nach dem Starten des Systems nicht rotiert oder wurde erst nach einer Weile nach dem Starten rotiert.

Falls der CPU-Ventilator nach dem Starten des Systems nicht unmittelbar rotiert oder es eine Weile gedauert hat, bevor der CPU-Ventilator rotiert wurde, prüfen Sie nach, ob der Kühlkörper und der Ventilator richtig im CPU installiert worden sind. Starten Sie danach das System erneut. Besteht das Problem weiterhin, ersetzen Sie den Ventilator durch einen Ventilator einer guten Qualität, der nach dem Einschalten sofort rotiert und welcher die Abwärme wirksamer verteilt, da Sie sonst diese Funktion im Feld "CPU Fan Protection" (im "PC Health Status"-Submenü des BIOS) deaktivieren müssen.

## 4.3 Anwendung der Funktion "Suspendieren auf RAM"

Wenn Sie das Betriebssystem von Windows<sup>®</sup> 98 verwenden, befolgen Sie bitte die Schritte unten.

- 1. "Power Management Setup" in dem Hauptbildschirm auswählen, und die <Enter> drücken.
- 2. Im Feld "ACPI Function" wählen Sie "Enabled" aus.
- 3. Im Feld "ACPI Suspend Type" wählen Sie "S3(STR)" aus.
- 4. Die < Esc>-Taste drücken, um zum Hauptmenü zurückzukehren.
- 5. "Save & Exit Setup" auswählen und die <Enter> drücken. Dann <Y> eingeben und die <Enter> drücken.
- Installieren Sie Windows<sup>®</sup> 98, indem Sie den folgenden Parameter eingeben. Hiermit wird sichergestellt, daß die ACPI-Funktion unterstützt wird.

[drive]:>setup /p j

Falls Windows<sup>®</sup> 98 bereits installiert wurde, muß das System aktualisiert werden, damit ACPI unterstützt werden kann. Für weitere Informationen über die Aktualisierung wenden Sie sich an Microsoft.

 Windows<sup>®</sup> 98 starten. Auf dem Windows<sup>®</sup> 98-Desktop klicken Sie auf Start. Dann den Cursor auf Einstellungen bewegen und auf Systemsteuerung klicken. Deutsch (German)

- 8. Auf das Symbol "System" doppelklicken. Im Dialogfenster "Systemeigenschaften" klicken Sie auf das Register "Leistung".
- 9. Auf "Dateisystem" klicken. Im Feld "Standardnutzung dieses Computers" wählen Sie "Mobiles oder Docksystem" aus. Auf "Applizieren" und dann auf OK klicken. Den PC neustarten.
- Zum Öffnen des Dialogfensters "Systemsteuerung" wiederholen Sie Schritt 7. Auf das Symbol "Power-Management" doppelklicken.
- 11. Auf das Register "Erweitert" klicken. Im Feld "Beim Drücken der Netztaste des PCs" wählen Sie "Standby" aus.
- 12. Nachdem Sie die obigen Schritte ausgeführt haben und den PC ausschalten möchten, muß der Vorgang zum Schließen der Dateien, Anwendungen und des Betriebssystems nicht ausgeführt werden. Der PC kann direkt durch Drücken der Netztaste oder durch Auswählen von "Standby" beim Abschalten des Windows<sup>®</sup> 98 ausgeschaltet werden.

Zum Einschalten des PCs einfach die Netztaste drücken. Der Betrieb wird in weniger als 8 Sekunden an der Stelle wieder aufgenommen, wo Sie den PC ausgeschaltet haben.

Falls die Farbe oder die Auflösung abgeändert wurde (im Dialogfenster "Bildschirmeigenschaften"), dürfen die Einstellungen ohne Neustarten nicht angewendet werden. Der PC muß neugestartet werden.

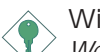

#### Wichtig:

Wenn Sie nicht in der Lage sind, die Anhalte-Auf-RAM-Funktion zu verwenden (nach Durchführung der Schritte oben in Windows<sup>®</sup> 98 oder wenn Sie in Windows<sup>®</sup> 2000/ME/XP sind), prüfen Sie bitte, ob Ihre Zusatzkarten oder –geräte diese Funktion unterstützen. Wenn diese Funktion nicht unterstützt wird, brauchen Sie den passenden Treiber von ihrer jeweiligen Webseite herunterzuladen.

# 4.4 Unterstützte Software

## 4.4.1 VIA-Servicepackung

Die VIA Service Pack ist auf der mit der Systemplatine mitgelieferten CD enthalten. In dieser Servicepackung sind die folgenden Treiber enthalten.

- VIA ATAPI Vendor Support Driver
- AGP VxD Driver
- IRQ Routing Miniport Driver
- VIA INF Driver

Zum Installieren dieser Treiber legen Sie die CD in Ihr CD-ROM-Laufwerk. Der Autorun-Schirm (Main Board Utility CD) erscheint. Auf die "VIA Service Pack" klicken. Angaben zur und Informationen über die Installation finden Sie in der entsprechenden "readme"-Datei ("Liesmich"-Datei). Auf die "Read Me"-Schaltfläche auf dem Autorun-Schirm klicken.

Gehen Sie zum Installieren des VIA-Service-Pakets wie folgt vor:

- Legen Sie die mit dem Hauptplatinen-Paket mitgelieferte CD in Ihr CD-ROM-Laufwerk ein. Der Autorun-Schirm (Main Board Utility CD) erscheint.
- 2. Auf "VIA Service Pack" (VIA-Service-Paket) klicken.
- Der "Welcome"-Schirm erscheint. Auf "Next" klicken. Lesen Sie die Datei "VIA Service Pack readme" gut durch, bevor Sie zu Schritt 4 gehen.
- 4. Zum Abschließen des Installierungsvorgangs die Anleitung auf dem Schirm befolgen.
- 5. Das System muß nun neugestartet werden, damit die Treiber wirksam werden können.

Anleitung zur Installierung des VIA®-Service-Pakets

Das auf der gelieferten CD enthaltene "VIA Service Pack" umfaßt den "AGP VxD Driver" und "VIA INF Driver". Diese Treiber werden unter Windows<sup>®</sup> 95, Windows<sup>®</sup> 98, Windows<sup>®</sup> 98 SE, Windows<sup>®</sup> ME

und Windows<sup>®</sup> 2000. Vor dem Installieren irgendwelcher anderer Treiber muß jedoch zuerst das VIA-Service-Paket installiert werden. Dies kann für einige AGP-Karten jedoch nicht zutreffen. Lesen Sie die untenstehenden Informationen bitte gut durch.

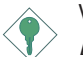

Wichtig:

Der mit einigen AGP-Karten mitgelieferte VGA-Treiber ist bereits mit dem AGP-VxD-Treiber gebündelt. Da die Version des gebündelten VxD-Treibers eventuell älter als jene auf der CD sein kann, können beim Installieren des gebündelten VxD-Treibers Konflikte auftreten. Falls Sie diesen Kartentyp verwenden wird empfohlen, vor dem VIA-Service-Paket zuerst den VGA-Treiber der AGP-Karte zu installieren.

### 4.4.2 Audiotreiber

Audiotreiber software unterstützen Windows<sup>®</sup> 98, Windows<sup>®</sup> 98 SE, Windows<sup>®</sup> ME, Windows NT<sup>®</sup> 4.0 und Windows<sup>®</sup> 2000.

Zur Installation der Audiotreiber gehen Sie bitte wie folgt vor:

- 1. Klicken Sie "Audio Drivers". Der Bildschirm "Avance AC'97 Audio Setup" erscheint.
- 2. Befolgen Sie die Anweisungen auf dem Bildschirm, um die Installation abzuschließen.
- 3. Starten Sie das System neu, um den Treiber in Kraft zu setzen.

## 4.4.3 Die LAN-Treiber (AD77 INFINITY Unendlichkeit)

Die LAN-Treiber für Windows<sup>®</sup> ME, Windows<sup>®</sup> 2000 und Windows<sup>®</sup> XP unterstützen "Autorun". Zur Installation der LAN-Treiber gehen Sie bitte wie folgt vor.

- 1. Klicken Sie "LAN Drivers". Der Bildschirm "InstallShield Wizard" erscheint.
- 2. Befolgen Sie die Anweisungen auf dem Bildschirm, um die Installation abzuschließen.
- 3. Starten Sie das System neu, um den Treiber in Kraft zu setzen.

Deutsch (German)

Die LAN-Treiber für Windows<sup>®</sup> 98, Windows<sup>®</sup> 98 SE, Windows NT<sup>®</sup> 4.0 unterstützen "Autorun" nicht. Wenn das System den Realtek RTL8100 Fast Ethernet Controller entdeckt hat, wird es Sie bitten, den entsprechenden Treiber für Ihr Betriebssystem zu installieren. Diesen Treiber finden Sie im Ordner "RTL8100" im Wurzelverzeichnis der CD. Die genaue Lage der Treiber finden Sie in der README-Datei.

#### 4.4.4 VIA USB 2.0-Treiber

Wenn Sie ein USB 2.0-Gerät benutzen, müssen Sie den USB 2.0-Treiber installieren.

Zur Installation des USB 2.0-Treibers gehen Sie bitte wie folgt vor.

- 1. Klicken Sie "VIA USB 2.0 Drivers". Der Bildschirm "Welcome" erscheint.
- 2. Befolgen Sie die Anweisungen auf dem Bildschirm, um die Installation abzuschließen.
- 3. Starten Sie das System neu, um den Treiber in Kraft zu setzen.

### 4.3.5 Winbond Hardware Monitor

Die Systemplatine wurde mit dem Dienstprogramm für das "Hardware Monitor" geliefert. Dieses Dienstprogramm ist auf der mitgelieferten CD enthalten. Mit diesem Dienstprogramm kann der Zustand der Systemhardware, wie beispielsweise die Temperatur des CPU und des Systems, die Spannung, die Geschwindigkeit der CPUund Chassisventilatoren, überwacht werden. Sie können damit ebenfalls selbst einen Kontrollbereich der zu überwachenden Elemente manuell bestimmen. Sind die Werte höher oder niedriger als der eingestellte Bereich, erscheint ein Warnhinweis. Dieses Dienstprogramm kann auch so eingestellt werden, daß bei Auftreten eines Fehlers ein akustisches Warnsignal abgegeben wird. Es wird empfohlen, daß Sie die "Default Setting" benutzen, da dies die ideale Einstellung ist, mit der das System stets in gutem Funktionszustand gehalten wird.

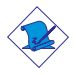

Hinweis:

Dieses Dienstprogramm darf nur unter dem Dienstprogramm Windows<sup>®</sup> 98, Windows<sup>®</sup> 98 SE, Windows<sup>®</sup> ME, Windows<sup>®</sup> 2000, Windows NT<sup>®</sup> 4.0 oder Windows<sup>®</sup> XP benutzt werden.

Zum Installieren dieses Dienstprogramms legen Sie die CD in Ihr CD-ROM-Laufwerk. Der Autorun-Schirm (CD mit Main Board Utility) erscheint. Zum Installieren des Dienstprogramms klicken Sie nun auf die "Hardware Monitor". Angaben zur Anwendung dieses Dienstprogramms finden Sie in dessen "readme"-Datei ("Liesmich"-Datei).

## 4.4.6 Microsoft DirectX 8.1 Treibers

- Legen Sie die mit dem Hauptplatinen-Paket mitgelieferte CD in Ihr CD-ROM-Laufwerk ein. Der Autorun-Schirm (Main Board Utility CD) erscheint.
- 2. Auf "Microsoft DirectX 8.1 Driver" klicken.
- 3. Zum Fortfahren auf "Yes" klicken.

## 4.4.7 McAfee Virenabtastung-Online

Die McAfee Virenabtastung-Online ist die zuverlässigste ung günstigste Weise, um Ihren PC vor Computer viren zu schützen. Wenn Sie McAfee Virenabtastung-Online installiert haben, ist Ihr Computer sicher, weil er automatisch Viren abtastet und Virenaktualisierungen überprüft, so daß PC-Schutz tagesaktuell bleibt.

Befolgen Sie bitte die Schritte unten, um das Hilfsprogramm zu installieren,

- 1. Kilcken "More" on autorun.
- 2. Auf "McAfee VirusScan Online" klicken.
- 3. Zum Fortfahren auf "Yes" klicken.
- 4. Die Anweisung auf dem Schirm befolgen, um den Installationsvorgang abzuschließen.
- 5. Das System neustarten.

# 4.5 6-Kanal Audioausgang durch Software

Die Line-In- und Mic-In-Netzsteckdosen (an der Rückwand) mit dem 4-Kanal Audiosteckverbinder unterstützen zusammen 6-Kanal Audioausgang. Wenn Sie auf irgendeinen Grund den 4-Kanal Audiosteckverbinder nicht verwenden, was durch Verbindung mit einem 4-Kanal Audiokabel möglich gemacht wird, kann die 6-Kanal Audioausgangfunktion durch Software unterstützt werden. Befolgen Sie bitte die Schritte unten:

- Stecken Sie die angebotene CD in ein CD-ROM-Laufwerk hinein. Der Autoausführungs-Bildschirm (Hauptplattine-Hilfsprogramm-CD) wird auftauchen.
- 2. Installieren Sie den Audiotreiber. Schauen Sie im "Realtek Audiotreiber" in diesem Kapitel nach.
- 3. Nach der Installation des Audiotreibers wird das Ikon "Klangeffekt" auf der Tasksleiste auftauchen.
- 4. Klicken Sie das Ikon "Klangeffekt". Der Bildschirm "AC97 Audiokonfiguration" wird auftauchen.
- 5. Klicken Sie den Tabulator "Lautsprecher-Konfiguration". Wählen Sie dann "6 Kanäle-Modus für 5.1 Lautsprecher-Ausgang" aus.
- 6. Klicken Sie den Tabulator "Klangeffekt". Wählen Sie dann den Klangeffekt, den Sie wünschen, unter "Landschaft" aus. Sie müssen einen auswählen, um 6-Kanal Audioausgang zu schaffen.

# Anmerkung:

Mit dem 6-Kanal-Modus, der durch Verwendung der Software unterstützt wird, werden die Line-In- und Mik-Netzsteckdosen an der Rückwand die Line-Out-Funktion übernehmen. Deshalb können Sie Ihre Lautsprecher an diese Netzsteckdosen (Line-Out, Line-In und Mic-In) für 6-Kanal Audioausgang anschließen. Unter solchem Umstand wird Line-In nicht unterstützt. Andererseits wird Mic-In durch die Verwendung des Vorderaudiosteckverbinders auf der Hauptplattine unterstützt.

# 4.6 Hinweise zum Installieren der Treiber und der Dienstprogramme

- Durch "Autorun" werden NUR die Betriebssysteme Windows<sup>®</sup> 95, Windows<sup>®</sup> 98, Windows<sup>®</sup> 98 SE, Windows<sup>®</sup> ME, Windows<sup>®</sup> 2000, Windows NT<sup>®</sup> 4.0 und Windows<sup>®</sup> XP unterstützt. Wurde nach Einlegen der CD das "Autorun" nicht automatisch gestartet (d.h. der Schirm mit der CD mit Main Board Utility für die Hauptplatine erscheint nicht), gehen Sie direkt zum Stammverzeichnis der CD und doppelklicken Sie auf "Setup".
- Auf der DFI-Webseite "http://www.dfi.com/support1/ download2.asp" finden Sie die neuste Version der Treiber oder Software-Anwendungsprogramme.

# 4.7 Fehlersuche

In diesem Kapitel finden Sie Hinweise zum Lösen von Problemen, die bei der Benutzung Ihres PCs auftreten können. Für eine erfolgreiche Fehlersuche in Ihrem System behandeln Sie jede Störung einzeln, um eine genaue Diagnose der Störung sicherzustellen, falls eine Störung mehrere Ursachen hat.

Einige der geläufigsten Dinge zum Überprüfen bei einem Auftreten eines Problems werden nachstehend aufgeführt.

- 1. Jedes Peripheriegerät ist mit dessen Netzschalter eingeschaltet worden.
- 2. Sämtliche Kabel und Netzkabel sind gut angeschlossen worden.
- 3. Die Netzsteckdose, an welche die Peripheriegeräte angeschlossen sind, ist in gutem Betriebszustand. Prüfen Sie dies nach, indem Sie eine Lampe oder ein anderes elektrisches Gerät daran anschließen.
- 4. Der Monitor wurde eingeschaltet.
- 5. Die Regler zum Einstellen der Helligkeit und des Kontrasts sind ordnungsgemäß eingestellt.
- 6. Sämtliche Zusatzkarten in den Erweiterungssteckfassungen sind richtig und fest eingesetzt worden.
- 7. Sämtliche Zusatzkarten, die installiert wurden, sind für Ihr System bestimmt und wurden richtig eingesetzt.

### Schutz des CPU-Ventilators

Nach dem Einschalten des Systems ertönt ein akustisches Warnsignal und das System wird wieder ausgeschaltet.

- 1. Der CPU-Ventilator wird nicht gedreht, da der Ventilator beschädigt ist. Ersetzen Sie ihn durch einen neuen.
- 2. Der CPU-Ventilator wurde nicht sofort gedreht oder erst nach einer geraumen Zeit. Prüfen Sie nach, ob der Kühlkörper und der Ventilator ordnungsgemäß auf den CPU montiert wurden und starten Sie danach das System erneut. Tritt die Störung weiter auf muß der Ventilator durch einen neuen ersetzt werden – und zwar durch einen, der nach dem Einschalten sofort gedreht wird und durch welchen die Abwärme ebenfalls wirksamer abgeführt wird, da Sie sonst die Funktion im Feld "CPU Fan Protection"

(Submenü mit dem PC Health Status) im BIOS deaktivieren müssen.

#### Monitor/Bildschirm

Falls der Bildschirm nach dem Einschalten des Systems leer bleibt.

- 1. Stellen Sie sicher, daß der Monitor mit dessen Netzschalter eingeschaltet wurde.
- Stellen Sie sicher, daß ein Ende des Netzkabels des Monitors richtig am Monitor und das andere Ende an eine WS-Netzsteckdose in gutem Betriebszustand angeschlossen ist. Schließen Sie das Kabel an eine andere Steckdose an, falls notwendig.
- 3. Stellen Sie sicher, daß das Videoeingangskabel richtig am Monitor und an der Bildschirmkarte angeschlossen ist.
- 4. Stellen Sie die Helligkeit des Bildschirms mit dem entsprechenden Regler ein.

Das Bild scheint sich ständig zu bewegen.

- 1. Der Monitor hat seine vertikale Synchronisation verloren. Stellen Sie diese ein.
- 2. Entfernen Sie sämtliche Gegenstände, wie z.B. einen anderen Monitor oder einen Ventilator, die ein Magnetfeld um den Bildschirm erzeugen können.
- 3. Stellen Sie sicher, daß die Ausgangsfrequenzen der Videokarte durch diesen Monitor unterstützt werden.

Der Schirm scheint ständig zu flimmern.

 Falls der Monitor neben einen anderen Monitor aufgestellt wurde, muß der danebenstehende Monitor möglicherweise ausgeschaltet werden. Neonlampen neben dem Monitor können ebenfalls ein Zittern des Bildes auf dem Bildschirm verursachen.

#### Stromversorgung

Nichts geschieht nach dem Einschalten des Computers.

1. Stellen Sie sicher, daß ein Ende des WS-Netzkabels an eine Netzsteckdose in gutem Betriebszustand und das andere Ende richtig an die Rückseite des Systems angeschlossen wurden.

- 2. Stellen Sie sicher, daß der Spannungswählschalter auf der Geräterückseite auf die richtige Spannung, die Sie benutzen, eingestellt ist.
- 3. Das Netzkabel ist möglicherweise kurzgeschlossen oder beschädigt. Prüfen Sie das Kabel nach oder verwenden Sie ein neues, falls notwendig.

## Floppylaufwerk

Der Computer hat keinen Zugriff zum Floppylaufwerk.

- 1. Die Floppydiskette wurde möglicherweise nicht formatiert. Formatieren Sie die Diskette und versuchen Sie es erneut.
- 2. Die Diskette ist möglicherweise schreibgeschützt. Benutzen Sie eine Diskette, die nicht schreibgeschützt ist.
- 3. Möglicherweise schreiben Sie auf das falsche Laufwerk. Prüfen Sie die Pfadbezeichnung nach und stellen Sie sicher, daß Sie auf das Ziellaufwerk schreiben.
- 4. Nicht genügend Speicherplatz auf der Diskette. Benutzen Sie eine andere Diskette, auf der genügend Speicherplatz vorhanden ist.

# Festplattenlaufwerk

Ausbleiben der Funktion des Festplattenlaufwerks.

- 1. Stellen Sie sicher, daß der richtige Laufwerktyp für das Festplattenlaufwerk im BIOS eingegeben wurde.
- Falls das System für zwei Festplattenlaufwerke konfiguriert wurde, stellen Sie sicher, daß das ladbare (erste) Festplattenlaufwerk als Master und das zweite Festplattenlaufwerk als Slave konfiguriert wurde. Das Master-Festplattenlaufwerk muß eine aktive/ladbare Partition besitzen.

Ungewöhnlich lange Formatierdauer.

 Falls das Festplattenlaufwerk eine ungewöhnlich lange Dauer zum Formatieren benötigt liegt dieses Problem wahrscheinlich an einer Kabelverbindung. Besitzt das Festplattenlaufwerk jedoch eine große Kapazität wird das Formatieren eine längere Zeit dauern.

## Parallelanschluß

Der Paralleldrucker reagiert nicht, wenn Sie ausdrucken wollen.

- 1. Stellen Sie sicher, daß der Drucker eingeschaltet und online ist.
- 2. Stellen Sie sicher, daß das Softwareprogramm für den richtigen Typ des angeschlossenen Druckers konfiguriert wurde.
- 3. Stellen Sie sicher, daß die E/A-Adresse des LPT-Anschlusses auf der Platine und de IRQ-Einstellungen richtig konfiguriert wurden.
- 4. Stellen Sie sicher, daß das angeschlossene Gerät funktioniert, indem Sie es an einen Parallelanschluß anschließen, der funktioniert und richtig konfiguriert wurde. Funktioniert es, kann angenommen werden, daß der Drucker in gutem Betriebszustand ist. Reagiert der Drucker noch immer nicht, ersetzen Sie das Druckerkabel und versuchen Sie es danach erneut.

## Serieller Anschluß

Das serielle Gerät (Modem, Drucker) reagiert nicht oder gibt unleserliche Zeichen wieder.

- 1. Stellen Sie sicher, daß das serielle Gerät eingeschaltet und es online ist.
- 2. Stellen Sie sicher, daß das Gerät an den richtigen seriellen Anschluß auf der Rückseite des Computers angeschlossen ist.
- 3. Stellen Sie sicher, daß das angeschlossene serielle Gerät funktioniert, indem Sie es an einen funktionierenden und richtig konfigurierten seriellen Anschluß anschließen. Funktioniert das serielle Gerät nicht, liegt das Problem entweder am Kabel oder am seriellen Gerät. Funktioniert das serielle Gerät, kann das Problem an der Einstellung des E/A auf der Platine oder an der Adreßeinstellung liegen.
- 4. Stellen Sie sicher, daß die COM-Einstellungen und die E/A-Adresse richtig konfiguriert sind.

## Tastatur

Beim Drücken einer Taste auf der Tastatur geschieht nichts.

- 1. Stellen Sie sicher, daß die Tastatur ordnungsgemäß angeschlossen ist.
- 2. Achten Sie darauf, daß sich keine Gegenstände auf der Tastatur

befinden und daß während dem Startvorgang keine Tasten gedrückt werden.

### Systemplatine

- 1. Stellen Sie sicher, daß die Zusatzkarte gut und fest in die Erweiterungssteckfassung eingesetzt wurde. Ist die Zusatzkarte locker, schalten Sie das System aus, installieren die Karte erneut und schalten das System danach erneut ein.
- 2. Die Einstellungen der Steckbrücke überprüfen, um deren richtige Einstellung sicherzustellen.
- 3. Stellen Sie sicher, daß sämtliche Speichermodule gut in den Speichersteckplätzen eingesetzt wurden.
- 4. Stellen Sie sicher, daß sich die Speichermodule an der richtigen Stelle befinden.
- Falls die Funktion der Platine ausbleibt, legen Sie diese auf eine ebene Oberfläche und lokalisieren sämtliche eingesteckte Komponente. Drücken Sie jede Komponente behutsam in den Steckplatz.
- 6. Falls Sie die BIOS-Einstellungen abgeändert haben, gehen Sie erneut zum Setup und laden die BIOS-Standardeinstellungen.

# Tabla de los Contenidos

| 5.1 | Características y Especificaciones                             | 106 |
|-----|----------------------------------------------------------------|-----|
| 5.2 | Utilizando la Función de Procteccion del Ventilador de CPU     | 114 |
| 5.3 | Utilizando la Función de Suspender a RAM                       | 115 |
| 5.4 | Softwares Soportados                                           | 117 |
| 5.5 | 6- Salida de canal de audio por via Software                   | 121 |
| 5.6 | Notas de Instalación de Utilidades y Programas<br>Instaladores | 122 |
| 5.7 | Investigación de Conflictos                                    | 123 |

## Lista de Chequeo del Paquete

El paquete del tablero de sistema contiene los siguientes artículos:

- ☑ 1 tablero de sistema
- ☑ 1 manual de usuario
- ✓ 2 cables de IDE para las unidades de ATA/33, ATA/66, ATA/100 o ATA/133 IDE (AD77 INFINITY)
  1 cables de IDE para las unidades de ATA/33, ATA/66, ATA/100
  - o ATA/133 IDE (AD77 Pro)
- ☑ 1 cable de unidad de disquete de 34-terminales
- ☑ 1 corchete de tarjeta-lateral montado con 2 1394a puertos (AD77 INFINITY)
- ☑ 1 serie ATA cable (AD77 INFINITY)
- ☑ 1 corchete de tarjeta-lateral montado con 2 USB 2.0/1.1 puertos
- □ 1 corchete de tarjeta-lateral montado con 1 conectores S/PDIFin y 1 conectores S/PDIF-out. (opcional)
- □ 1 corchete de tarjeta-lateral montado con Conector de output auricular de 4-canal. (opcional)
- ☑ 1 disquete de "RAID Driver"
- ☑ 1 CD de "Main Board Utility"

Español (Spanish)

Si cualquieres de estos artículos están perdidos o dañados, favor de ponerse en contacto con su tratante o representantes de venta para la asistencia.

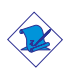

Nota:

El uso explicativo contene información detalle sobre la sistema board en el CD preparativo. Si en algún caso, la información no es igual con el uso explicativo, necesita ver el uso explicativo, esque es más nuevo.

# 5.1 Características y Especificaciones

5.1.1 Características

Chipset

• VIA<sup>®</sup> KT400 y VT8235CD

#### Procesador

La tarjeta del sistema está equipada con Enchufe A para procesador PGA. También está equipada con un regulador de voltaje variable que automáticamente detecta 1.100V a 1.850V.

- AMD Athlon<sup>™</sup> XP 266/333MHz FSB (1500+ hasta 2200+)
- AMD Athlon<sup>™</sup> 200/266MHz FSB (hasta 1.4GHz)
- AMD Duron<sup>™</sup> 200MHz FSB (500MHz hasta 1.3GHz)

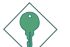

Importante:

Asegurar exacto boot up y operacion en tu sistema, necesitas power-off tu sistema despues turn off el poder anterior el asentar del processador.

Memoria de Sistema

- Soporta hasta la memoria de 4GB
- Soporta 2.5V DDR SDRAM DIMM PC1600 (DDR200) / PC2100 (DDR266)/PC2700(DDR333)
- 4 enchufes de 184-terminales DDR SDRAM DIMM
- L2 Memoria Cache
  - Procesor Duron<sup>™</sup>: construido en 64KB nivel 2 "pipeline burst cache"
  - Procesor Athlon<sup>™</sup> XP / Athlon<sup>™</sup>: construido en 256KB nivel 2 "pipeline burst cache"

| DIMMs  | Memoria | DIMMs   | Memoria |
|--------|---------|---------|---------|
| 2MBx64 | 16MB    | 16MBx64 | 128MB   |
| 4MBx64 | 32MB    | 32MBx64 | 256MB   |
| 8MBx64 | 64MB    | 64MBx64 | 512MB   |

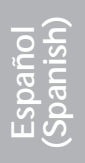

El tablero del sistema es equipado con 1 ranura de AGP universal 5 ranuras de PCI dedicados. (1 compartida con ranura CNR) y 1 ranura CNR.

AGP es un interfaz diseñado para apoyar alta ejecución de tarjetas de gráficas de 3D. Este utiliza conducto dedicado para acceder la memoria de sistema para textuarizar, z-tampón y mezcla alfa. La ranura de AGP universal apoya AGP 2x con hasta ancho de banda de 533MB/seg. y AGP 4x hasta ancho de banda de 1066MB/seg. Para las aplicaciones de gráficas de 3D. AGP en este tablero de sistema transmitirá mejores y más rápidas gráficas a su PC.

La ranura CNR solo permite tarjeta de contrahuella de modem.

Características de Audio En Tablero

- AC'97 2.2 S/PDIF extensión complaciente codec
- Soporta Microsoft DirectSound/DirectSound 3D
- AC'97 soporta converter para la audio recorda y playback
- Output auricular de 6-canal

Características de LAN Interno (AD77 INFINITY sólo)

- Utiliza el controlador VIA VT6103 Phy chip
- IEEE 802.3, 10BASE-T integrado y PHY compatible de 100BASE-TX
- Interfaz maestro de 32-bit PCI
- Funciones de power management de integrado
- Soporte dúplex completo en ambos 10 y 100 Mbps
- Soporta auto negociación de IEEE 802.3u
- Soporta alambre para la administración

ATA RAID – Arreglo Redundante de Disco Barato (AD77 INFINITY sólo)

- RAID 0 (desprendiendo) o RAID 1 (espejeando)
- Dos canales de IDE independiente que soporta hasta 4 unidades (UDMA modos 33/66/100/133 o EIDE)
- Soporta PIO modos 0/1/2/3/4, DMA modos 0/1/2 y UDMA modos 0/1/2/3/4/5/6

## Español (Spanish)

Controlador de IDE Maestro de Bus PCI

- Dos interfaces de PCI IDE soporta hasta 4 dispositivos de IDE
- Soporta las unidades duras de ATA/33, ATA/66, ATA/100 y ATA/133
- UDMA Modo 3, 4, 5 y 6 Realzada IDE (tasa de transferencia de dato hasta 133MB/seg.)
- Controlación de Bus reduce la utilización de CPU durante la trasferencia de disco
- Soporta ATAPI CD-ROM, LS-120 y ZIP

Interfaz serie ATA IDE (AD77 INFINITY sólo)

- Usa chip Marvell 88i8030
- Permite una interfaz SATA (Serie ATA) la cual es compatible con la especificación SATA 1.0 (interfaz 1.5Gbps)

Serie ATA es una interfaz de almacenamiento que es compatible con la especificación SATA 1.0. Con velocidad de hasta 1.5Gbps, esta mejora el rendimiento de la disquetera de disco rígido incluso en condiciones de intensidad de datos tales como audio/video, consumidor de electricidad y servidores entrada-nivel.

Interfaz IEEE 1394a (AD77 INFINITY sólo)

- Usa chip VIA VT6306
- Permite tres puertos 100/200/400 Mb/por segundo

El controlador chip VIA VT6306 para a completo single permitir IEEE 1394A. Esto es plenamente adaptable con el 1394A OHCI (Puerto Abierto Controlador de Interfaz) especificación 1.1. 1394A es un bus rápido externo convencional que permite un índice de transferencia de datos de hasta 400Mbps. Además de su alta velocidad, esto también permite una transferencia de datos isócrono lo cual es ideal para componentes de video que necesitan transferir altos niveles de datos en tiempo real. 1394A permite ambas funciones Fácil de Conectar y el proceso de añadir o remover componentes cuando el sistema está funcionando.
#### S/PDIF

El sistema está equipado con la interfaz de audio digital S/PDIF (Sony/Philips Interfaz Digital). S/PDIF es un formato de transferencia de archivo de audio convencional que transfiere señales de audio digital a un componente sin tener que convertirlo primero a un formato análogo. Esto evita que la calidad de la señal de audio pierda calidad cuando es convertido a un formato análogo.

#### Interfaz de IrDA

La tarjeta madre está equipado con un conector IrDA para conectividad alámbrica entre su computadora y aparatos periféricos.

#### Puertos de USB

USB 1.1 Soportes con ancho banda de 12Md/segundo mientra USB 2.0 soportes con ancho banda 480Mb/segundo proveniente un marca progreso diseñado con una velocidad transferida entre su computador y un rango ancho de enchufe external accesible y juegos periferias simultaneamente.

#### BIOS

- Award BIOS, Windows<sup>®</sup> 95/98/2000/ME/XP Enchufar y Usar compatible
- Soporta el incio de secuencia de SCSI
- Parpadea EPROM para fácil actualización de BIOS
- Soporta la función de DMI 2.0
- Memoria Instante (2Mbitios)
- Vcore y pulso de CPU selectible en el BIOS

Interfaz de Administración de Desktop (DMI)

El sistema de tablero viene con DMI 2.0 establecido en el BIOS. La utilidad del DMI en el BIOS graba automáticamente varias informaciones sobre la configuración de su sistema y almace estas informaciones en la balsa de DMI, que es parte del tablero de sistema Enchufar y Usar BIOS. DMI junto con software de red apropiado, es diseñado para hacer más fácil el inventario, mantenimiento y procedimiento para solucionar problema de los sistemas de computadora.

Panel de reverso de conectores de entrada - salida (Conectores de PC 99 color-cifrado)

- 4 puertos de USB 2.0/1.1
- 1 puertos de RJ45 LAN (AD77 INFINITY sólo)
- 2 puertos de serie DB-9 NS16C550A-compatible
- 1 puerto paralelo de SPP/ECP/EPP DB-25
- 1 puerto de ratón PS/2 mini-DIN-6
- 1 puerto de teclado mini-DIN-6 PS/2
- 3 enchufes de audio: línea de salida, línea de entrada y mic de entrada

#### I/O Conectores

- 1 conector para 2 puertos de USB 2.0/1.1 externo adicional
- Tres conectores para tres puertos externos IEEE 1394a (AD77 INFINITY sólo)
- 1 puerto de game/mini
- 1 externo conector para línea de salida, mic de entrada
- 2 conectores de audio interno -CD-in y AUX-in
- Conector de output auricular de 1 4-canal
- 1 conector para S/PDIF-in/out
- 1 conector para interfaz de IrDA
- 1 conectores de RAID IDE (AD77 INFINITY sólo)
- 1 conector para interfaz serie ATA (AD77 INFINITY sólo)
- 2 conectores de IDE
- 1 conector de disquete soporta hasta dos disquetes de 2.88MB
- 1 conector de fuente de alimentación de ATX
- 1 conector de Wake-On-LAN
- 1 conector de Wake-On-Ring
- Conectores de abanicos de CPU, chasis y secundario chasis

### 5.1.2 Funciones de Monitor de Salud del Sistema

El tablero de sistema es capaz de vigilar las siguientes condiciones de "salud de sistema".

- Monitores de temperatura de CPU/sistema
- Monitores de voltajes de ±12V/±5V/3.3V/CPU/VBAT(V)/ 5VSB(V)

- Monitores de velocidad del abanico del CPU/chasis
- Control de encendido/apagado del abanico de chasis automático
- Lea la capacidad de vuelta que presenta la temperatura, voltaje y velocidad del abanico

# 5.1.3 Inteligencia

Protección de la Temperatura del CPU

La función de Protección de la Temperatura del CPU posue la capacidad de monitorar la temperatura del CPU en el transcurso de la inicialización del sistema. Cuando la temperatura del CPU excede el limite de temperatura definido en el BIOS, el sistema se apagará después de emitir 5 beeps de alarme.

Protecciones del Ventilador de CPU

La función de Procteccion del Ventilador de CPU monitorea el ventilador durante el "boot-up" y también lo apaga automaticament cuando se apaga la computadora. Estas medidas preventivas se ha addicionado al sistema para proteger a la computadora.

"Over Voltage" o Sobre el Voltage

Esta función permite al usuario ajustar el Voltaje que es emitido al CPU, Este sistema que ya esta implantado en la computadora no es reconmendable ajustar el Voltaje mas alto de su limite. Esto puede causar inestabilidad en la corriente causando daños en la tabla principal.

"CPU Overclocking" o Ajuste del Pulso de CPU

Esta función permite ajusta el pulso del "bus" del procesor, Si se ajusta el pulso mas de la cuenta sobre el limite, esto puede causar inestabilidad y puede influenciar en la funtion del sistema.

Abanico Apagado de Chasis Automático

Los abanico de chasis apagarán automáticamente una vez que el sistema entra al modo de Suspender.

Botón de Energía de Doble Función

Dependiendo en la configuración en el campo de "Soft-Off By PWRBTN" de la Configuración de Power Management Setup, este interruptor permite el sistema de entrar al modo de Soft-Off o Suspender.

Campaneo de Despertar (Wake-On-Ring)

Esta característica permite el sistema que es en el modo de Suspender o en el modo de Soft Power Off a despierto/encendido para responder a llamadas que vienen desde un modem interno o externo.

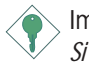

Importante:

Si usted está utilizando la tarjeta incorporada de modém, el fuente de energía de 5VSB de su fuente de alimentación debe soportar un mínimo de  $\geq$ 720mA.

Temporizador de RTC para Encender el Sistema

El RTC instalado en el tablero de sistema permite su sistema de encender automáticamente en la fecha y el tiempo configurado.

Listo el Wake-On-LAN

La función de Wake-On-LAN permite el red de despertar remotamente el PC de Apagar de Soft (Soft-Off). Su tarjeta de LAN debe soportar la función de despertar remoto.

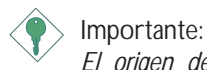

El origen de energía de 5VSB de su fuente de alimentación debe soportar >720mA.

Temporizador de RTC para Encender el Sistema

El RTC instalado en el tablero de sistema permite su sistema de encender automáticamente en la fecha y el tiempo configurado.

ACPI STR

El tablero de sistema es diseñado para encontrar con la especificación de ACPI (Configuración Avanzada e Interfaz de Energía). ACPI tiene las características de archivación de energía que

activa PC para ejecutar la Administración de Energía y Enchufar y Usar con los sistemas operativos que soporta la Administración de Energía Directa de OS. Corrientemente, sólo Windows<sup>®</sup> 98/2000/ ME/XP soporta la función de ACPI. ACPI cuando activado en la Power Management Setup le permitirá de utilizar la función de Suspender a RAM.

Con la función de Suspender a RAM activada, usted puede apagar el sistema una vez por presionando el botón de energía o seleccionando "Preparado" cuando apaga el Windows<sup>®</sup> 98/2000/ME/ XP sin tener que ir por el proceso de molesto algunas veces de los archivos cerrados., aplicaciones y sistema operativo. Esto es porque el sistema es capaz de almacenar todos los archivos de programas y datos durante la sesión operativa entera dentro de RAM (Memoria de Acceso Casual) cuando es apagado. La sesión operativa resumirá exactamente donde usted dejará la próxima vez que encienda la computadora.

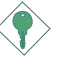

Importante:

El origen de energía de 5VSB de su fuente de alimentación debe soportar  $\geq$ 1A.

Recuperación de Fracaso de Energía AC

Cuando la energía vuelve después del fracaso de energía AC, usted puede elegir a encender su sistema manualmente, dejar el sistema de encender automáticamente o volver al estado donde usted dejó antes de ocurrir el fracaso de energía.

Protección de Virus

La mayoría de los viruses de hoy destroye el dato almacenado en los discos duros. El tablero de sistema es diseñado para proteger el sector de inicio y tabla de partición de su unidad de disco duro.

# 5.2 Utilizando la Función de Procteccion del Ventilador de CPU

El CPU debe estar en temperatura adecuadas y no dejar que se sobrecalienten para eso se usa el ventilador CPU, si no hay aire que circule en el CPU esto sobrecaliente el CPU causando daños en el CPU y en la tabla central.

El sistema de Ventilation CPU controla el ventilador automaticament y lo prende y apaga cuando se apaga la computadora, este sistema monitorea si el ventilado esta en rotacion. Este sistema evita daños que se puedan producir en la computadora.

Para el uso de este sistem por favor siga los siguientes pasos;

- Antes de ensender la computadora asegurese que el ventilador este instalado apropiadamentesobre el CPU. El sistema es capaz de detectar el ventilador entonces se debe conectar el ventilador CPU en los 3 puntos localizados en J24 de la tabla.
- 2. Asegurese que el archivo de "CPU Fan Protection" ("PC Health Status" submenu) este enprendido en el BIOS debe estar "Enabled".
- 3. Ahora puede encender la computadora.

Hay dos posibilidades que pueden causar que el sistema se apage. EL alarma "beep" sonara antes que el sistema se apage

- 1. El ventilador no ha roteado, pude ser que este dañado el ventilador, cambie el ventilador si es necesario.
- 2. El ventilador no ha roteado por que se ha tardado en rotear. Si este es el caso entonces revise se el ventilador esta instalado apropiadamente. Si este problema continua cambie el ventilador, o puede ir a "CPU Fan Protection" ("PC Health Status" submenu) este enprendido en el BIOS para "disable" apagar el sistema de proctection del Fan.

# 5.3 Utilizando la Función de Suspender a RAM

Si usted está utilizando el sistema operativo de Windows<sup>®</sup> 98, favor de seguir los pasos de abajo.

- 1. Selecciona "Power Management Setup" en la pantalla del menú principal y presiona <Enter>.
- 2. En el campo de "ACPI Function", selecciona "Enabled".
- 3. En el campo de "ACPI Suspend Type", selecciona "S3(STR)".
- 4. Presiona < Esc> para volver hacia el menú principal.
- 5. Selecciona "Save & Exit Setup" y presiona <Enter>. Teclea <Y> y presiona <Enter>.
- 6. Instala Windows<sup>®</sup> 98 por tecleando los siguientes parámetros. Esto es para asegurar que la función de ACPI es soportado.

#### [drive]:>setup /p j

Si ha instalado anteriormente Windows<sup>®</sup> 98, usted necesita de actualizar el sistema para soportar ACPI. Favor ponerse en contacto con Microsoft para la información de actualizar.

- 7. Inicia el Windows<sup>®</sup> 98. En la pantalla del Windows<sup>®</sup> 98, cliquea el botón de Inicio. Mueve el cursor a Configuraciones, luego cliquea el Panel de Control.
- 8. Cliquea doblemente el ícono de Sistema. En la casilla de diálogo de las Propiedades del Sistema, cliquea el tab de Ejecución.
- 9. Cliquea Sistema de Archivo. En el campo de "Papel típico de esta computadora", selecciona "Móvil o sistema descolada:. Cliquea Aplicar, luego cliquea OK. Reinicia su computadora.
- Repite el paso 7 para abrir la casilla de diálogo del Panel de Control. Cliquea doblemente el ícono de la Administración de Energía.

- 11. Cliquea el tab de Avanzado. En el campo de "Cuando presiono el botón de energía en mí computadora", selecciona "Preparado".
- 12. Después de completar los pasos de arriba y usted desea apagar la computadora, usted no necesita de ir por el proceso de encerrar los archivos, aplicaciones y sistema operativo. Usted puede apagar la computadora una vez por presionando el botón de energía o seleccionando "Preparado" cuando cierra el Windows<sup>®</sup> 98.

Para encender la computadora, sólo presiona el botón de energía. La sesión operativa donde usted dejó cuando apaga la computadora reanudará en no más que 8 segundos.

Si usted ha cambiado el color o la resolución (en la casilla del diálogo de Propiedades de Visualización), no aplica las configuraciones sin reiniciarse. Usted debe reiniciar la computadora.

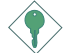

#### Importante:

Si tú no puedes usar suspensión por función de RAM (después de cumplir el proceso en Windows<sup>®</sup> 98 o cuando estás en Windows<sup>®</sup> 2000/ME/XP), pedir ver si las tarjetas inclusivo o el equipo que apoya esta función o no, si no apoya esta función, tú necesitas download el driver apropiado desde website separado.

# 5.4 Softwares Soportados

............

# 5.4.1 Paquete de Servicio VIA

El CD en el paquete de tablero del sistema también viene con el VIA Service Pack. El paquete de servicio incluye los siguientes programas instaladores.

- VIA ATAPI Vendor Support Driver
- AGP VxD Driver
- IRQ Routing Miniport Driver
- VIA INF Driver

Para instalar el Pquete de Servicio de VIA, favor de seguir los pasos debajos.

- 1. Insertar el CD que viene con el paquete del tablero de sistema en la unidad de CD-ROM. Aparecerá la pantalla de autocorrido (Main Board Utility CD).
- 2. Cliquea "VIA Service Pack".
- Aparecerá la pantalla de "Welcome". Cliquea "Next". Favor de leer cuidadosamente el "VIA Service Pack readme" antes de proceder al paso 4.
- 4. Seguir las indicaciones de la pantalla para completar la instalación.
- 5. Reinicia el sistema para que los controladores toman efectos.

Notas de Instalación de Paquete de Servicio VIA®

"VIA Service Pack" en el CD provisto incluye los controladores de "AGP VxD Driver" y "VIA INF Driver". Estos controladores son soportados en Windows® 95, Windows® 98, Windows® 98 SE, Windows® ME y Windows® 2000. Usted debe primero instalar anteriormente el Paquete de Servicio de VIA para instalar en cualquieres otros controladores. Sin embargo, este puede que no sea el caso para algunas tarjetas de AGP. Favor de leer cuidadosamente la información de abajo.

Importante:

El controlador de VGA que viene con algunas tarjetas de AGP ya es manejado con el controlador de VxD de AGP. Desde que la versión del controlador de VxD manejado puede ser más viejo que el uno provisto en el CD, instalando el controlador de VxD manejado puede causar problemas. Si usted está utilizando este tipo de tarjeta, le recomendamos que instala primero la tarjeta de AGP del controlador de AGA antes de instalar el Paquete de Servico de VIA.

Español (Spanish)

# 5.4.2 Los audio drivers

Los audio drivers software soporta sistemas de operación Windows $^{\circ}$  98, Windows $^{\circ}$  98 SE, Windows $^{\circ}$  ME, Windows NT $^{\circ}$  4.0 y Windows $^{\circ}$  2000.

Para instalar el audio driver, por favor siga los pasos descritos abajo.

- 1. Haga clique en el "Audio Drivers". La tela "Avance AC'97 Audio Setup" aparecerá.
- 2. Siga los avisos para completar la instalación
- 3. Recargue el sistema para que el driver haga efecto.

# 5.4.3 Los LAN driver (AD77 INFINITY sólo)

Los LAN drivers para Windows<sup>®</sup> ME, Windows<sup>®</sup> 2000 y Windows <sup>®</sup> XP soportán "Autorun".

Para instalar el LAN driver, por favor siga los pasos descritos abajo.

- 1. Haga clique en el "LAN Drivers". La tela "InstallShield Wizard" aparecerá.
- 2. Siga los avisos para completar la instalación.
- 3. Recargue el sistema para que el driver haga efecto.

Los LAN drivers para Windows<sup>®</sup> 98, Windows<sup>®</sup> 98 SE, Windows NT<sup>®</sup> 4.0 no soportán "Autorun". Una vez que el sistema detecta el controlador rápido RTL8100 Realtek, el lo dirá para instalar el

driver del sistema de operación utilizado. El driver está en el directório principal "RTL8100" del CD. Por favor refirese en el README por la localización exacta de los drivers.

## 5.4.4 VIA USB 2.0 Drivers

Se usted está se utilizando de un dispositivo USB 2.0, debes instalar el USB 2.0 driver.

Para instalar el USB 2.0 driver, por favor siga los pasos descritos abajo.

- 1. Haga clique en el "VIA USB 2.0 Drivers". La tela de "Welcome" (Bienvenido) aparecerá.
- 2. Siga los avisos para completar la instalación.
- 3. Recargue el sistema para que el driver haga efecto.

## 5.4.5 Winbond Hardware Monitor

El tablero de sistema viene con la utilidad de "Hardware Monitor" contenido en el CD provisto. Este es capaz de vigilar las condiciones del hardware de sistema tal como la temperatura del CPU y sistema, voltaje, y velocidad del CPU y abanicos de chasis. También le permite de configurar manualmente un intervalo a los artículos de ser vigilados. Si los valores son sobre o por debajo del intervalo de configuración, extraerá un mensaje de advertencia. La utilidad también puede ser configurado así que el alarma de pitido sonará siempre que ocurra un error. Le recomendamos que utiliza la "Default Setting" que es una configuración ideal que mantiene el sistema en buena condición de funcionamiento.

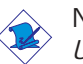

#### Nota:

Utiliza esta utilidad sólo en el sistema de operación de Windows<sup>®</sup> 95, Windows<sup>®</sup> 98, Windows<sup>®</sup> 98 SE, Windows<sup>®</sup> ME, Windows<sup>®</sup> 2000 o Windows NT<sup>®</sup> 4.0.

Para instalar la utilidad, inserta el CD dentro de la unidad de CD-ROM. Aparecerá la pantalla del autocorrido (CD de Main Board Utility). Cliquea el botón de "Hardware Monitor" para instalar la utilidad. Consultar a sus archivos de "readme" para instrucciones en utilizando la utilidad.

# 5.4.6 Programa de Microsoft DirectX 8.1

- 1. En "My Computer", cliquea doble la unidad de CD-ROM donde usted insertó el CD.
- 2. Aparecerá la pantalla de autocorrido (Main Board Utility CD). Cliquea "Microsoft DirectX 8.1 Driver".
- 3. Cliquea "Yes" para continuar.
- 4. Sigue las indicaciones de la pantalla para completar la instalación.
- 5. Reiniciar el sistema.

## 5.4.7 McAfee VirusScan Online

El McAfee VirusScan Online es la forma más conveniente y confiable de proteger su PC de los virus de ordenadores. Cuando instalar el McAfee VirusScan Online, su ordenador estará protegido pues el lo escudriñará automáticaticamente los virus y los ponerá al dia de modo que la protección de su PC mantengase corriente.

Para instalar la utilidad, por favor siga los pasos de abajo.

- 1. Cliquea "More" de autorun.
- 2. Aparecerá la pantalla de autocorrido (Main Board Utility CD). Cliquea "McAfee VirusScan Online".
- 3. Cliquea "Yes" para continuar.
- 4. Sigue las indicaciones de la pantalla para completar la instalación.
- 5. Reiniciar el sistema.

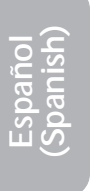

# 5.5 6- Salida de canal de audio por via Software

El enchufe line-in (Linea-Entrada) y mic-in (Microfono - Entrada) (ubicados en parte reverso del panel) juntos con conector de 4 canales de audio son soportes para la salidad de audio de 6 canales. Si por cualquier razón , usted no está usando conectador de 4 canales de audio que es hecho posible por conectando por cable de 4-canales de audio. La función de salida de audio de 6 canales puede ser soportado por la utilización del software. Por favor siga los siguientes pasos :

- Insertar el CD previado a dispositivo de CD-ROM Drive. Aparecerá autoejecutar en la pantalla (Main Board Utility CD "Utilidad de base de la placa principal CD")
- 2. Instala el audio driver . Referencia a la seccion :Realtek Audio Drivers" de éste capitulo.
- 3. Despúes de la instalación de audio driver, aparecerá el icono "Sound Effect (Efecto Sonoro)" sobre la barra de tareas.
- 4. Haga un clic en el icono "Sound Effect (Efecto Sonoro)" . Aparecerá "AC 97 Audio configuration" en la pantalla.
- Haga un clic en el icono " Speaker Configuration (configuración de hablador)", luego selecciona "6 channels mode for 5.1 speakers output (modos de 6-canales para 5.1 salida de hablador)".
- 6. Haga un clic en el icono "Sound Effect (Efecto Sonoro)", luego debajo del "ambiente", selecciona el efecto de sonido deseado. Usted debe seleccionar uno para crear salida de audio de 6canales.

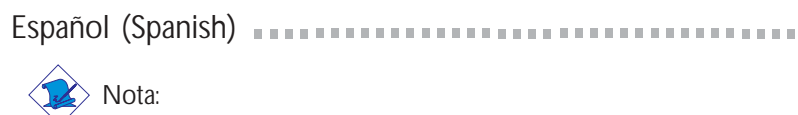

### Nota:

Con el soporte de modo de 6-canales usando el software, ambos enchufes line-in (Linea-Entrada) y mic-jacks (enchufe microfono) ubicados en parte reverso del panel cambiaran la función como line-out (desconectado en linea) . Por eso usted puede conectar a sus microfonos a estos enchufes (line-out , line in y mic-in) para la salida de audio de 6-canales . Bajo misma circunstancia , line-in no será soportado. Por otro lado mic-in es soportado por usando el conector delantero de audio sobre el sistema de base de placa.

# 5.6 Notas de Instalación de Utilidades y Programas Instaladores

- El "Autorun" SOLO soporta los sistemas operativos de Windows<sup>®</sup> 95, Windows<sup>®</sup> 98, Windows<sup>®</sup> 98 SE, Windows<sup>®</sup> ME, Windows<sup>®</sup> 2000, Windows NT<sup>®</sup> 4.0 y Windows<sup>®</sup> XP. Si después de insertar el CD, el "Setup" no iniciará automáticamente (que es, no aparecerá la pantalla de CD de Main Board Utility), favor de ir directamente al directorio radical del CD y cliquea doblemente el "Setup".
- 2. Favor de ir al website de DFI's en "http://www.dfi.com/support1/ download2.asp" para la última versión de los programas instaladores o aplicaciones del software.

# 5.7 Investigación de Conflictos

Este capítulo del manual se diseña para ayudarlo con problemas que usted puede encontrar con su computadora personal. Para solucionar problemas su sistema eficazmente, trate cada problema individualmente.

Algunas de las cosas más comunes para verificar cuando usted encuentra los problemas mientras usando su sistema se listan debajo.

- 1. El interruptor de potencia de cada dispositivo periférico ha encendido.
- 2. Todos cablegrafían e impulsan se conectan los cordones herméticamente.
- 3. La toma de corriente eléctrica a que sus dispositivos periféricos se conectan está trabajando. Pruebe la toma de corriente tapando en una lámpara u otro dispositivo eléctrico.
- 4. El amonestador ha encendido.
- 5. El brillo de displays y mandos del contraste son propiamente ajustados.
- 6. Todo el complemento aborda en las ranuras de expansión se sienta firmemente.
- 7. Cualquier tabla del complemento que usted ha instalado se diseña para su sistema y es correctamente.

## Protección CPU Fan

Después de iniciar el sistema, una alarma emitiendo una señal sonora parecía entonces e el poder del sistema se apagó.

- 1. El entusiasta del CPU no giró porque el entusiasta se daña. Reemplácelo con un nuevo.
- 2. El entusiasta del CPU no giró inmediatamente o tardó algún tiempo antes del entusiasta girado. El cheque si el heatsink y entusiasta están propiamente entonces montados hacia el CPU reinicie el sistema. Si el mismo problema ocurre, usted debe reemplazarlo con un entusiasta de calidad bueno uno que girará el poder inmediatamente una vez entra y también uno que puede disipar el calor más eficazmente, por otra parte, usted tiene que desactivar esta función en él CPU Fan Protection. El campo del él (PC Health Status el submenú) del la BIOS.

# Monitor/Display

Si la pantalla del despliegue permanece oscura después de que el sistema ha encendido.

- 1. Asegúrese que el interruptor de potencia de monitores es adelante.
- Verifique que un fin de los monitores poder cordón se ata propiamente al amonestador y el otro fin se tapa en una toma de corriente del CA activa. Si necesario, pruebe otra toma de corriente.
- 3. Cheque que el cable de la entrada de video se ata propiamente al amonestador y el adaptador de pantalla de sistemas.
- Ajuste el brillo del despliegue volviéndose el amonestador brillo mando bulto.

El cuadro constantemente está moviendo.

- 1. El amonestador ha perdido su sincronización vertical. Ajuste los monitores la sincronización vertical.
- Márchese cualquier objeto, como otro amonestador o abanica que puede estar creando un campo magnético alrededor del despliegue.
- 3. Asegúrese que sus frecuencias de rendimiento de tarjeta de video son soportadas por este amonestador.

La pantalla está vacilándose constantemente.

 Si el amonestador está cerca de otro amonestador, el amonestador adyacente puede necesitar ser apagado. Fluorescentes ligas adyacentes al amonestador la vacilación de la pantalla puede causar también.

## Poder Suplí

Cuando la computadora ha encendido, nada pasa.

- Verifique que un fin del cordón de poder de CA se tapa en una toma de corriente viva y el otro fin tapó propiamente en la parte de atrás del sistema.
- Asegúrese que el interruptor de selección de voltaje en el tablero de la parte de atrás es fijo para el tipo correcto de voltaje que usted está usando.

3. El cordón de poder puede tener un corto o el abra. Inspeccione el cordón e instale un nuevo sí necesario.

# Floppy Drive

La computadora no puede acceder el floppy drive.

- 1. El disquete blando no puede estructurarse. Estructure el disquete y prueba de nuevo.
- 2. El disquete puede ser protegido contra escritura. Use un disquete que no es protegido contra escritura.
- 3. Usted puede estar escribiendo al paseo malo. Verifique la declaración del camino para asegurarse que usted está escribiendo al paseo de la tarjeta.
- 4. No hay bastante espacio salido en el disquete. Use un disquete que no es protegido contra escritura.

Hard Drive

Hard disk fracaso.

- 1. Asegúrese el tipo del paseo correcto para la unidad de disco duro se ha entrado en la BIOS.
- Si el sistema se configura con dos unidades de disco duro, asegúrese el inicializadle (primero) la unidad de disco duro se configura como Amo y la segunda unidad de disco duro se configura como la Esclava. El disco duro principal debe tener una partición activa/bootable.

Tempo estructurando muy tiempo.

1. Si su unidad de disco duro toma un período excesivamente largo de tiempo para estructurar, es probable un problema de conexión de cable. Sin embargo, si su unidad de disco duro tiene una capacidad grande, tomará un tiempo más largo para estructurar.

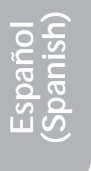

126

# Porto Parallello

La impresora en paralelo que non responden cuando usted intenta imprimir.

- 1. Asegúrese que su copiadora ha encendido y que la copiadora es en línea.
- 2. Asegúrese que su software se configura para el tipo correcto de copiadora atado.
- 3. Verifique que el LPT del onboard que se configuran portes E/S dirección y escenas de IRQ correctamente.
- 4. Verifique que el dispositivo adjunto trabaja atándolo a un puerto en paralelo que está trabajando y configuró correctamente. Si funciona, puede asumirse que la copiadora está en la condición buena. Si la copiadora permanece inoperante, reemplaza el cable de la copiadora e intenta de nuevo.

# Serial Porta

El dispositivo serie (módem, copiadora) el rendimiento de non algo o es los outputting falsificaron los caracteres.

- 1. Asegúrese que los devices de serie impulsan ha encendido y que el dispositivo es en línea.
- 2. Verifique que el dispositivo se tapa en el puerto en serie correcto adelante el trasero de la computadora.
- 3. Verifique que el dispositivo serie adjunto trabaja atándolo a un puerto en serie que está trabajando y configuró correctamente. Si el dispositivo serie no trabaja, el cable o el dispositivo serie tiene un problema. Si el dispositivo serie trabaja, el problema puede ser debido al E/S del onboard o la escena de dirección.
- 4. Verifique que el COM settings e I/O adress está configurar correcta.

# Keyboard

Nada pasa cuando una llave en el teclado fue apretada.

- 1. Asegúrese que el teclado se conecta propiamente.
- 2. Si usted hizo los cambios a las escenas, re-entra en el arreglo y carga los valores predeterminados.

# Sistema Board

- 1. Asegúrese que la tarjeta del complemento se sienta firmemente en la ranura de expansión. Si la tarjeta del complemento está suelta, apagada el sistema, re-instala la tarjeta e impulsa al sistema.
- 2. Verifique los valores de conmutadores para asegurar que los saltadores son propiamente fijos.
- 3. Verifique que todos los módulos de memoria se sientan firmemente en las enchufes de memoria.
- 4. Asegúrese que los módulos de memoria están en las situaciones correctas.
- 5. Si la tabla no funciona, pone la tabla en una superficie llana y sienta todos los componentes del socket. Suavemente apriete cada componente en el enchufe.
- 6. Si usted hizo los cambios a las escenas de BIOS, re-entra en el arreglo y carga los valores predeterminados de BIOS.